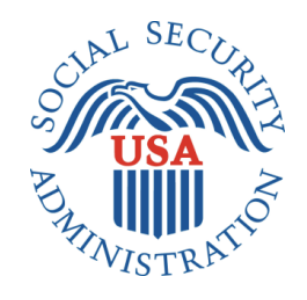

# RCS Screen Shots Document Grouped By Scenario

Electronic Access Multi-Factor Authentication Registration And Customer Support (RCS)

11/18/2016

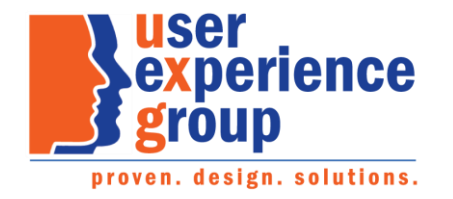

#### Table of Contents

| 1. Document Version Information                                                           | 5  |
|-------------------------------------------------------------------------------------------|----|
| 2. User Search Page                                                                       | 6  |
| 3. Account Summary                                                                        | 7  |
| 3.1. Standard (LOA2) In-Person - No 2nd Factor Registered                                 | 7  |
| 3.2. Standard (LOA2) On-Phone - No 2nd Factor Registered                                  | 8  |
| 3.3. Account Summary – Only Cell Phone Registered as Second Factor                        | 9  |
| 3.3.1. Standard (LOA2) In-Person                                                          | 9  |
| 3.3.2. Extra Security Account (LOA3) In-Person                                            | 10 |
| 3.3.3. Standard (LOA2) On-Phone                                                           | 11 |
| 3.3.3.1. Extra Security Account (LOA3) On-Phone                                           | 12 |
| 3.3.3.2. Extra Security Account (LOA3) On-Phone – Security Code Verification              | 13 |
| 3.3.3.3. Extra Security Account (LOA3) On-Phone – Security Code Verified                  | 14 |
| 3.4. Account Summary – Only E-mail Registered as Second Factor                            | 15 |
| 3.4.1. Standard (LOA2) In-Person                                                          | 15 |
| 3.4.2. Extra Security Account (LOA3) In-Person                                            | 16 |
| 3.4.3. Standard (LOA2) On-Phone                                                           | 17 |
| 3.4.4. Extra Security Account (LOA3) On-Phone                                             | 18 |
| 3.4.4.1. Extra Security Account (LOA3) On-Phone – Security Code Verification              | 19 |
| 3.4.4.2. Extra Security Account (LOA3) On-Phone – Security Code Verified                  | 20 |
| 3.5. Account Summary – Multiple Registered Second Factors                                 | 21 |
| 3.5.1. Standard Account (LOA2) Account Summary (LOA2) In-Person (Multiple Second Factors) | 21 |
| 3.5.2. Extra Security Account (LOA3) In-Person                                            | 22 |
| 3.5.4. Standard Account (LOA2) On-Phone                                                   | 23 |
| 3.5.4.1.1. Multiple Second Factors: How does this work?                                   | 24 |
| 3.5.5. Extra Security Account (LOA3) On-Phone                                             | 25 |
| 3.5.5.1. Extra Security Account (LOA3) – On-Phone – Second Factor Selection               | 26 |
| 3.5.5.2. Extra Security Account (LOA3) – On-Phone – Security Code Verified                | 27 |
| 3.6. Account Summary – Change Pending                                                     | 28 |
| 3.6.1. Standard Account (LOA2) In-Person                                                  | 28 |
| 3.6.2. Extra Security Account (LOA3) In-Person                                            | 29 |
| 3.6.3. Standard Account (LOA2) On-Phone                                                   |    |
| — Раде 2. — — — — — — — — — — — — — — — — — —                                             |    |

| 3.6.4. Extra Security Account (LOA3) On-Phone                                                   |    |
|-------------------------------------------------------------------------------------------------|----|
| 4. Second Factor Reset (LOA2 or LOA3)                                                           |    |
| 4.1. Address Verification In-Person                                                             |    |
| 4.2. Address Verified Electronically In-Person                                                  |    |
| 4.3. Cannot Verify Address Internal In Person                                                   |    |
| 4.4. Decline or Fail External Verification In Person                                            | 35 |
| 4.5. Address Verification On-Phone                                                              |    |
| 4.6. Address Verified Electronically On-Phone                                                   |    |
| 4.7. Cannot Verify Address Internally On Phone                                                  |    |
| 4.8. Address Not Verified Electronically On-Phone                                               |    |
| 4.9. No to External Verification (LOA2 or LOA3) On Phone                                        | 40 |
| 5. Temporary Password (LOA2 or LOA3)                                                            |    |
| 5.1. Address Verification In-Person                                                             | 41 |
| 5.2. Address Verifies Electronically In-Person                                                  | 42 |
| 5.3. Cannot Verify Address Internally In Person                                                 | 43 |
| 5.4. Decline or Fail External Verification In Person                                            |    |
| 5.5. Address Verification On-Phone                                                              | 45 |
| 5.6. Address Verified Electronically On-Phone                                                   |    |
| 5.7. Cannot Verify Address Internally On Phone                                                  | 47 |
| 5.8. No to External Verification On Phone                                                       |    |
| 5.9. Address Not Verified Electronically On-Phone                                               |    |
| 5.10. Cancel Temp Password – Account Summary (LOA2) In-Person                                   |    |
| 6. Temporary Password with Cell Phone as Only Registered Second Factor In Person (LOA2 or LOA3) | 51 |
| 6.1. Hand-In Temporary Password Letter                                                          | 51 |
| 7. Temporary Password with Cell Phone as Only Registered Second Factor On Phone (LOA2 or LOA3)  | 52 |
| 7.1. Email Temporary Password Letter                                                            | 52 |
| 8. Elevate Account In-Person (In-Person Only)                                                   | 53 |
| 8.1. Newly Created Account - YWES                                                               | 53 |
| 8.2. Existing Account (AXSEAC)                                                                  | 54 |
| 8.3. Cannot Verify Address Internal (AXSNEV)                                                    | 55 |
| 8.4. Cannot Verify Address Internal (EXTOS)                                                     | 56 |
| 9. Remove Extra Security In-Person                                                              | 57 |
|                                                                                                 |    |

| 9.1. "Are you sure you want to remove your extra security?" | 57 |
|-------------------------------------------------------------|----|
| 9.2. Confirmation                                           | 58 |
| 10. Remove Extra Security On-Phone                          | 59 |
| 10.1. Address Verification                                  | 59 |
| 10.2. Cannot Verify Address Internally                      | 60 |
| 10.3. Fail External Verification                            | 61 |
| 10.4. External Verification (No)                            | 62 |
| 10.5. Confirmation                                          | 63 |

## **1. Document Version Information**

| Version<br>Number | Date       | Content Revisions                                                                                                    | Revised by    |
|-------------------|------------|----------------------------------------------------------------------------------------------------|---------------|
| 0.1 (Draft)       | 10/18/2016 | Initial Version                                                                                                    | Kirk Crawford |
| 0.2 (Draft)       | 10/19/2016 | <ul> <li>Updated path for LOA2 on phone accounts, removing the need for OTP.</li> <li>Updated several account summary screenshots to fix overlapping.</li> </ul>                                                                                                    | Kirk Crawford |
| 0.3 (Draft)       | 10/20/2016 | <ul> <li>Formatted e-mail to "E-mail" throughout prototype.</li> <li>Changed "Security Codes are Sent to" to "Security Codes Sent by:"</li> </ul>                                                                                                    | Kirk Crawford |
| 1.0               | 11/18/2016 | <ul> <li>Global Changes:</li> <li>PLEASE NOTE: Due to the limitation of our prototype, there may be screens that do not reflect the global changes listed below. This was not intentional. The global changes apply to all screens. <ul> <li>Globally changed spelling and capitalization for "E-mail" to "email", per OCOMM. (Note: Capitalization of "email" now follows rules for non-proper nouns.)</li> <li>Globally changed capitalization of "Social Security number" so that the "n" in "number" is no longer capitalized, per OCOMM.</li> <li>Globally updated all address verification screens with proper "city/town" pattern.</li> </ul> </li> <li>Specific Changes: <ul> <li>Updated AXSEAC to "a security code."</li> <li>Section 3.5.5. Extra Security Account (LOA3) On Phone – changed "security codes" to "a security code" in Account Summary container heading support text.</li> <li>Section 5.6. Address Verification On Phone – changed text box label from "City" to "City/Town".</li> <li>Updated language from "security codes" to "a security code." (Request to reset security codes" to "a security code." (Dydated language from "security codes" to "a security code." (Dydated language form "security codes" to "a security code." (Dydated language form "security codes" to "a security code." (Frequest to reset security codes in the screen, "No to external verification".</li> <li>Updated language for the screen, "No to external verification". "If you choose in the future to allow us to share your information with the identity services provider, we can try again to verify your address."</li> <li>For temporary password scenarios, removed the language "before the date shown in your letter."</li> </ul> </li> </ul> | Kirk Crawford |

## 2. User Search Page

| SN or   SN or   On phone On phone On phone On phone On phone On person Clear Search Clear Search Clear                                                                                                    | Iser Search  SM or Username or phone or page and have: Search Clear Search Clear Se                                                                                                    | cial Security • Registration and Customer Support (RCS)                                                                                                    | Text Size 💌 🗎 Acces                                                                                                    | sibility Help                                 |
|----------------------------------------------------------------------------------------------------|----------------------------------------------------------------------------------------------------|----------------------------------------------------------------------------------------------------|----------------------------------------------------------------------------------------------------|-----------------------------------------------|
| SN       or       User is:<br>on phone<br>in person       Search       Clear Search       Help         ICS       USERSEARCH       To Retrieve Account       Image: Search       USERSEARCH         To edit or create an online account, enter the SSN or Username above.       Image: Search       To Register in Person       Image: Search       Removed of a search or search account, the customer must be at least 18         To edit or create an online account, enter the SSN or Username above.       Image: Search       To Register for an account, the customer must be at least 18         Ask the customer for the title of the screen he or she is having trouble with. Look below for the link that matches that title.       Image: Search or of didentity to a Field Office.       Removed of a search or a search or a search                                                                                                    | SN       or       User is:<br>On phone<br>On person       Search       Clear Search       Itelep         CCS       USERSEARCH       To Retrieve Account       Itelep       Itelep         To edit or create an online account, enter the SSN or Username above.       Itelep       In order to register for an account, the customer must be at least 18<br>or a valid Email, and<br>a u.S. mailing address.       Removed or<br>phone<br>requirement         Customer Internet Screens       - a valid Email, and<br>a u.S. mailing address.       - a valid Email, and<br>a u.S. mailing address.       - a valid Email, and<br>a u.S. mailing address.         Customer Internet Screens       - a valid Email, and<br>a u.S. mailing address.       - a valid Email, and<br>a u.S. mailing address.       - a valid Email, and<br>a u.S. mailing address.       - a valid Email, and<br>a u.S. mailing address.         Create Account - Verify your Identity<br>Create Account - Create Account       - a tab-issued free filenes or identification card, or<br>- government employee identification card, or<br>- government employee identification card.       - Changed "e-<br>mail." (Global)         The customer has questions about a notice he or she received, you<br>can identify the situation and view the appropriate notice.       - OA 00020 010-Electronic Acces Mailed Notices<br>- OA 00020 010-Electronic Acces Mailed Notices<br>- OA 00020 010-Electronic Acces Mailed Notices<br>- OA 00020 010-Electronic Acces Mailed Notices<br>- OA 00020 010-Electronic Acces Mailed Notices<br>- OA 00020 010-Electronic Acces Mailed Notices<br>- OA 00020 010-Electronic Acces Mailed Notices<br>- OA 00020 010-Electronic Acces Mailed Notices<br>- OA 000200 010-Electronic Acces Mai                                                                                                    | Jser Search                                                                                                    |                                                                                                    |                                               |
| CCS       USERSEACH         To Retrieve Account       Image: Stand Stand St                         | CS       USERSEACH         To Retrieve Account       Image: Comparison of the service of the service of the ser                                                                                                    | SN Username O on O in p                                                                                                    | is:<br>phone Search Clear Search<br>person                                                                                                    | 2 Help                                        |
| To Retrieve Account       PHelp         To edit or create an online account, enter the SSN or Usemame above.       In order to register for an account, the customer must be at least 18 years of age and have: <ul> <li>a valid Ernail, and</li> <li>a U.S. mailing address.</li> <li>If the customer for the title of the screen he or she is having trouble with. Look below for the link that matches that title.</li> <li>Sign In</li> <li>Create Account - Verify your Identity</li> <li>Create Account - Create Account</li> <li>Create Account - Create Account</li> <li>Add Extra Security</li> <li>Code Gerving Code Gerving Code Gerving Code of Code IPhone Number</li> <li>Verify Coll Phone Number</li> <li>Verify Code - Gerving Address Information</li> <li>Do You Have. Reset Code Letter?</li> <li>Get Temporary Password - Provide Address Information</li> </ul> <ul> <li>To Register in Person</li> <li>In order to register for an account in person</li> <li>Changed "e-mail."</li> <li>(Global)</li> </ul> <ul> <li>Changed "e-mail."</li> <li>(Global)</li> <li>Changed "e-mail."</li> <li>(Global)</li> </ul> <ul> <li>Changed State account - Verify Your Identity</li> <li>Create Account - Create Account</li> <li>Create Account - Create Account - Create Account</li> <li>Create Account - Create Account - Create Account</li> <li>Create Account - Create Account - Create Account</li> <li>Create Account - Create Account - Create Account - Create Account - Create Account - Create Account - Create Account - Create Account - Create Account - Create</li></ul>                                                                                                    | To Retrieve Account       To Register in Person         To det or create an online account, enter the SSN or Username above.       In order to register for an account, the customer must be at least 18 years of age and have: <ul> <li>a valid Email, and</li> <li>a valid Email, and</li> <li>a valid Email, and</li> <li>a valid Email, and</li> <li>a U.S. mailing address.</li> </ul> Removed of phone requirement save: <ul> <li>a valid Email, and</li> <li>a U.S. mailing address.</li> <li>State-issued driver's license or identification card, or</li> <li>U.S. passport or passport cof diamity to a Field Office.</li> <li>Acceptable documents are:</li> <li>state-issued driver's license or identification card, or</li> <li>U.S. passport or passport card, or</li> <li>mailtry identification card, or</li> <li>government employee identification card, or</li> <li>U.S. passport or passport or porpoint entice.</li> <li>Get Your Security Code</li> <li>Get Your Security Code - Security has improved</li> </ul> <li>Varify Cell Phone Number</li> <li>Varify Cell Phone Number</li> <li>Varify Cell Phone Number</li> <li>Varify Cell Phone State Code - Provide Address Information</li> <li>Do You Have. Reset Code - Provide Address Information</li> <li>Get Temporary Password - Provide Address Information</li> <li>Created an account on preson</li> <li>Created an account on preson</li> <ul> <li>Created an account on preson</li> <li>Created an account on preson</li> <li>Created an account on preson</li> <li>Created an account on preson</li> <li>Created as account on preson</li> <li>Created as</li></ul>                                                                                                    | cs                                                                                                    | USERSEAF                                                                                                    | ксн                                           |
| To edit or create an online account, enter the SSN or Username above. To edit or create an online account, enter the SSN or Username above. In order to register for an account, the customer must be at least 18 years of age and have: a valid Ernail, and a u. S. mailing address. If the customer wants to register for online services, he or she may bring a government-issued proof of identity to a Field Office. Acceptable documents are: bit the customer wants to register for online services, he or she may bring a government-issued proof of identity to a Field Office. Acceptable documents are: bit the customer wants to register for online services, he or she may bring a government-issued proof of identity to a Field Office. Acceptable documents are: bit the customer wants to register for online services, he or she may bring a government-issued proof of identity to a Field Office. Acceptable documents are: bit the customer wants to register for online services, he or she may bring a government-issued proof of identity to a Field Office. Acceptable documents are: bit the customer wants to register for online services, he or she may bring a government-issued proof of identity to a Field Office. Acceptable documents are: bit the customer the miployee identification card, or bit to customer the miployee identification card, or bit the customer the miployee identification card, or bit the customer the aquestions about a notice he or she received, you can identify the situation and view the appropriate notice. Notices listed below are for general reference. For a full list of notices, please see: bit account code - Security Code - Security Code - Security Code - Cell Phone there security Code - Cell Phone first Security Code - Cell Phone Get Reset Code - Provide Address Information Do You HaveReset Code Letter? Get Temporary Password - Provide Address Information Do You HaveReset Code Letter? Get Temporary Password - Provide Address Information Do You HaveReset Code Letter? | To edit or create an online account, enter the SSN or Username above. To edit or create an online account, enter the SSN or Username above. In order to register for an account, the customer must be at least 18 years of age and have. a valid Email, and a a U.S. mailing address. If the customer wants to register for online services, he or she may bring a government-issued proof of identity to a Field Office. Acceptable documents are: state-issued driver's license or identification card, or U.S. passfort or passfort or passfort or passfort card, or U.S. passfort or passfort card, or Greate Account - Verify your Identity Finish Setting Up Your Account - Create Account Finish Setting Up Your Account - Create Account Finish Setting Up Your Account - Create Account Finish Setting Up Your Account - Create Account Get Your Security Code Get Your Security Code - Cell Phone Enter Security Code - Cell Phone Enter Security Code - Provide Address Information Do You Have Reset Code Letter? Get Temporary Password - Provide Address Information Do You Have Reset Code Letter? Get Temporary Password - Provide Address Information Do You Have Reset Code Letter? Get Temporary Password - Provide Address Information Do You Have Reset Code Letter?                                                                                                    | To Retrieve Account 🕜 Help                                                                                                    | To Register in Person                                                                                                    |                                               |
| Customer Internet Screens         Ask the customer for the title of the screen he or she is having trouble with. Look below for the link that matches that title.         Sign In         Create Account - Verify your Identity         Create Account - Create Account         Finish Setting Up Your Account - Verify Your Identity         Finish Setting Up Your Account - Verify Your Identity         Finish Setting Up Your Account - Create Account         Add Extra Security         Get Your Security Code         Get Your Security Code         Get Your Security Code - Security has improved         Verify Cell Phone Number         Verify Cell Phone Number         Verify Cell Phone Rumber         Verify Cell Phone Rumber         Verify Cell Phone Rumber         Verify Cell Phone Rumber         Verify Cell Phone Rumber         Verify Cell Phone Rumber         Verify Cell Phone Rumber         Verify Cell Phone Rumber         Verify Cell Phone Rumber         Verify Cell Phone Rumber         Created an account online         Created an account online         Created an account online         Created an account online         Created an account in person         Created an account in person         Verify Get Temporary Password - P                                                                                                    | Customer Internet Screens         Ask the customer for the tille of the screen he or she is having trouble with. Look below for the link that matches that tille.         Sign In         Create Account - Verify your Identity Create Account         Create Account - Verify Your Identity Finish Setting Up Your Account - Create Account         Add Extra Security Code Get Your Security Code - Security has improved         Verify Cell Phone Number Verify Tour Identity Enter Security Code - Cell Phone Enter Security Code - Cell Phone Enter Security Code - Cell Phone Enter Security Code - Email         Get Reset Code - Provide Address Information Do You HaweReset Code Letter?         Get Temporary Password - Provide Address Information         Do You HaweReset Code Letter?         Get Temporary Password - Provide Address Information         Do You HaweReset Code Letter?         Get Temporary Password - Provide Address Information                                                                                                    | To edit or create an online account, enter the SSN or Username above.                                                                                           | In order to register for an account, the customer must be at least 18<br>years of age and have:<br>• a valid Email, and<br>• an SSN, and<br>• a U.S. mailing address.<br>If the customer wants to register for online services, he or she may                                                                                                    | Removed o<br>phone<br>requiremen              |
| <ul> <li>Sign In</li> <li>military identification card, or</li> <li>government employee identification card.</li> <li>military identification card, or</li> <li>government employee identification card.</li> <li>Changed "e-mail" to<br/>"email." (Global)</li> <li>Sample Notices</li> <li>If the customer has questions about a notice he or she received, you<br/>can identify the situation and view the appropriate notice.</li> <li>Notices listed below are for general reference. For a full list of notices,<br/>please see:</li> <li>OA 00250.010-Electronic Access Mailed Notices</li> <li>OA 00250.010-Blectronic Access Mailed Notices</li> <li>OA 00250.010-Bl</li></ul>                                                                    | Sign In       • military identification card, or       • changed "e-mail."         Create Account - Verify your Identity       • government employee identification card.       Changed "e-mail."         Create Account - Create Account       • finish Setting Up Your Account - Verify Your Identity       • government employee identification card.       Changed "e-mail."         Finish Setting Up Your Account - Create Account       • finish Setting Up Your Account - Create Account       Changed "e-mail."         Add Extra Security       Get Your Security Code       • fit he customer has questions about a notice he or she received, you can identify the situation and view the appropriate notice.       Notices listed below are for general reference. For a full list of notices, please see:       • 0A00250.0010-Electronic Access Mailed Notices       • 0A00250.0030-Registration and Customer Support (RCS) Notices         Verify Cell Phone Number       • 0A00250.0030-Registration and Customer Support (RCS) Notices       • OA00250.0030-Registration and Customer Support (RCS) Notices         Created an account online       • Created an account online       • OA00250.0030-Registration and Customer Support (RCS) Notices         Created an account online       • Created an account online       • Updated sample notice         Created an account in person       • Created an account in person       • Updated sample notice         Get Temporary Password - Provide Address Information       • Created an account in person       • Updated sample notice <td>Customer Internet Screens<br/>Ask the customer for the title of the screen he or she is having trouble<br/>with. Look below for the link that matches that title.</td> <td>Acceptable documents are:     state-issued driver's license or identification card, or     U.S. passport or passport card, or</td> <td></td>                                                                                                    | Customer Internet Screens<br>Ask the customer for the title of the screen he or she is having trouble<br>with. Look below for the link that matches that title. | Acceptable documents are:     state-issued driver's license or identification card, or     U.S. passport or passport card, or                                                                                                    |                                               |
| Finish Setting Up Your Account - Verify Your Identity       (Global)         Finish Setting Up Your Account - Create Account       If the customer has questions about a notice he or she received, you can identify the situation and view the appropriate notice.         Add Extra Security       Motices listed below are for general reference. For a full list of notices, please see:         Get Your Security Code       Sample Notices         Verify Cell Phone Number       • OA 00250.010-Electronic Access Mailed Notices         Verify Email       • OA 00250.030-Registration and Customer Support (RCS) Notices         Enter Security Code - Cell Phone       • Created an account online         Created an account online       Created an account online         Created an account in person       Created a standard account in person         Created an account in person       Created an account in person         Created an account in person       Updated sample notice         Created an account in person       Updated sample notice         Vurgaded account in person       Updated sample notice                                                                                                    | Cleare Account - Oreate Account       (Global)         Finish Setting Up Your Account - Create Account       Add Extra Security         Add Extra Security       Get Your Security Code         Get Your Security Code - Security has improved       Vorify Cell Phone Number         Verify Cell Phone Number       • 0A 00250.010-Electronic Access Mailed Notices         • 0A 00250.010-Electronic Access Mailed Notices       • 0A 00250.010-Electronic Access Mailed Notices         • 0A 00250.010-Electronic Access Mailed Notices       • 0A 00250.010-Electronic Access Mailed Notices         • 0A 00250.010-Electronic Access Mailed Notices       • 0A 00250.010-Electronic Access Mailed Notices         • 0A 00250.010-Electronic Access Mailed Notices       • 0A 00250.010-Electronic Access Mailed Notices         • 0A 00250.010-Height at the stra security Code - Email       Created an account online         Get Reset Code - Provide Address Information       Created an account online       Updated sample notice         Do You HaweReset Code Letter?       Created an account in person       Updated sample notice         Get Temporary Password - Provide Address Information       Request to reset security code in person       Updated sample notice         Notices to reset security code in person       11/4 (Global)       11/4 (Global)                                                                                                    | Sign In<br>Create Account - Verify your Identity                                                                                                    | military identification card, or     government employee identification card.                                                                                                    | Changed "e-<br>mail" to<br>"email."           |
| Add Extra Security       Get Your Security Code       Notices listed below are for general reference. For a full list of notices, please see:         Get Your Security Code - Security has improved       OA 00250.010-Electronic Access Mailed Notices         Verify Cell Phone Number       • OA 00250.030-Registration and Customer Support (RCS) Notices         Verify Cell Phone Number       • Created an account online         Verify Cell Phone Number       Created an account online         Verify Cell Phone Number       Created an account online         Verify Cell Phone Number       Created an account online         Created an account online       Created an account online         Created an account online       Created as account in person         Get Reset Code - Provide Address Information       Request to reset security code online         Do You HaveReset Code Letter?       Created as account in person         Get Temporary Password - Provide Address Information       Updated sample notice         Verated an account in person       Created an account in person         Upgraded account in person       11/4 (Global)                                                                                                    | Add Extra Security         Get Your Security Code         Get Your Security Code - Security has improved         Verify Cell Phone Number         Verify Cell Phone Number         Verify Cell Phone Number         Verify Cell Phone Number         Cet Reset Code - Cell Phone         Enter Security Code - Cell Phone         Enter Security Code - Email         Get Reset Code - Provide Address Information         Do You HaveReset Code Letter?         Get Temporary Password - Provide Address Information         Do You HaveReset Code Letter?         Get Temporary Password - Provide Address Information         De You HaveReset Code Letter?         Get Temporary Password - Provide Address Information         De You HaveReset Code Letter?         Get Temporary Password - Provide Address Information         De You HaveReset Code Letter?         Get Temporary Password - Provide Address Information         De You HaveReset Code Letter?         Get Temporary Password - Provide Address Information         De You HaveReset Code Letter?         Get Temporary Password - Provide Address Information         De You HaveReset Code Letter?         Get Temporary Password - Provide Address Information         De You HaveReset Code Letter         Request to reset sec                                                                                                    | Finish Setting Up Your Account - Verify Your Identity<br>Finish Setting Up Your Account - Create Account                                                        | Sample Notices<br>If the customer has questions about a notice he or she received, you<br>can identify the situation and view the appropriate notice                                                                                                    | (Global)                                      |
| Verify Cell Phone Number       - OA 00250.030-Registration and Customer Support (RCS) Notices         Verify Email       - OA 00250.030-Registration and Customer Support (RCS) Notices         Enter Security Code - Cell Phone       - Created an account online (with extra security)         Added extra security online       - Created an account online         Get Reset Code - Provide Address Information       Request to reset security code online         Do You HaveReset Code Letter?       Created a standard account in person         Get Temporary Password - Provide Address Information       Created a standard account in person         Created an account in person       Created an account in person         Created an account in person       11/4 (Global)                                                                                                    | Verify Cell Phone Number<br>Verify Email<br>Enter Security Code - Cell Phone<br>Enter Security Code - Cell Phone<br>Enter Security Code - Email<br>Get Reset Code - Provide Address Information<br>Do You Have Reset Code Letter?<br>Get Temporary Password - Provide Address Information<br>Get Temporary Password - Provide Address Information<br>Request to reset security code online<br>Created an account in person<br>Created an account in person<br>Created a | Add Extra Security<br>Get Your Security Code<br>Get Your Security Code - Security has improved                                                                  | Notices listed below are for general reference. For a full list of notices, please see:                                                                                                    |                                               |
| Enter Security Code - Email       Added extra security online         Get Reset Code - Provide Address Information       Request to reset security code online         Do You HaveReset Code Letter?       Created a standard account in person         Get Temporary Password - Provide Address Information       Created a standard account in person         Updated sample notice       Language to reflect         Upgraded account in person       With extra security)         Upgraded account in person       11/4 (Global)                                                                                                    | Enter Security Code - Email<br>Get Reset Code - Provide Address Information<br>Do You HaveReset Code Letter?<br>Get Temporary Password - Provide Address Information<br>Get Temporary Password - Provide Address Information<br>Get Temporary Password - Provide Address Information<br>Hequest to reset security code in person<br>Request to reset security code in person<br>Hequest to reset security code in person<br>Hequest to reset security code in person<br>Hequest to reset security code in person<br>Hequest to reset security code in person<br>Hequest to reset security code in person                                                                                                    | Verify Cell Phone Number<br>Verify Email<br>Enter Security Code - Cell Phone                                                                                    | OA00250.030-Registration and Customer Support (RCS) Notices  Created an account online Created an account online (Created an account online) (Created an account online) (Created an account onli |                                               |
| Get Temporary Password - Provide Address Information Created a standard account in person Created an account in person (with extra security) Upgraded account in person 11/4 (Global)                                                                                                    | Get Temporary Password - Provide Address Information       Created a standard account in person<br>Created an account in person (with extra security)<br>Upgraded account in person       language to reflect<br>walkthrough feedback of<br>11/4 (Global)         Request to reset security code in person       11/4 (Global)                                                                                                    | Enter Security Code - Email<br>Get Reset Code - Provide Address Information<br>Do You HaveReset Code Letter?                                                    | Added extra security online Request to reset security code online Update                                                                                                    | d sample notic                                |
|                                                                                                    | Request to reset security code in person                                                                                                    | Get Temporary Password - Provide Address Information                                                                                                    | Created a standard account in person<br>Created an account in person (with extra security)<br>Upgraded account in person<br>11                                                                                                    | age to reflect<br>ugh feedback<br>/4 (Global) |
| Updated<br>section with<br>new screen<br>links                                                                                                    |                                                                                                    |                                                                                                    |                                                                                                    |                                               |
| Updated<br>section with<br>new screen<br>links                                                                                                    |                                                                                                    |                                                                                                    |                                                                                                    |                                               |

## 3. Account Summary

| or Alexioa2                                                                                                    | On phone<br>in person              | Search Clear Search                                                                                                    |                                                                                    |
|----------------------------------------------------------------------------------------------------|------------------------------------|----------------------------------------------------------------------------------------------------|------------------------------------------------------------------------------------|
| LEX Q. PUBLIC SSN: 900-00-00 User Information Transaction History RCS                                                                                                    | 00 DOB: 01/01/1                    | 970 Username: alexioa2                                                                                                    | ACMGN                                                                              |
| Account Summary                                                                                                    |                                    | 🕐 Help                                                                                                    |                                                                                    |
| Account Type: Standard<br>Add Extra Security<br>Security Codes<br>Sent by: Not enabled                                                                                                    |                                    | Added new section                                                                                                    |                                                                                    |
| Last 4 Digits of<br>Cell Phone: Cell phone is not registered<br>Email: AlexLOA2@gmail.com<br>Change Email<br>Account Status: Active                                                                                                    |                                    | to display second<br>factor device                                                                                                    | ]                                                                                  |
|                                                                                                    | DIOCK ACCESS                       |                                                                                                    |                                                                                    |
| Customer Internet Screens<br>Ask the customer for the title of the screen he or sh<br>with Look below for the link that matches that title                                                                                                    | Genericized<br>button<br>language. | Sample Notices<br>the customer has questions about a notice he or a<br>an identify the situation and view the appropriate p                                                                                                    | she received, you<br>otice                                                         |
| Customer Internet Screens<br>Ask the customer for the title of the screen he or sh<br>with. Look below for the link that matches that title.<br>Sign In<br>Create Account - Verify your Identity<br>Create Account - Create Account                                                                                                    | Genericized<br>button<br>language. | Sample Notices<br>The customer has questions about a notice he or s<br>an identify the situation and view the appropriate no<br>Notices listed below are for general reference. For a<br>please see:<br>• OA 00250.010-Electronic Access Mailed Notice<br>• OA 00250.030-Registration and Customer Supp                                                                                                    | she received, you<br>otice.<br>n full list of notices,<br>es<br>port (RCS) Notices |
| Customer Internet Screens<br>Ask the customer for the title of the screen he or sh<br>with. Look below for the link that matches that title.<br>Sign In<br>Create Account - Verify your Identity<br>Create Account - Create Account<br>Finish Setting Up Your Account - Verify Your Identity<br>Finish Setting Up Your Account - Create Account<br>Add Extra Security                                                                                                    | Genericized<br>button<br>language. | Sample Notices<br>The customer has questions about a notice he or s<br>an identify the situation and view the appropriate no<br>Notices listed below are for general reference. For a<br>please see:<br>• OA 00250.010-Electronic Access Mailed Notice<br>• OA 00250.030-Registration and Customer Supp<br>Created an account online<br>Created an account online<br>Create | she received, you<br>otice.<br>n full list of notices,<br>es<br>port (RCS) Notices |
| Customer Internet Screens<br>Ask the customer for the title of the screen he or sh<br>with. Look below for the link that matches that title.<br>Sign In<br>Create Account - Verify your Identity<br>Create Account - Create Account<br>Finish Setting Up Your Account - Verify Your Identity<br>Finish Setting Up Your Account - Create Account<br>Add Extra Security<br>Get Your Security Code<br>Get Your Security Code - Security has improved<br>Verify Cell Phone Number<br>Verify Email                                                                                                    | Genericized<br>button<br>language. | Sample Notices<br>The customer has questions about a notice he or so<br>an identify the situation and view the appropriate no<br>Notices listed below are for general reference. For a<br>please see:<br>• OA 00250 010-Electronic Access Mailed Notice<br>• OA 00250.030-Registration and Customer Supp<br>Created an account online<br>Created an account online<br>Created an account online<br>Request to reset security code online<br>Created a standard account in person<br>Created an account in person<br>Created an account in person                                                                                                    | she received, you<br>otice.<br>I full list of notices,<br>es<br>port (RCS) Notices |
| Customer Internet Screens<br>Ask the customer for the title of the screen he or sh<br>with. Look below for the link that matches that title.<br>Sign In<br>Create Account - Verify your Identity<br>Create Account - Create Account<br>Finish Setting Up Your Account - Verify Your Identity<br>Finish Setting Up Your Account - Create Account<br>Add Extra Security<br>Get Your Security Code<br>Get Your Security Code - Security has improved<br>Verify Cell Phone Number<br>Verify Email<br>Enter Security Code - Cell Phone<br>Enter Security Code - Cell Phone<br>Enter Security Code - Provide Address Information<br>Do You Have. Reset Code I etter? | Genericized<br>button<br>language. | Sample Notices<br>In identify the situation and view the appropriate no<br>Notices listed below are for general reference. For a<br>please see:<br>• OA 00250.010-Electronic Access Mailed Notice<br>• OA 00250.030-Registration and Customer Supp<br>Created an account online<br>Created an account online<br>Created an account online<br>Request to reset security code online<br>Created a standard account in person<br>Created an account in person<br>Created an account in person<br>Created as tandard account in person<br>Created an account in person<br>Request to reset security code in person<br>Request to reset security code in person                                                                                                    | she received, you<br>otice.<br>• full list of notices,<br>es<br>port (RCS) Notices |

## 3.1. Standard (LOA2) In-Person - No 2nd Factor Registered

## 3.2. Standard (LOA2) On-Phone - No 2nd Factor Registered

|                                                                                                    |                                                                                                    | _                                                                                                    |
|----------------------------------------------------------------------------------------------------|----------------------------------------------------------------------------------------------------|----------------------------------------------------------------------------------------------------|
| Username Usern nh                                                                                                    | one Search Clear Search                                                                                                    | <b>3</b> H                                                                                                    |
| Alexioa2 Oin per                                                                                                    | rson                                                                                                    |                                                                                                    |
| .EX Q. PUBLIC SSN: 900-00-0000 DOB: 01/0                                                                                                    | 1/1970 Username: alexioa2                                                                                                    | <b>2</b> H                                                                                                    |
| RCS                                                                                                    |                                                                                                    | ACMGMT                                                                                                    |
| Account Summary                                                                                                    | 🕐 Help                                                                                                    |                                                                                                    |
| Account Type: <b>Standard</b><br>Security Codes<br>Sent by: <b>Not enabled</b><br>Last 4 Digits of                                                                                                    |                                                                                                    |                                                                                                    |
| Cell Phone: Cell phone is not registered Email: AlexLOA2@gmail.com Change Email                                                                                                    | Email address is not<br>masked since email is not<br>used as a second factor.                                                                                                    |                                                                                                    |
|                                                                                                    |                                                                                                    |                                                                                                    |
| Get Temp Password Cancel Account Block Access                                                                                                    |                                                                                                    |                                                                                                    |
| Get Temp Password       Cancel Account       Block Access         Customer Internet Screens       Ask the customer for the title of the screen he or she is having trouble                                                                                                    | Sample Notices If the customer has questions about a notice                                                                                                    | he or she received, you                                                                                                    |
| Get Temp Password       Cancel Account       Block Access         Customer Internet Screens       Ask the customer for the title of the screen he or she is having trouble with. Look below for the link that matches that title.                                                                                                    | Sample Notices<br>If the customer has questions about a notice<br>can identify the situation and view the approp                                                                                                    | he or she received, you<br>vriate notice.                                                                                   |
| Get Temp Password       Cancel Account       Block Access         Customer Internet Screens       Ask the customer for the title of the screen he or she is having trouble with. Look below for the link that matches that title.         Sign In                                                                                                    | Sample Notices<br>If the customer has questions about a notice<br>can identify the situation and view the approp<br>Notices listed below are for general reference<br>please see:                                                                                                    | he or she received, you<br>rriate notice.<br>9. For a full list of notices,                                                 |
| Get Temp Password       Cancel Account       Block Access         Customer Internet Screens       Ask the customer for the title of the screen he or she is having trouble with. Look below for the link that matches that title.         Sign In       Create Account - Verify your Identity Create Account - Create Account                                                                                                    | Sample Notices<br>If the customer has questions about a notice<br>can identify the situation and view the approp<br>Notices listed below are for general reference<br>please see:<br>• OA 00250.010-Electronic Access Maileo<br>• OA 00250.030-Registration and Custom                                                                                                    | he or she received, you<br>vriate notice.<br>9. For a full list of notices,<br>1 Notices<br>er Support (RCS) Notices        |
| Get Temp Password       Cancel Account       Block Access         Customer Internet Screens       Ask the customer for the tille of the screen he or she is having trouble with. Look below for the link that matches that tille.         Sign In       Create Account - Verify your Identity Create Account - Create Account         Finish Setting Up Your Account - Verify Your Identity Finish Setting Up Your Account - Create Account         Add Extra Security                                                                                                    | Sample Notices<br>If the customer has questions about a notice<br>can identify the situation and view the approp<br>Notices listed below are for general reference<br>please see:<br>• OA 00250.010-Electronic Access Mailec<br>• OA 00250.030-Registration and Custom<br>Created an account online<br>Created an account online<br>Created an account online<br>Created an account online                                                                                                    | he or she received, you<br>riate notice.<br>9. For a full list of notices,<br>1 Notices<br>er Support (RCS) Notices<br>y)   |
| Get Temp Password       Cancel Account       Block Access         Customer Internet Screens       Ask the customer for the tille of the screen he or she is having trouble with. Look below for the link that matches that title.         Sign In       Create Account - Verify your Identity Create Account - Create Account       Finish Setting Up Your Account - Verify Your Identity Finish Setting Up Your Account - Create Account         Add Extra Security       Get Your Security Code Get Your Security Code - Security has improved                                                                                                    | Sample Notices<br>If the customer has questions about a notice<br>can identify the situation and view the approp<br>Notices listed below are for general reference<br>please see:<br>• OA 00250.010-Electronic Access Mailed<br>• OA 00250.030-Registration and Custom<br>Created an account online<br>Created an account online<br>Created an account online<br>Request to reset security code online                                                                                                    | he or she received, you<br>vriate notice.<br>9. For a full list of notices,<br>11 Notices<br>er Support (RCS) Notices<br>y) |
| Get Temp Password       Cancel Account       Block Access         Customer Internet Screens       Ask the customer for the title of the screen he or she is having trouble with. Look below for the link that matches that title.         Sign In       Create Account - Verify your Identity Create Account - Create Account         Finish Setting Up Your Account - Verify Your Identity Finish Setting Up Your Account - Create Account         Add Extra Security         Get Your Security Code         Get Your Security Code - Security has improved         Verify Cell Phone Number                                                                                                    | Sample Notices<br>If the customer has questions about a notice<br>can identify the situation and view the approp<br>Notices listed below are for general reference<br>please see:<br>• OA 00250.010-Electronic Access Mailed<br>• OA 00250.030-Registration and Custom<br>Created an account online<br>Created an account online<br>Created an account online<br>Request to reset security code online<br>Created a standard account in person<br>Created an account in person<br>Created an account in person<br>Created an account in person<br>(with extra security code online                                                                          | he or she received, you<br>vriate notice.<br>e. For a full list of notices,<br>I Notices<br>er Support (RCS) Notices<br>y)  |
| Get Temp Password       Cancel Account       Block Access         Customer Internet Screens         Ask the customer for the title of the screen he or she is having trouble with. Look below for the link that matches that title.         Sign In         Create Account - Verify your Identity         Create Account - Create Account         Finish Setting Up Your Account - Verify Your Identity         Finish Setting Up Your Account - Create Account         Add Extra Security         Get Your Security Code         Get Your Security Code - Security has improved         Verify Cell Phone Number         Verify Cell Phone Number         Verify Cell Phone Number         Enter Security Code - Cell Phone         Enter Security Code - Email                               | Sample Notices<br>If the customer has questions about a notice<br>can identify the situation and view the approp<br>Notices listed below are for general reference<br>please see:<br>• OA 00250.010-Electronic Access Mailed<br>• OA 00250.030-Registration and Custom<br>Created an account online<br>Created an account online<br>Created an account online<br>Request to reset security code online<br>Created an account in person<br>Created an account in person<br>Created an account in person<br>Created an account in person<br>Request to reset security code in person<br>Request to reset security code in person                              | he or she received, you<br>vriate notice.<br>e. For a full list of notices,<br>I Notices<br>er Support (RCS) Notices<br>(y) |
| Get Temp Password       Cancel Account       Block Access         Customer Internet Screens         Ask the customer for the title of the screen he or she is having trouble with. Look below for the link that matches that title.         Sign In         Create Account - Verify your Identity Create Account - Create Account         Finish Setting Up Your Account - Verify Your Identity Finish Setting Up Your Account - Create Account         Add Extra Security         Get Your Security Code         Get Your Security Code - Security has improved         Verify Cell Phone Number         Verify Email         Enter Security Code - Cell Phone         Enter Security Code - Email         Get Reset Code - Provide Address Information         Do You HaveReset Code Letter? | Sample Notices<br>If the customer has questions about a notice<br>can identify the situation and view the approp<br>Notices listed below are for general reference<br>please see:<br>• OA 00250.010-Electronic Access Mailed<br>• OA 00250.030-Registration and Custom<br>Created an account online<br>Created an account online<br>Created an account online<br>Created an account online<br>Request to reset security code online<br>Created an account in person<br>Created an account in person<br>Created an account in person<br>Created an account in person<br>Request to reset security code in person<br>Request to reset security code in person | he or she received, you<br>vriate notice.<br>e. For a full list of notices,<br>I Notices<br>er Support (RCS) Notices<br>y)  |

## 3.3. Account Summary – Only Cell Phone Registered as Second Factor

#### 3.3.1. Standard (LOA2) In-Person

| N Username User is<br>Or Alexloa2 (@in pr                                                                                                    | :<br>hone Search Clear Search<br>arson                                                                                                    | 😮 He        |
|----------------------------------------------------------------------------------------------------|----------------------------------------------------------------------------------------------------|-------------|
| .EX Q. PUBLIC SSN: 900-00-0000 DOB: 01/<br>User Information Transaction History                                                                                                    | 01/1970 Username: alexioa2                                                                                                    | <b>2</b> He |
| RCS                                                                                                    |                                                                                                    | ACMGMT      |
| Account Summary                                                                                                    | 😢 Help                                                                                                    |             |
| Account Type: Standard<br>Add Extra Security<br>Security Codes<br>Sent by: Text Message                                                                                                    | Initiates reset<br>second factor<br>process for cell                                                                                                    |             |
| Last 4 Digits of<br>Cell Phone: <b>7663</b>                                                                                                    | phone only.                                                                                                    |             |
| Change Email         Account Status:         Account Status:         Account Status:         Account Status:         Account Status:         Account Status:         Account Status:         Account Status:         Account Status:         Account Status:         Account Status:         Account Status:         Account Status:         Account Status:         Block Access | Change email address is<br>still active since e-mail is<br>not a second factor for<br>this scenario.                                                              |             |
| Customer Internet Screens<br>Ask the customer for the title of the screen he or she is having trouble<br>with Look helow for the link that matches that title                                                                                                    | Sample Notices                                                                                                    | ed, you     |
| Sign In                                                                                                    | Notices listed below are for general reference. For a full list of                                                                                                | notices,    |
| Create Account - Verify your Identity<br>Create Account - Create Account                                                                                                    | • OA 00250.010-Electronic Access Mailed Notices     • OA 00250.030 Registration and Customer Support (RCS)                                                        | Nations     |
| Finish Setting Up Your Account - Verify Your Identity<br>Finish Setting Up Your Account - Create Account<br>Add Extra Security                                                                                                    | Created an account online<br>Created an account online (with extra security)<br>Added extra security online                                                       |             |
| Get Your Security Code<br>Get Your Security Code - Security has improved<br>Verify Fone Number<br>Verify Fmail                                                                                                    | Request to reset security code online<br>Created a standard account in person<br>Created an account in person (with extra security)<br>Upgraded account in person |             |
| Enter Security Code - Cell Phone<br>Enter Security Code - Email                                                                                                    | Request to reset security code in person                                                                                                    |             |
| Get Reset Code - Provide Address Information<br>Do You HaveReset Code Letter?                                                                                                    |                                                                                                    |             |
|                                                                                                    |                                                                                                    |             |

#### 3.3.2. Extra Security Account (LOA3) In-Person

| or Alexioa3 (in pe                                                                                                    | ione Search Clear Search ?? F<br>rson                                                                                                    |
|----------------------------------------------------------------------------------------------------|----------------------------------------------------------------------------------------------------|
| EX Q. PUBLIC SSN: 900-00-0000 DOB: 01/0                                                                                                    | 1/1970 Username: alexioa3                                                                                                    |
| RCS                                                                                                    | ACMGMT                                                                                                    |
| Account Summary                                                                                                    | 2 Help                                                                                                    |
| Account Type: Extra Security<br>Remove Extra Security                                                                                                    |                                                                                                    |
| Security Codes<br>Sent by: Text Message<br>Get Reset Code                                                                                                    |                                                                                                    |
| Last 4 Digits of<br>Cell Phone: <b>7663</b>                                                                                                    |                                                                                                    |
| Email: AlexLOA3@gmail.com                                                                                                    |                                                                                                    |
|                                                                                                    |                                                                                                    |
| Get Temp Password Cancel Account Block Access                                                                                                    | Sample Notices                                                                                                    |
| Get Temp Password       Cancel Account       Block Access         Customer Internet Screens         Ask the customer for the title of the screen he or she is having trouble with. Look below for the link that matches that title.                                                                                                    | Sample Notices<br>If the customer has questions about a notice he or she received, you<br>can identify the situation and view the appropriate notice.                                                                                                    |
| Get Temp Password       Cancel Account       Block Access         Customer Internet Screens         Ask the customer for the title of the screen he or she is having trouble with. Look below for the link that matches that title.         Sign In                                                                                                    | Sample Notices<br>If the customer has questions about a notice he or she received, you<br>can identify the situation and view the appropriate notice.<br>Notices listed below are for general reference. For a full list of notices,<br>please see:                                                                                                    |
| Get Temp Password       Cancel Account       Block Access         Customer Internet Screens         Ask the customer for the title of the screen he or she is having trouble with. Look below for the link that matches that title.         Sign In         Create Account - Verify your Identity Create Account - Create Account                                                                                                    | Sample Notices<br>If the customer has questions about a notice he or she received, you<br>can identify the situation and view the appropriate notice.<br>Notices listed below are for general reference. For a full list of notices,<br>please see:<br>• OA 00250.010-Electronic Access Mailed Notices<br>• OA 00250.030-Registration and Customer Support (RCS) Notices                                                                                                    |
| Get Temp Password       Cancel Account       Block Access         Customer Internet Screens         Ask the customer for the title of the screen he or she is having trouble with. Look below for the link that matches that title.         Sign In         Create Account - Verify your Identity Create Account - Create Account         Finish Setting Up Your Account - Verify Your Identity Finish Setting Up Your Account - Create Account         Add Extra Security                                                                                                    | Sample Notices<br>If the customer has questions about a notice he or she received, you<br>can identify the situation and view the appropriate notice.<br>Notices listed below are for general reference. For a full list of notices,<br>please see:<br>• OA 00250.010-Electronic Access Mailed Notices<br>• OA 00250.030-Registration and Customer Support (RCS) Notices<br>Created an account online<br>Created an account online<br>(with extra security)<br>Added extra security online                                                                                                    |
| Get Temp Password       Cancel Account       Block Access         Customer Internet Screens         Ask the customer for the title of the screen he or she is having trouble with. Look below for the link that matches that title.         Sign In         Create Account - Verify your Identity         Create Account - Create Account         Finish Setting Up Your Account - Verify Your Identity         Finish Setting Up Your Account - Create Account         Add Extra Security         Get Your Security Code         Get Your Security Code         Get Your Security Code                                                                                                    | Sample Notices         If the customer has questions about a notice he or she received, you can identify the situation and view the appropriate notice.         Notices listed below are for general reference. For a full list of notices, please see:         • OA 00250.010-Electronic Access Mailed Notices         • OA 00250.030-Registration and Customer Support (RCS) Notices         Created an account online Created an account online (with extra security) Added extra security online         Request to reset security code online         Created a standard account in person                                                                                                    |
| Get Temp Password       Cancel Account       Block Access         Customer Internet Screens         Ask the customer for the title of the screen he or she is having trouble with. Look below for the link that matches that title.         Sign In         Create Account - Verify your Identity         Create Account - Create Account         Finish Setting Up Your Account - Verify Your Identity         Finish Setting Up Your Account - Create Account         Add Extra Security         Get Your Security Code         Get Your Security Code         Get Your Security Code         Verify Cell Phone Number         Verify Email                                                                                                    | Sample Notices         If the customer has questions about a notice he or she received, you can identify the situation and view the appropriate notice.         Notices listed below are for general reference. For a full list of notices, please see:         • OA 00250.010-Electronic Access Mailed Notices         • OA 00250.030-Registration and Customer Support (RCS) Notices         Created an account online (with extra security)         Added extra security online         Request to reset security code online         Created a standard account in person Created an account in person (with extra security)         Upgraded account in person                                                                                                    |
| Get Temp Password       Cancel Account       Block Access         Customer Internet Screens         Ask the customer for the title of the screen he or she is having trouble with. Look below for the link that matches that title.         Sign In         Create Account - Verify your Identity         Create Account - Create Account         Finish Setting Up Your Account - Verify Your Identity         Finish Setting Up Your Account - Create Account         Add Extra Security         Get Your Security Code         Get Your Security Code - Security has improved         Verify Cell Phone Number         Verify Email         Enter Security Code - Cell Phone         Enter Security Code - Email                                                                                                    | Sample Notices         If the customer has questions about a notice he or she received, you can identify the situation and view the appropriate notice.         Notices listed below are for general reference. For a full list of notices, please see:         • OA 00250.010-Electronic Access Mailed Notices         • OA 00250.030-Registration and Customer Support (RCS) Notices         Created an account online (with extra security)         Added extra security online         Request to reset security code online         Created a standard account in person         Created an account in person         Request to reset security code on line         Request to reset security code in person         Request to reset security code in person                                                                                                    |
| Get Temp Password       Cancel Account       Elock Access         Customer Internet Screens         Ask the customer for the title of the screen he or she is having trouble with. Look below for the link that matches that title.         Sign In         Create Account - Verify your Identity         Create Account - Create Account         Finish Setting Up Your Account - Verify Your Identity         Finish Setting Up Your Account - Create Account         Add Extra Security         Get Your Security Code         Get Your Security Code - Security has improved         Verify Cell Phone Number         Verify Cell Phone Number         Enter Security Code - Cell Phone         Enter Security Code - Email         Get Reset Code - Provide Address Information         Do You HaveReset Code Letter? | Sample Notices         If the customer has questions about a notice he or she received, you can identify the situation and view the appropriate notice.         Notices listed below are for general reference. For a full list of notices, please see:         • OA 00250.010-Electronic Access Mailed Notices         • OA 00250.030-Registration and Customer Support (RCS) Notices         Created an account online         Created an account online         Created an account online         Created as account online         Created as account online         Created as account online         Created an account online         Created as account online         Created as account online         Request to reset security code online         Created a standard account in person         Created an account in person         Request to reset security code on line         Request to reset security code in person         Request to reset security code in person |

#### 3.3.3. Standard (LOA2) On-Phone

| n Username<br>or AlexIoa2  ○in pe                                                                                                    | rone Search Clear Search ?? He                                                                                                    |
|----------------------------------------------------------------------------------------------------|----------------------------------------------------------------------------------------------------|
| LEX Q. PUBLIC SSN: 900-00-0000 DOB: 01/0 User Information                                                                                                    | 11/1970 Username: alexioa2                                                                                                    |
| RCS                                                                                                    | ACMGMT                                                                                                    |
| Account Summary                                                                                                    | Help                                                                                                    |
| Account Type: Standard                                                                                                    |                                                                                                    |
| Security Codes<br>Sent by: Text Message<br>Get Reset Code                                                                                                    | Security code is not required to initiate                                                                                                    |
| Last 4 Digits of<br>Cell Phone: <b>7663</b>                                                                                                    | the reset process                                                                                                    |
| Email: AlexLOA2@gmail.com Change Email                                                                                                    |                                                                                                    |
| Account Status: Active<br>Last Login: September 20, 2015 11:31                                                                                                    |                                                                                                    |
| Get Temp Password Cancel Account Block Access                                                                                                    |                                                                                                    |
|                                                                                                    |                                                                                                    |
|                                                                                                    |                                                                                                    |
| Customer Internet Screens                                                                                                    | Sample Notices                                                                                                    |
| Customer Internet Screens<br>Ask the customer for the title of the screen he or she is having trouble<br>with. Look below for the link that matches that title.                                                                                                    | Sample Notices<br>If the customer has questions about a notice he or she received, you<br>can identify the situation and view the appropriate notice.                                                                                                    |
| Customer Internet Screens<br>Ask the customer for the title of the screen he or she is having trouble<br>with. Look below for the link that matches that title.<br>Sign In                                                                                                    | Sample Notices<br>If the customer has questions about a notice he or she received, you<br>can identify the situation and view the appropriate notice.<br>Notices listed below are for general reference. For a full list of notices,<br>please see:                                                                                                    |
| Customer Internet Screens<br>Ask the customer for the title of the screen he or she is having trouble<br>with. Look below for the link that matches that title.<br>Sign In<br>Create Account - Verify your Identity<br>Create Account - Create Account                                                                                                    | Sample Notices<br>If the customer has questions about a notice he or she received, you<br>can identify the situation and view the appropriate notice.<br>Notices listed below are for general reference. For a full list of notices,<br>please see:<br>• OA 00250.010-Electronic Access Mailed Notices<br>• OA 00250.030-Registration and Customer Support (RCS) Notices                                                                                                    |
| Customer Internet Screens Ask the customer for the title of the screen he or she is having trouble with. Look below for the link that matches that title. Sign In Create Account - Verify your Identity Create Account - Create Account Finish Setting Up Your Account - Verify Your Identity Finish Setting Up Your Account - Create Account Add Extra Security                                                                                                    | Sample Notices         If the customer has questions about a notice he or she received, you can identify the situation and view the appropriate notice.         Notices listed below are for general reference. For a full list of notices, please see:         • OA 00250.010-Electronic Access Mailed Notices         • OA 00250.030-Registration and Customer Support (RCS) Notices         Created an account online         Created an account online         Created an account online         Created an account online         Odded extra security online                                                                                                    |
| Customer Internet Screens Ask the customer for the title of the screen he or she is having trouble with. Look below for the link that matches that title. Sign In Create Account - Verify your Identity Create Account - Create Account Finish Setting Up Your Account - Verify Your Identity Finish Setting Up Your Account - Create Account Add Extra Security Get Your Security Code Get Your Security Code - Security has improved                                                                                                    | Sample Notices         If the customer has questions about a notice he or she received, you can identify the situation and view the appropriate notice.         Notices listed below are for general reference. For a full list of notices, please see:         • OA 00250.010-Electronic Access Mailed Notices         • OA 00250.030-Registration and Customer Support (RCS) Notices         Created an account online (with extra security)         Added extra security online         Request to reset security code online                                                                                                    |
| Customer Internet Screens         Ask the customer for the title of the screen he or she is having trouble with. Look below for the link that matches that title.         Sign In         Create Account - Verify your Identity Create Account - Create Account         Finish Setting Up Your Account - Verify Your Identity Finish Setting Up Your Account - Create Account         Add Extra Security         Get Your Security Code Get Your Security Code - Security has improved         Verify Cell Phone Number Verify Email                                                                                                    | Sample Notices         If the customer has questions about a notice he or she received, you can identify the situation and view the appropriate notice.         Notices listed below are for general reference. For a full list of notices, please see:         • OA 00250.010-Electronic Access Mailed Notices         • OA 00250.030-Registration and Customer Support (RCS) Notices         Created an account online (with extra security)         Added extra security online         Request to reset security code online         Created a standard account in person         Created an account in person (with extra security)         Upgraded account in person                                                                                                    |
| Customer Internet Screens         Ask the customer for the title of the screen he or she is having trouble with. Look below for the link that matches that title.         Sign In         Create Account - Verify your Identity Create Account - Create Account         Finish Setting Up Your Account - Verify Your Identity Finish Setting Up Your Account - Create Account         Add Extra Security         Get Your Security Code         Get Your Security Code - Security has improved         Verify Cell Phone Number         Verify Email         Enter Security Code - Cell Phone         Enter Security Code - Email                                                                                            | Sample Notices         If the customer has questions about a notice he or she received, you can identify the situation and view the appropriate notice.         Notices listed below are for general reference. For a full list of notices, please see:         • OA 00250.010-Electronic Access Mailed Notices         • OA 00250.030-Registration and Customer Support (RCS) Notices         Created an account online Created an account online (with extra security) Added extra security online         Request to reset security code online         Created a standard account in person Created an account in person (with extra security) Upgraded account in person         Request to reset security code in person                                                  |
| Customer Internet Screens         Ask the customer for the title of the screen he or she is having trouble with. Look below for the link that matches that title.         Sign In         Create Account - Verify your Identity Create Account - Create Account         Finish Setting Up Your Account - Verify Your Identity Finish Setting Up Your Account - Create Account         Add Extra Security         Get Your Security Code         Get Your Security Code - Security has improved         Verify Cell Phone Number         Verify Email         Enter Security Code - Cell Phone         Enter Security Code - Email         Get Reset Code - Provide Address Information         Do You HaveReset Code Letter? | Sample Notices         If the customer has questions about a notice he or she received, you can identify the situation and view the appropriate notice.         Notices listed below are for general reference. For a full list of notices, please see:         • 0A 00250.010-Electronic Access Mailed Notices         • 0A 00250.030-Registration and Customer Support (RCS) Notices         Created an account online Created an account online (with extra security) Added extra security online         Request to reset security code online         Created a standard account in person Created an account in person (with extra security) Upgraded account in person         Request to reset security code in person         Request to reset security code in person |

#### 3.3.3.1. Extra Security Account (LOA3) On-Phone

|                                                                                                    |                                                                                                    | Accessionity                                     |
|----------------------------------------------------------------------------------------------------|----------------------------------------------------------------------------------------------------|--------------------------------------------------|
| er Search                                                                                                    |                                                                                                    |                                                  |
| Username User is:<br>Or AlexIoa3 Oin per                                                                                                    | ione Search Clear Search                                                                                                    | ❷ ⊦                                              |
| EX Q. PUBLIC SSN: 900-00-0000 DOB: 01/0                                                                                                    | 1/1970 Username: alexioa3                                                                                                    | ❷ ⊦                                              |
| Jser Information Transaction History                                                                                                    |                                                                                                    | ACMGMT                                           |
| Account Summary                                                                                                    | 🕜 Help                                                                                                    |                                                  |
| Before you can provide the customer with any information, or take any ac send the customer a security code.                                                                                                    | ction on this account, you must                                                                                                    |                                                  |
| Account Type: Extra Security                                                                                                    | _                                                                                                    |                                                  |
| Security Codes<br>Sent by: Text Message<br>Get Reset Code                                                                                                    | Updated language from<br>"security codes" to "a security<br>code." 11/4                                                                                                    |                                                  |
| Last 4 Digits of<br>Cell Phone: <b>7663</b>                                                                                                    |                                                                                                    |                                                  |
| Email: Alevi 043@gmail.com                                                                                                    |                                                                                                    |                                                  |
| Assount Status: A-Aug                                                                                                    |                                                                                                    |                                                  |
| Last Login: September 20, 2015 11:31                                                                                                    |                                                                                                    |                                                  |
| Last Login: September 20, 2015 11:31           Send Security Code         Block Access           Customer Internet Screens                                                                                                    | Sample Notices                                                                                                    |                                                  |
| Last Login:       September 20, 2015 11:31         Send Security Code       Block Access         Customer Internet Screens       Ask the customer for the title of the screen he or she is having trouble with. Look below for the link that matches that title.                                                                                                    | Sample Notices<br>If the customer has questions about a notice he or she r<br>can identify the situation and view the appropriate notice                                                                                                    | eceived, you                                     |
| Last Login: September 20, 2015 11:31         Send Security Code       Block Access         Customer Internet Screens         Ask the customer for the title of the screen he or she is having trouble with. Look below for the link that matches that title.         Sign In                                                                                                    | Sample Notices<br>If the customer has questions about a notice he or she r<br>can identify the situation and view the appropriate notice<br>Notices listed below are for general reference. For a full I<br>please see:                                                                                                    | eceived, you<br>list of notices,                 |
| Last Login:       September 20, 2015 11:31         Send Security Code       Block Access         Customer Internet Screens       Ask the customer for the title of the screen he or she is having trouble with. Look below for the link that matches that title.         Sign In       Create Account - Verify your Identity Create Account - Create Account                                                                                                    | Sample Notices<br>If the customer has questions about a notice he or she r<br>can identify the situation and view the appropriate notice<br>Notices listed below are for general reference. For a full I<br>please see:<br>• OA 00250.010-Electronic Access Mailed Notices<br>• OA 00250.030-Registration and Customer Support (                                                                                                    | eceived, you<br>list of notices,<br>RCS) Notices |
| Last Login:       September 20, 2015 11:31         Send Security Code       Block Access         Customer Internet Screens       Ask the customer for the title of the screen he or she is having trouble with. Look below for the link that matches that title.         Sign In       Create Account - Verify your Identity Create Account - Create Account         Finish Setting Up Your Account - Verify Your Identity Finish Setting Up Your Account - Create Account                                                                                                    | Sample Notices<br>If the customer has questions about a notice he or she r<br>can identify the situation and view the appropriate notice<br>Notices listed below are for general reference. For a full I<br>please see:<br>• OA 00250.010-Electronic Access Mailed Notices<br>• OA 00250.030-Registration and Customer Support (<br>Created an account online<br>Created an account online                                                                                                    | eceived, you<br>list of notices,<br>RCS) Notices |
| Last Login:       September 20, 2015 11:31         Send Security Code       Block Access         Customer Internet Screens       Ask the customer for the title of the screen he or she is having trouble with. Look below for the link that matches that title.         Sign In       Create Account - Verify your Identity Create Account - Create Account         Finish Setting Up Your Account - Verify Your Identity Finish Setting Up Your Account - Create Account         Add Extra Security                                                                                                    | Sample Notices<br>If the customer has questions about a notice he or she r<br>can identify the situation and view the appropriate notice<br>Notices listed below are for general reference. For a full I<br>please see:<br>• OA 00250.010-Electronic Access Mailed Notices<br>• OA 00250.030-Registration and Customer Support (<br>Created an account online<br>Created an account online<br>Created an account online<br>Created an account online (with extra security)<br>Added extra security online                                                                                                    | eceived, you<br>list of notices,<br>RCS) Notices |
| Last Login:       September 20, 2015 11:31         Send Security Code       Block Access         Customer Internet Screens       Ask the customer for the title of the screen he or she is having trouble with. Look below for the link that matches that title.         Sign In       Create Account - Verify your Identity Create Account - Create Account         Finish Setting Up Your Account - Verify Your Identity Finish Setting Up Your Account - Create Account         Add Extra Security         Get Your Security Code         Get Your Security Code                                                                                                    | Sample Notices<br>If the customer has questions about a notice he or she r<br>can identify the situation and view the appropriate notice<br>Notices listed below are for general reference. For a full I<br>please see:<br>• OA 00250.010-Electronic Access Mailed Notices<br>• OA 00250.030-Registration and Customer Support (<br>Created an account online<br>Created an account online (with extra security)<br>Added extra security online<br>Request to reset security code online<br>Created a standard account in person                                                                                                    | eceived, you<br>list of notices,<br>RCS) Notices |
| Last Login:       September 20, 2015 11:31         Send Security Code       Block Access         Customer Internet Screens       Ask the customer for the title of the screen he or she is having trouble with. Look below for the link that matches that title.         Sign In       Create Account - Verify your Identity Create Account - Create Account         Finish Setting Up Your Account - Verify Your Identity Finish Setting Up Your Account - Create Account         Add Extra Security         Get Your Security Code         Get Your Security Code         Verify Cell Phone Number         Verify Cell Phone Number                                                                                                    | Sample Notices         If the customer has questions about a notice he or she r         can identify the situation and view the appropriate notice         Notices listed below are for general reference. For a full I         please see:       • 0A 00250.010-Electronic Access Mailed Notices         • 0A 00250.030-Registration and Customer Support (         Created an account online         Created an account online (with extra security)         Added extra security online         Request to reset security code online         Created a standard account in person         Created an account in person         Created an account in person                                                                                                    | eceived, you<br>list of notices,<br>RCS) Notices |
| Last Login:       September 20, 2015 11:31         Send Security Code       Block Access         Customer Internet Screens       Ask the customer for the title of the screen he or she is having trouble with. Look below for the link that matches that title.         Sign In       Create Account - Verify your Identity Create Account - Create Account         Finish Setting Up Your Account - Verify Your Identity Finish Setting Up Your Account - Create Account         Add Extra Security         Get Your Security Code - Security has improved         Verify Cell Phone Number Verify Email         Enter Security Code - Cell Phone Enter Security Code - Email                                                                                    | Sample Notices         If the customer has questions about a notice he or sheir can identify the situation and view the appropriate notice         Notices listed below are for general reference. For a full I please see:         • OA 00250.010-Electronic Access Mailed Notices         • OA 00250.030-Registration and Customer Support (         Created an account online         Created an account online         Created an account online         Created an account online         Created an account online         Created a standard account in person         Created a standard account in person         Created an account in person         Request to reset security code online         Request to reset security code online         Request to reset security code in person         Request to reset security code in person | eceived, you<br>list of notices,<br>RCS) Notices |
| Last Login:       September 20, 2015 11:31         Send Security Code       Block Access         Customer Internet Screens       Ask the customer for the title of the screen he or she is having trouble with. Look below for the link that matches that title.         Sign In       Create Account - Verify your Identity Create Account - Create Account         Finish Setting Up Your Account - Verify Your Identity Finish Setting Up Your Account - Create Account         Add Extra Security         Get Your Security Code - Security has improved         Verify Cell Phone Number Verify Email         Enter Security Code - Cell Phone Enter Security Code - Email         Get Reset Code - Provide Address Information Do You HaveReset Code Letter? | Sample Notices         If the customer has questions about a notice he or sheir can identify the situation and view the appropriate notice         Notices listed below are for general reference. For a full I please see:         • OA 00250.010-Electronic Access Mailed Notices         • OA 00250.030-Registration and Customer Support (         Created an account online         Created an account online (with extra security)         Added extra security online         Request to reset security code online         Created an account in person         Created an account in person         Request to reset security code online         Request to reset security code online         Request to reset security code online         Request to reset security code in person         Request to reset security code in person      | eceived, you<br>list of notices,<br>RCS) Notices |

#### 3.3.3.2. Extra Security Account (LOA3) On-Phone – Security Code Verification

| N Username User is:                                                                                                    | one son                                                 | Clear Search                                                                                                    | Hel                                                           |
|----------------------------------------------------------------------------------------------------|---------------------------------------------------------|----------------------------------------------------------------------------------------------------|---------------------------------------------------------------|
| EX Q. PUBLIC SSN: 900-00-0000 DOB: 01/0'<br>User Information Transaction History                                                                 | 1/1970 l                                                | Jsername: <b>alexioa3</b>                                                                                                    | Hel                                                           |
| RCS                                                                                                    |                                                         |                                                                                                    | ACMGMT                                                        |
| Account Summary Account Type: Extra Security Count Type: Extra Security                                                                          | 2 Help                                                  | Security Code Verification<br>Please ask the customer to read you the<br>they received.                                                                                                    | DT<br>ne security code                                        |
| Security Codes<br>Sent by: Text Message<br>Get Reset Code                                                                                        |                                                         | A security code will be sent to:<br>Cell phone number:                                                                                                    |                                                               |
| Cell Phone: 7663<br>Email: AlexLOA3@gmail.com<br>Account Status: Active<br>Last Login: September 20, 2015 11:31                                  |                                                         | Enter Security Code:<br>8-digit Number                                                                                                    |                                                               |
| Block Access Customer Internet Screens Ask the customer for the title of the screen he or she is having trouble                                  | Sampl<br>If the cus                                     | Submit         Cancel           e Notices         concernance           domer has questions about a notice he or         concernance                                                         | she received, you                                             |
| with. Look below for the link that matches that title. Sign In Create Account - Verify your Identity Create Account - Create Account             | Can ident<br>Notices I<br>please si<br>• OA (<br>• OA ( | ify the situation and view the appropriate n<br>isted below are for general reference. For a<br>se:<br>J0250.010-Electronic Access Mailed Notic:<br>J0250.030-Registration and Customer Supj | otice.<br>  full list of notices,<br>es<br>port (RCS) Notices |
| Finish Setting Up Your Account - Verify Your Identity<br>Finish Setting Up Your Account - Create Account<br>Add Extra Security                   | Created :<br>Created :<br>Added e:                      | an account online<br>n account online (with extra security)<br>tra security online<br>to reset security code online                                                                          |                                                               |
| Get Your Security Code<br>Get Your Security Code - Security has improved<br>Verify Cell Phone Number<br>Verify Email                             | Created :<br>Created :<br>Upgraded                      | a standard account in person<br>an account in person (with extra security)<br>a account in person                                                                                            |                                                               |
| Enter Security Code - Cell Phone<br>Enter Security Code - Email<br>Get Reset Code - Provide Address Information<br>Do You HaveReset Code Letter? | Request                                                 | to reset security code in person                                                                                                    |                                                               |
|                                                                                                    |                                                         |                                                                                                    |                                                               |

#### 3.3.3.3. Extra Security Account (LOA3) On-Phone – Security Code Verified

| i Security - Keyistration and Customer Support (KCS)                                                                                                    |                                                                                                    |
|----------------------------------------------------------------------------------------------------|----------------------------------------------------------------------------------------------------|
| er Search                                                                                                    |                                                                                                    |
| Username User is:<br>or AlexIoa3 Oin per                                                                                                    | ione Search Clear Search ? F<br>rson                                                                                                    |
| EX Q. PUBLIC SSN: 900-00-0000 DOB: 01/0 Jser Information Transaction History                                                                                                    | 1/1970 Username: alexioa3                                                                                                    |
| RCS                                                                                                    | ACMGMT                                                                                                    |
| Account Summary                                                                                                    | Help                                                                                                    |
| Account Type: Extra Security<br>Remove Extra Security                                                                                                    |                                                                                                    |
| Security Codes<br>Sent by: Text Message<br>Get Reset Code                                                                                                    |                                                                                                    |
| Last 4 Digits of<br>Cell Phone: <b>7663</b><br>Email: Alext 0.63@gmail.com                                                                                                    |                                                                                                    |
| Change Email                                                                                                    |                                                                                                    |
| Account Status: Active                                                                                                    |                                                                                                    |
| Account Status: Active<br>Last Login: September 20, 2015 11:31<br>Get Temp Password Cancel Account Block Access<br>Customer Internet Screens<br>Ask the customer for the title of the screen he or she is having trouble                                                                                                    | Sample Notices If the customer has questions about a notice he or she received, you                                                                                                    |
| Account Status: Active<br>Last Login: September 20, 2015 11:31<br>Get Temp Password Cancel Account Block Access<br>Customer Internet Screens<br>Ask the customer for the title of the screen he or she is having trouble<br>with. Look below for the link that matches that title.                                                                                                    | Sample Notices<br>If the customer has questions about a notice he or she received, you<br>can identify the situation and view the appropriate notice.<br>Notices listed below are for general reference. For a full list of notices,                                                                                                    |
| Account Status: Active<br>Last Login: September 20, 2015 11:31<br>Get Temp Password Cancel Account Block Access<br>Customer Internet Screens<br>Ask the customer for the title of the screen he or she is having trouble<br>with. Look below for the link that matches that title.<br>Sign In<br>Create Account - Verify your Identity<br>Create Account - Create Account                                                                                                    | Sample Notices<br>If the customer has questions about a notice he or she received, you<br>can identify the situation and view the appropriate notice.<br>Notices listed below are for general reference. For a full list of notices,<br>please see:<br>• OA 00250.010-Electronic Access Mailed Notices<br>• OA 00250.030-Registration and Customer Support (RCS) Notices                                                                                                    |
| Account Status: Active<br>Last Login: September 20, 2015 11:31<br>Get Temp Password Cancel Account Block Access<br>Customer Internet Screens<br>Ask the customer for the title of the screen he or she is having trouble<br>with. Look below for the link that matches that title.<br>Sign In<br>Create Account - Verify your Identity<br>Create Account - Verify your Identity<br>Finish Setting Up Your Account - Verify Your Identity<br>Finish Setting Up Your Account - Create Account<br>Add Extra Security                                                                                                    | Sample Notices         If the customer has questions about a notice he or she received, you can identify the situation and view the appropriate notice.         Notices listed below are for general reference. For a full list of notices, please see:         • OA 00250.010-Electronic Access Mailed Notices         • OA 00250.030-Registration and Customer Support (RCS) Notices         Created an account online (with extra security) Added extra security online                                                                                                    |
| Account Status: Active<br>Last Login: September 20, 2015 11:31<br>Get Temp Password Cancel Account Block Access<br>Customer Internet Screens<br>Ask the customer for the title of the screen he or she is having trouble<br>with. Look below for the link that matches that title.<br>Sign In<br>Create Account - Verify your Identity<br>Create Account - Verify Your Identity<br>Finish Setting Up Your Account - Verify Your Identity<br>Finish Setting Up Your Account - Verify Your Identity<br>Finish Setting Up Your Account - Create Account<br>Add Extra Security<br>Get Your Security Code<br>Get Your Security Code - Security has improved                                                                                                    | Sample Notices         If the customer has questions about a notice he or she received, you can identify the situation and view the appropriate notice.         Notices listed below are for general reference. For a full list of notices, please see:         • OA 00250.010-Electronic Access Mailed Notices         • OA 00250.030-Registration and Customer Support (RCS) Notices         Created an account online (with extra security)         Added extra security online         Request to reset security code online         Created a standard account in person                                                                                                    |
| Account Status: Active<br>Last Login: September 20, 2015 11:31<br>Get Temp Password Cancel Account Block Access<br>Customer Internet Screens<br>Ask the customer for the title of the screen he or she is having trouble<br>with. Look below for the link that matches that title.<br>Sign In<br>Create Account - Verify your Identity<br>Create Account - Verify your Identity<br>Finish Setting Up Your Account - Verify Your Identity<br>Finish Setting Up Your Account - Verify Your Identity<br>Finish Setting Up Your Account - Create Account<br>Add Extra Security<br>Get Your Security Code<br>Get Your Security Code - Security has improved<br>Verify Cell Phone Number<br>Verify Cell Phone Number                                                                                                    | Sample Notices         If the customer has questions about a notice he or she received, you can identify the situation and view the appropriate notice.         Notices listed below are for general reference. For a full list of notices, please see:         • 0A00250.010-Electronic Access Mailed Notices         • 0A00250.030-Registration and Customer Support (RCS) Notices         Created an account online (with extra security) Added extra security online         Request to reset security code online         Created a standard account in person (reated an account in person (reated an account in person (with extra security) Upgraded account in person                                                                                                    |
| Account Status: Active<br>Last Login: September 20, 2015 11:31<br>Get Temp Password Cancel Account Block Access<br>Customer Internet Screens<br>Ask the customer for the title of the screen he or she is having trouble<br>with. Look below for the link that matches that title.<br>Sign In<br>Create Account - Verify your Identity<br>Create Account - Verify Your Identity<br>Finish Setting Up Your Account - Verify Your Identity<br>Finish Setting Up Your Account - Verify Your Identity<br>Finish Setting Up Your Account - Create Account<br>Add Extra Security<br>Get Your Security Code - Security has improved<br>Verify Cell Phone Number<br>Verify Email<br>Enter Security Code - Cell Phone<br>Enter Security Code - Email                                                                                                    | Sample Notices         If the customer has questions about a notice he or she received, you can identify the situation and view the appropriate notice.         Notices listed below are for general reference. For a full list of notices, please see:         • 0A 00250 010-Electronic Access Mailed Notices         • 0A 00250.030-Registration and Customer Support (RCS) Notices         Created an account online (with extra security)         Added extra security code online         Request to reset security code online         Created an account in person (with extra security)         Added account in person (with extra security)         Upgraded account in person         Created on account in person         Request to reset security code in person         Request to reset security code in person                  |
| Account Status: Active<br>Last Login: September 20, 2015 11:31<br>Get Temp Password Cancel Account Block Access<br>Customer Internet Screens<br>Ask the customer for the title of the screen he or she is having trouble<br>with. Look below for the link that matches that title.<br>Sign In<br>Create Account - Verify your Identity<br>Create Account - Verify Your Identity<br>Finish Setting Up Your Account - Verify Your Identity<br>Finish Setting Up Your Account - Verify Your Identity<br>Finish Setting Up Your Account - Create Account<br>Add Extra Security<br>Get Your Security Code<br>Get Your Security Code - Security has improved<br>Verify Cell Phone Number<br>Verify Email<br>Enter Security Code - Cell Phone<br>Enter Security Code - Email<br>Get Reset Code - Provide Address Information<br>Do You HaveReset Code Letter? | Sample Notices         If the customer has questions about a notice he or she received, you can identify the situation and view the appropriate notice.         Notices listed below are for general reference. For a full list of notices, please see:         • OA 00250.010-Electronic Access Mailed Notices         • OA 00250.030-Registration and Customer Support (RCS) Notices         Created an account online (with extra security)         Added extra security online         Request to reset security code online         Created an account in person (reated an account in person (reated an account in person (with extra security)         Added extra security code online         Request to reset security code in person         Request to reset security code in person         Request to reset security code in person |

## 3.4. Account Summary – Only E-mail Registered as Second Factor

#### 3.4.1. Standard (LOA2) In-Person

| N Username User is:                                                                                                    |                                                                                                    |
|----------------------------------------------------------------------------------------------------|----------------------------------------------------------------------------------------------------|
| or Alexioa2                                                                                                    | hone Search Clear Search                                                                                                    |
| In per                                                                                                    | rson                                                                                                    |
| LEX Q. PUBLIC SSN: 900-00-0000 DOB: 01/0                                                                                                    | 01/1970 Username: alexioa2                                                                                                    |
| Iser Information Transaction History                                                                                                    |                                                                                                    |
| RCS                                                                                                    | АСМОМТ                                                                                                    |
|                                                                                                    | 2 Heln                                                                                                    |
| Account Summary                                                                                                    |                                                                                                    |
| Account Type: Standard                                                                                                    |                                                                                                    |
| Add Extra Security                                                                                                    |                                                                                                    |
| Security Codes                                                                                                    |                                                                                                    |
| Sent by: Email                                                                                                    |                                                                                                    |
| Get Reset Code                                                                                                    | Email address is                                                                                                    |
| Last 4 Digits of                                                                                                    | masked, as security                                                                                                    |
| Cell Phone: Cell phone is not registered                                                                                                    | mail in this scenario                                                                                                    |
| Email: Al*****@gmail.com                                                                                                    |                                                                                                    |
| Account Status: Activo                                                                                                    |                                                                                                    |
| Last Login: September 20, 2015 11:31                                                                                                    |                                                                                                    |
| 5                                                                                                    |                                                                                                    |
|                                                                                                    |                                                                                                    |
|                                                                                                    |                                                                                                    |
| Get Temp Password Cancel Account Block Access                                                                                                    |                                                                                                    |
| Get Temp Password Cancel Account Block Access                                                                                                    |                                                                                                    |
| Get Temp Password Cancel Account Block Access Customer Internet Screens                                                                                                    | Sample Notices                                                                                                    |
| Get Temp Password       Cancel Account       Block Access         Customer Internet Screens         Ask the customer for the title of the screen he or she is having trouble with Look below for the link that matches that title                                                                                                    | Sample Notices If the customer has questions about a notice he or she received, you can identify the situation and view the appropriate notice                                                                                                    |
| Get Temp Password       Cancel Account       Block Access         Customer Internet Screens       Ask the customer for the title of the screen he or she is having trouble with. Look below for the link that matches that title.                                                                                                    | Sample Notices<br>If the customer has questions about a notice he or she received, you<br>can identify the situation and view the appropriate notice.                                                                                                    |
| Get Temp Password       Cancel Account       Block Access         Customer Internet Screens       Ask the customer for the title of the screen he or she is having trouble with. Look below for the link that matches that title.         Sign In                                                                                                    | Sample Notices<br>If the customer has questions about a notice he or she received, you<br>can identify the situation and view the appropriate notice.<br>Notices listed below are for general reference. For a full list of notices,<br>please see:                                                                                                    |
| Get Temp Password       Cancel Account       Block Access         Customer Internet Screens         Ask the customer for the title of the screen he or she is having trouble with. Look below for the link that matches that title.         Sign In         Create Account - Verify your Identity Create Account - Create Account                                                                                                    | Sample Notices<br>If the customer has questions about a notice he or she received, you<br>can identify the situation and view the appropriate notice.<br>Notices listed below are for general reference. For a full list of notices,<br>please see:<br>• OA 00250 010-Electronic Access Mailed Notices<br>• OA 00250 010-Electronic Access Mailed Notices                                                                                                    |
| Get Temp Password       Cancel Account       Block Access         Customer Internet Screens         Ask the customer for the title of the screen he or she is having trouble with. Look below for the link that matches that title.         Sign In         Create Account - Verify your Identity Create Account - Create Account         Einich Sotting Un Your Account - Verify Your Identity                                                                                                    | Sample Notices<br>If the customer has questions about a notice he or she received, you<br>can identify the situation and view the appropriate notice.<br>Notices listed below are for general reference. For a full list of notices,<br>please see:<br>• OA 00250.010-Electronic Access Mailed Notices<br>• OA 00250.030-Registration and Customer Support (RCS) Notices                                                                                                    |
| Get Temp Password       Cancel Account       Block Access         Customer Internet Screens         Ask the customer for the title of the screen he or she is having trouble with. Look below for the link that matches that title.         Sign In         Create Account - Verify your Identity Create Account - Create Account         Finish Setting Up Your Account - Verify Your Identity Finish Setting Up Your Account - Create Account                                                                                                    | Sample Notices<br>If the customer has questions about a notice he or she received, you<br>can identify the situation and view the appropriate notice.<br>Notices listed below are for general reference. For a full list of notices,<br>please see:<br>• OA 00250.010-Electronic Access Mailed Notices<br>• OA 00250.030-Registration and Customer Support (RCS) Notices<br>Created an account online<br>Created an account online                                                                                                    |
| Get Temp Password       Cancel Account       Block Access         Customer Internet Screens         Ask the customer for the title of the screen he or she is having trouble with. Look below for the link that matches that title.         Sign In         Create Account - Verify your Identity Create Account - Create Account         Finish Setting Up Your Account - Verify Your Identity Finish Setting Up Your Account - Create Account         Add Extra Security                                                                                                    | Sample Notices         If the customer has questions about a notice he or she received, you can identify the situation and view the appropriate notice.         Notices listed below are for general reference. For a full list of notices, please see:         • OA 00250.010-Electronic Access Mailed Notices         • OA 00250.030-Registration and Customer Support (RCS) Notices         Created an account online         Created an account online (with extra security)         Added extra security online                                                                                                    |
| Get Temp Password       Cancel Account       Block Access         Customer Internet Screens         Ask the customer for the title of the screen he or she is having trouble with. Look below for the link that matches that title.         Sign In         Create Account - Verify your Identity Create Account - Create Account         Finish Setting Up Your Account - Verify Your Identity Finish Setting Up Your Account - Create Account         Add Extra Security         Get Your Security Code                                                                                                    | Sample Notices         If the customer has questions about a notice he or she received, you can identify the situation and view the appropriate notice.         Notices listed below are for general reference. For a full list of notices, please see:         • OA 00250.010-Electronic Access Mailed Notices         • OA 00250.030-Registration and Customer Support (RCS) Notices         Created an account online Created an account online (with extra security) Added extra security online         Request to reset security code online                                                                                                    |
| Get Temp Password       Cancel Account       Block Access         Customer Internet Screens       Ask the customer for the title of the screen he or she is having trouble with. Look below for the link that matches that title.         Sign In       Create Account - Verify your Identity Create Account - Create Account         Finish Setting Up Your Account - Verify Your Identity Finish Setting Up Your Account - Create Account         Add Extra Security         Get Your Security Code Get Your Security Code - Security has improved                                                                                                    | Sample Notices         If the customer has questions about a notice he or she received, you can identify the situation and view the appropriate notice.         Notices listed below are for general reference. For a full list of notices, please see:         •OA 00250.010-Electronic Access Mailed Notices         •OA 00250.030-Registration and Customer Support (RCS) Notices         Created an account online Created an account online (with extra security) Added extra security online         Request to reset security code online         Created a standard account in person                                                                                                    |
| Get Temp Password       Cancel Account       Block Access         Customer Internet Screens         Ask the customer for the title of the screen he or she is having trouble with. Look below for the link that matches that title.         Sign In         Create Account - Verify your Identity Create Account - Create Account         Finish Setting Up Your Account - Verify Your Identity Finish Setting Up Your Account - Create Account         Add Extra Security         Get Your Security Code Get Your Security Code - Security has improved         Verify Cell Phone Number                                                                                                    | Sample Notices         If the customer has questions about a notice he or she received, you can identify the situation and view the appropriate notice.         Notices listed below are for general reference. For a full list of notices, please see:         • OA 00250.010-Electronic Access Mailed Notices         • OA 00250.030-Registration and Customer Support (RCS) Notices         Created an account online (with extra security) Added extra security online         Request to reset security code online         Created a standard account in person (reated an account in person (reated an account in person (with extra security)                                                                                                    |
| Get Temp Password       Cancel Account       Block Access         Customer Internet Screens         Ask the customer for the title of the screen he or she is having trouble with. Look below for the link that matches that title.         Sign In         Create Account - Verify your Identity Create Account - Create Account         Finish Setting Up Your Account - Verify Your Identity Finish Setting Up Your Account - Create Account         Add Extra Security         Get Your Security Code Get Your Security Code - Security has improved         Verify Cell Phone Number Verify Email                                                                                                    | Sample Notices         If the customer has questions about a notice he or she received, you can identify the situation and view the appropriate notice.         Notices listed below are for general reference. For a full list of notices, please see:         • OA 00250.010-Electronic Access Mailed Notices         • OA 00250.030-Registration and Customer Support (RCS) Notices         Created an account online         Created an account online         Created an account online         Created an account online         Created as account online         Created a standard account in person         Created an account in person         Created an account in person         Created an account in person         Created an account in person         Created an account in person                                                                                                    |
| Get Temp Password       Cancel Account       Block Access         Customer Internet Screens         Ask the customer for the title of the screen he or she is having trouble with. Look below for the link that matches that title.         Sign In         Create Account - Verify your Identity Create Account - Create Account         Finish Setting Up Your Account - Verify Your Identity Finish Setting Up Your Account - Create Account         Add Extra Security         Get Your Security Code - Security has improved         Verify Cell Phone Number Verify Email         Enter Security Code - Cell Phone Free Security Code - Email                                                                                                    | Sample Notices         If the customer has questions about a notice he or she received, you can identify the situation and view the appropriate notice.         Notices listed below are for general reference. For a full list of notices, please see:         •OA00250.010-Electronic Access Mailed Notices         •OA00250.030-Registration and Customer Support (RCS) Notices         Created an account online (with extra security) Added extra security online         Request to reset security code online         Created a standard account in person (reated an account in person (reated an account in person (with extra security) Upgraded account in person         Request to reset security code in person         Request to reset security code in person                                                                                                    |
| Get Temp Password       Cancel Account       Block Access         Customer Internet Screens       Ask the customer for the title of the screen he or she is having trouble with. Look below for the link that matches that title.         Sign In       Create Account - Verify your Identity Create Account - Create Account         Finish Setting Up Your Account - Verify Your Identity Finish Setting Up Your Account - Create Account       Add Extra Security         Get Your Security Code Get Your Security Code - Security has improved       Verify Cell Phone Number Verify Email         Enter Security Code - Cell Phone Enter Security Code - Email       Out Due to the Due to the term of the term of the term of the term of the term of the term of the term of the term of term of the term of term of terms of terms of terms of the term of terms of terms | Sample Notices         If the customer has questions about a notice he or she received, you can identify the situation and view the appropriate notice.         Notices listed below are for general reference. For a full list of notices, please see:         •OA 00250.010-Electronic Access Mailed Notices         •OA 00250.030-Registration and Customer Support (RCS) Notices         Created an account online (with extra security) Added extra security code online         Request to reset security code online         Created a standard account in person (reated an account in person (with extra security) Upgraded account in person         Request to reset security code in person                                                                                                    |
| Get Temp Password       Cancel Account       Block Access         Customer Internet Screens       Ask the customer for the title of the screen he or she is having trouble with. Look below for the link that matches that title.         Sign In       Create Account - Verify your Identity         Create Account - Create Account       Finish Setting Up Your Account - Verify Your Identity         Finish Setting Up Your Account - Create Account       Add Extra Security         Get Your Security Code       Get Your Security Code - Security has improved         Verify Cell Phone Number       Verify Email         Enter Security Code - Cell Phone       Enter Security Code - Email         Get Reset Code - Provide Address Information       Do You Have Reset Code Letter?                                                                                                    | Sample Notices         If the customer has questions about a notice he or she received, you can identify the situation and view the appropriate notice.         Notices listed below are for general reference. For a full list of notices, please see:         •OA 00250 010-Electronic Access Mailed Notices         •OA 00250.030-Registration and Customer Support (RCS) Notices         Created an account online<br>Created an account online<br>Created an account online<br>Meduest to reset security code online         Request to reset security code online         Created a standard account in person<br>Created an account in person         Request to reset security code online         Created an account in person         Request to reset security code online         Created an account in person         Created an account in person         Request to reset security code in person |
| Get Temp Password       Cancel Account       Block Access         Customer Internet Screens       Ask the customer for the title of the screen he or she is having trouble with. Look below for the link that matches that title.         Sign In       Create Account - Verify your Identity Create Account - Create Account         Finish Setting Up Your Account - Verify Your Identity Finish Setting Up Your Account - Create Account         Add Extra Security         Get Your Security Code Get Your Security Code - Security has improved         Verify Cell Phone Number         Verify Cell Phone Number         Verify Cell Phone Number         Get Reset Code - Cell Phone         Enter Security Code - Cell Phone         Enter Security Code - Cell Phone         Enter Security Code - Cell Phone         Get Reset Code - Provide Address Information         Do You HaveReset Code Letter?         Get Temporary Password - Provide Address Information                                                                                                    | Sample Notices         If the customer has questions about a notice he or she received, you can identify the situation and view the appropriate notice.         Notices listed below are for general reference. For a full list of notices, please see:         •OA 00250.010-Electronic Access Mailed Notices         •OA 00250.030-Registration and Customer Support (RCS) Notices         Created an account online         Created an account online (with extra security)         Added extra security online         Request to reset security code online         Created an account in person         Created an account in person         Request to reset security code online         Request to reset security code online         Request to reset security code in person         Request to reset security code in person                                                                         |

#### 3.4.2. Extra Security Account (LOA3) In-Person

| N Username User is:<br>Or AlexIoa3 ○on pi<br>●in pe                                                                                                    | none <mark>Search</mark><br>rson                                                                                                    | Clear Search                                                                                                    | )                                                                                                    | 2                                            |
|----------------------------------------------------------------------------------------------------|----------------------------------------------------------------------------------------------------|----------------------------------------------------------------------------------------------------|----------------------------------------------------------------------------------------------------|----------------------------------------------|
| EX Q. PUBLIC SSN: 900-00-0000 DOB: 01/0 Jser Information Transaction History                                                                                                    | 01/1970 Usernam                                                                                                    | e: alexioa3                                                                                                    |                                                                                                    | <b>2</b> H                                   |
| RCS                                                                                                    |                                                                                                    |                                                                                                    |                                                                                                    | ACMGMT                                       |
| Account Summary                                                                                                    |                                                                                                    | Help                                                                                                    |                                                                                                    |                                              |
| Account Type: Extra Security<br>Remove Extra Security                                                                                                    |                                                                                                    |                                                                                                    |                                                                                                    |                                              |
| Sent by: Email<br>Get Reset Code                                                                                                    |                                                                                                    |                                                                                                    |                                                                                                    |                                              |
| Last 4 Digits of<br>Cell Phone: Cell phone is not registered                                                                                                    |                                                                                                    |                                                                                                    |                                                                                                    |                                              |
| Email: Al****@gmail.com                                                                                                    |                                                                                                    |                                                                                                    |                                                                                                    |                                              |
|                                                                                                    |                                                                                                    |                                                                                                    |                                                                                                    |                                              |
| Get Temp Password       Cancel Account       Block Access         Customer Internet Screens         Ask the customer for the title of the screen he or she is having trouble                                                                                                    | Sample Notice                                                                                                    | S<br>questions about a n                                                                                                    | otice he or she rea                                                                                                    | ceived, you                                  |
| Get Temp Password       Cancel Account       Block Access         Customer Internet Screens         Ask the customer for the title of the screen he or she is having trouble with. Look below for the link that matches that title.                                                                                                    | Sample Notice<br>If the customer has<br>can identify the situa                                                                                                    | S<br>questions about a n<br>tion and view the a                                                                                                    | otice he or she rec<br>ppropriate notice.                                                                                                 | ceived, you                                  |
| Get Temp Password       Cancel Account       Block Access         Customer Internet Screens       Ask the customer for the title of the screen he or she is having trouble with. Look below for the link that matches that title.         Sign In       Create Account - Verify your Identity Create Account - Create Account                                                                                                    | Sample Notice<br>If the customer has<br>can identify the situa<br>Notices listed below<br>please see<br>• OA 00250.010-6<br>• OA 00250.030-6                                                                                                    | S<br>µuestions about a n<br>tion and view the a<br>are for general refe<br>Electronic Access №<br>kegistration and Cus                                                                                                    | otice he or she rec<br>ppropriate notice.<br>rence. For a full lis<br>1ailed Notices<br>stomer Support (R                                 | ceived, you<br>t of notices,<br>CS) Notices  |
| Get Temp Password       Cancel Account       Block Access         Customer Internet Screens         Ask the customer for the title of the screen he or she is having trouble with. Look below for the link that matches that title.         Sign In         Create Account - Verify your Identity         Create Account - Create Account         Finish Setting Up Your Account - Verify Your Identity         Finish Setting Up Your Account - Create Account                                                                                                    | Sample Notice:<br>If the customer has a<br>can identify the situal<br>Notices listed below<br>please see:<br>• OA 00250.010-E<br>• OA 00250.030-F<br>Created an account<br>Created an account                                                                                                    | s<br>questions about a n<br>tion and view the a<br>are for general refe<br>Electronic Access N<br>Registration and Cus<br>online<br>(with extra so                                                                                                    | otice he or she red<br>ppropriate notice.<br>rence. For a full lis<br>failed Notices<br>stomer Support (R<br>ecurity)                     | ceived, you<br>t of notices,<br>CS) Notices  |
| Get Temp Password       Cancel Account       Block Access         Customer Internet Screens         Ask the customer for the title of the screen he or she is having trouble with. Look below for the link that matches that title.         Sign In         Create Account - Verify your Identity         Create Account - Create Account         Finish Setting Up Your Account - Verify Your Identity         Finish Setting Up Your Account - Create Account         Add Extra Security         Get Your Security Code                                                                                                    | Sample Notice:<br>If the customer has a<br>can identify the situal<br>Notices listed below<br>please see:<br>• OA 00250 010-E<br>• OA 00250,030-F<br>Created an account<br>Created an account<br>Added extra security<br>Request to reset set                                                                                            | S<br>questions about a n<br>tion and view the a<br>are for general refe<br>Electronic Access N<br>Registration and Cus<br>online<br>online (with extra so<br>online<br>conline<br>curity code online                                                          | otice he or she rea<br>ppropriate notice.<br>rence. For a full lis<br>failed Notices<br>stomer Support (R<br>ecurity)                     | ceived, you<br>t of notices,<br>CS) Notices  |
| Get Temp Password       Cancel Account       Block Access         Customer Internet Screens         Ask the customer for the title of the screen he or she is having trouble with. Look below for the link that matches that title.         Sign In         Create Account - Verify your Identity         Finish Setting Up Your Account - Verify Your Identity         Finish Setting Up Your Account - Create Account         Add Extra Security         Get Your Security Code         Get Your Security Code         Her Your Schwart Code         Central Code                                                                                                    | Sample Notice:<br>If the customer has<br>can identify the situal<br>Notices listed below<br>please see:<br>• OA 00250.010-E<br>• OA 00250.030-F<br>Created an account<br>Added extra security<br>Request to reset ser<br>Created an account                                                                                              | s<br>questions about a n<br>tion and view the a<br>are for general refe<br>Electronic Access N<br>Registration and Cus<br>online<br>online (with extra su<br>conline<br>curity code online<br>account in person<br>in person (with extra                      | otice he or she rea<br>ppropriate notice.<br>rence. For a full lis<br>failed Notices<br>stomer Support (R<br>ecurity)                     | ceived, you<br>at of notices,<br>CS) Notices |
| Get Temp Password       Cancel Account       Block Access         Customer Internet Screens         Ask the customer for the title of the screen he or she is having trouble with. Look below for the link that matches that title.         Sign In         Create Account - Verify your Identity Create Account - Create Account         Finish Setting Up Your Account - Verify Your Identity Finish Setting Up Your Account - Create Account         Add Extra Security         Get Your Security Code Get Your Security Code - Security has improved         Verify Cell Phone Number Verify Email                                                                                                    | Sample Notice:<br>If the customer has in<br>can identify the situal<br>Notices listed below<br>please see:<br>• OA 00250, 010-E<br>• OA 00250, 030-F<br>Created an account<br>Created an account<br>Added extra security<br>Request to reset set<br>Created a standard<br>Created an account<br>Upgraded account in                      | s<br>questions about a n<br>tion and view the a<br>are for general refe<br>Electronic Access M<br>Registration and Cus<br>online<br>online (with extra sur<br>online<br>conline<br>curity code online<br>account in person<br>in person (with extra<br>person | otice he or she rec<br>ppropriate notice.<br>rence. For a full lis<br>failed Notices<br>stomer Support (R<br>ecurity)<br>a security)      | ceived, you<br>t of notices,<br>CS) Notices  |
| Get Temp Password       Cancel Account       Block Access         Customer Internet Screens         Ask the customer for the title of the screen he or she is having trouble with. Look below for the link that matches that title.         Sign In         Create Account - Verify your Identity         Create Account - Create Account         Finish Setting Up Your Account - Verify Your Identity         Finish Setting Up Your Account - Create Account         Add Extra Security         Get Your Security Code         Get Your Security Code - Security has improved         Verify Cell Phone Number         Verify Cell Phone Number         Enter Security Code - Cell Phone         Enter Security Code - Email                                                                                                    | Sample Notice<br>If the customer has<br>can identify the situa<br>Notices listed below<br>please see<br>• OA 00250.010-E<br>• OA 00250.030-F<br>Created an account<br>Added extra security<br>Request to reset see<br>Created a standard<br>Created an account<br>Upgraded account in<br>Request to reset see                            | S<br>questions about a n<br>tion and view the a<br>are for general refe<br>Electronic Access N<br>degistration and Cus<br>online<br>(with extra sur<br>online<br>curity code online<br>account in person<br>in person<br>person<br>curity code in perso       | otice he or she red<br>ppropriate notice.<br>rence. For a full lis<br>failed Notices<br>stomer Support (R<br>ecurity)<br>a security)<br>n | ceived, you<br>t of notices,<br>CS) Notices  |
| Get Temp Password       Cancel Account       Block Access         Customer Internet Screens         Ask the customer for the title of the screen he or she is having trouble with. Look below for the link that matches that title.         Sign In         Create Account - Verify your Identity         Finish Setting Up Your Account - Verify Your Identity         Finish Setting Up Your Account - Verify Your Identity         Finish Setting Up Your Account - Create Account         Add Extra Security         Get Your Security Code         Get Your Security Code - Security has improved         Verify Cell Phone Number         Verify Cell Phone Number         Verify Cell Phone Number         Center Security Code - Cell Phone         Enter Security Code - Cell Phone         Enter Security Code - Cell Phone         Enter Security Code - Lenail         Get Reset Code - Provide Address Information         Do You HaveReset Code Letter? | Sample Notice:<br>If the customer has a<br>can identify the situal<br>Notices listed below<br>please see:<br>• OA 00250.010-E<br>• OA 00250.030-F<br>Created an account<br>Created an account<br>Added extra security<br>Request to reset set<br>Created a standard<br>Created an account<br>Upgraded account in<br>Request to reset set | s<br>questions about a n<br>tion and view the a<br>are for general refe<br>Electronic Access M<br>Registration and Cus<br>online<br>online (with extra sur<br>online<br>count y code online<br>account in person<br>in person<br>curity code in perso         | otice he or she rec<br>ppropriate notice.<br>rence. For a full lis<br>failed Notices<br>stomer Support (R<br>ecurity)<br>a security)<br>n | ceived, you<br>t of notices,<br>CS) Notices  |

#### 3.4.3. Standard (LOA2) On-Phone

| or Alexloa2 Oin per                                                                                                    | none Search Clear Search ? Hel                                                                                                    |
|----------------------------------------------------------------------------------------------------|----------------------------------------------------------------------------------------------------|
| or       Alexloa2       Or ph<br>Oin per<br>Oin per         EX Q. PUBLIC       SSN: 900-00-0000       DOB: 01/0         Jser Information       Transaction History         RCS       Account Summary         Account Type:       Standard         Security Codes       Set by:         Email       Get Reset Code         Last 4 Digits of       Cell phone is not registered         Email:       Alf=@gmail.com         Account Status:       Active         Last Login:       September 20, 2015 11:31         Get Temp Password       Cancel Account         Block Access       Akt the customer for the title of the screen he or she is having trouble with. Look below for the link that matches that title.         Sign In       Create Account         Create Account - Verify your Identity         Finish Setting Up Your Account - Verify Your Identity         Finish Setting Up Your Account - Verify Your Identity | None son       Search       Clear Search         Inf/1970       Username: alexloa2       Image: ACMGMT         Image: ACMGMT       Image: ACMGMT         Image: ACMGMT       Image: ACMGMT |
| Add Extra Security<br>Get Your Security Code<br>Get Your Security Code - Security has improved<br>Verify Cell Phone Number<br>Verify Email                                                                                                    | Created an account online (with extra security)<br>Added extra security online<br>Request to reset security code online<br>Created a standard account in person<br>Created an account in person (with extra security)<br>Upgraded account in person<br>Request to reset security code in person                                                                                                    |

#### 3.4.4. Extra Security Account (LOA3) On-Phone

| Alexioa3 Oin p                                                                                                    | s: Search Clear Search erson                                                                                                    |
|----------------------------------------------------------------------------------------------------|----------------------------------------------------------------------------------------------------|
| EX Q. PUBLIC SSN: 900-00-0000 DOB: 01,<br>Jser Information Transaction History                                                                                                    | 01/1970 Username: alexioa3                                                                                                    |
| RCS                                                                                                    | ACMGMT                                                                                                    |
| Account Summary<br>Before you can provide the customer with any information, or take any<br>send the customer a security code.                                                                                            | ✔ Help<br>action on this account, you must                                                                                                    |
| Account Type: Extra Security<br>Security Codes<br>Sent by: Email<br>Get Reset Code                                                                                                    |                                                                                                    |
| Last 4 Digits of<br>Cell Phone: Cell phone is not registered<br>Email: Alf @gmail.com<br>Account Status: Active<br>Last Login: September 20, 2015 11:31                                                                   |                                                                                                    |
| Customer Internet Screens                                                                                                    | Sample Notices                                                                                                    |
| Ask the customer for the title of the screen he or she is having trouble with. Look below for the link that matches that title.                                                                                           | If the customer has questions about a notice he or she received, you<br>can identify the situation and view the appropriate notice.                                                                                                    |
| Ask the customer for the title of the screen he or she is having trouble<br>with. Look below for the link that matches that title.<br>Sign In<br>Create Account - Verify your Identity<br>Create Account - Create Account | If the customer has questions about a notice he or she received, you can identify the situation and view the appropriate notice.<br>Notices listed below are for general reference. For a full list of notices, please see:<br>• OA 00250.010-Electronic Access Mailed Notices<br>• OA 00250.030-Registration and Customer Support (RCS) Notices |

#### 3.4.4.1. Extra Security Account (LOA3) On-Phone – Security Code Verification

| N Username User is:<br>Or Alexloa3 O in pe                                                                                                    | ne Search Clear Search                                                                                                    | Help                                                                                                    |
|----------------------------------------------------------------------------------------------------|----------------------------------------------------------------------------------------------------|----------------------------------------------------------------------------------------------------|
| LEX Q. PUBLIC SSN: 900-00-0000 DOB: 01/0                                                                                                    | /1970 Username: alexioa3                                                                                                    | Help                                                                                                    |
| User Information Transaction History<br>RCS                                                                                                    |                                                                                                    | ACMGMT                                                                                                    |
| Account Summary Account Type: Extra Security Security Codes Sent by: Email                                                                                                    | Help     Security Code Verification     Please ask the customer to read you the     they received.     A security code will be sent to:     Email address: Al===@umail.com                                                                                                    | 1<br>• security code                                                                                                    |
| Get Reset Code         Last 4 Digits of<br>Cell Phone:         Cell phone is not registered         Email:       Al****@gmail.com         Account Status:       Active         Last Login:       September 20, 2015 11:31         Block Access         | Resend Security Code Phelp<br>Enter Security Code:<br>8-digit Number<br>Submit Cancel                                                                                                    | In this scenario, the<br>user is not given a<br>choice to select<br>between e-mail an<br>text message,<br>since e-mail is the<br>only form of<br>registered second<br>factor |
| Customer Internet Screens<br>Ask the customer for the title of the screen he or she is having trouble<br>with. Look below for the link that matches that title.                                                                                        | Sample Notices<br>If the customer has questions about a notice he or sh<br>can identify the situation and view the appropriate not                                                                                                    | received, you                                                                                                    |
| Sign In<br>Create Account - Verify your Identity<br>Create Account - Create Account                                                                                                    | Notices listed below are for general reference. For a fu<br>please see:<br>• OA 00250 010-Electronic Access Mailed Notices<br>• OA 00250.030-Registration and Customer Suppo                                                                                                    | ull list of notices,<br>;<br>rt (RCS) Notices                                                                                                    |
| Finish Setting Up Your Account - Verify Your Identity<br>Finish Setting Up Your Account - Create Account<br>Add Extra Security<br>Get Your Security Code<br>Get Your Security Code - Security has improved<br>Verify Cell Phone Number<br>Verify Email | Created an account online<br>Created an account online (with extra security)<br>Added extra security online<br>Request to reset security code online<br>Created a standard account in person<br>Created an account in person (with extra security)<br>Upgraded account in person |                                                                                                    |
| Enter Security Code - Cell Phone<br>Enter Security Code - Email<br>Get Reset Code - Provide Address Information<br>Do You HaveReset Code Letter?                                                                                                    | Request to reset security code in person                                                                                                    |                                                                                                    |
|                                                                                                    |                                                                                                    |                                                                                                    |

#### 3.4.4.2. Extra Security Account (LOA3) On-Phone – Security Code Verified

| N Username Us                                                                                                    | ser is:                                                                                                    | <b>a</b>                                                                                                    | 01                                                                                                    |                                                                                                    | 😮 He                                        |
|----------------------------------------------------------------------------------------------------|----------------------------------------------------------------------------------------------------|----------------------------------------------------------------------------------------------------|----------------------------------------------------------------------------------------------------|----------------------------------------------------------------------------------------------------|---------------------------------------------|
| Alexioa3                                                                                                    | on pnone<br>in person                                                                                                    | Search                                                                                                    | Clear Search                                                                                                    |                                                                                                    |                                             |
| LEX Q. PUBLIC SSN: 900-00-0000 DOB:                                                                                                    | 01/01/1970                                                                                                    | Username                                                                                                    | : alexioa3                                                                                                    |                                                                                                    | 3 He                                        |
| User Information Transaction History                                                                                                    |                                                                                                    |                                                                                                    |                                                                                                    |                                                                                                    | ACMONT                                      |
| Account Summary                                                                                                    |                                                                                                    |                                                                                                    | Help                                                                                                    |                                                                                                    | Acimoint                                    |
| Account Type: Extra Security                                                                                                    |                                                                                                    |                                                                                                    |                                                                                                    |                                                                                                    |                                             |
| Remove Extra Security                                                                                                    |                                                                                                    |                                                                                                    |                                                                                                    |                                                                                                    |                                             |
| Security Codes<br>Sent by: <b>Email</b>                                                                                                    |                                                                                                    |                                                                                                    |                                                                                                    |                                                                                                    |                                             |
| Get Reset Code                                                                                                    |                                                                                                    |                                                                                                    |                                                                                                    |                                                                                                    |                                             |
| Last 4 Digits of<br>Cell Phone: Cell phone is not registered                                                                                                    |                                                                                                    |                                                                                                    |                                                                                                    |                                                                                                    |                                             |
| Email: Al <sup></sup> @gmail.com                                                                                                    |                                                                                                    |                                                                                                    |                                                                                                    |                                                                                                    |                                             |
| Account Status: Active                                                                                                    |                                                                                                    |                                                                                                    |                                                                                                    |                                                                                                    |                                             |
| Last Login: September 20, 2015 11:31                                                                                                    |                                                                                                    |                                                                                                    |                                                                                                    |                                                                                                    |                                             |
| Get Temp Password Cancel Account Block Account                                                                                                    |                                                                                                    |                                                                                                    |                                                                                                    |                                                                                                    |                                             |
| ConcerAccount Didck Access                                                                                                    |                                                                                                    |                                                                                                    |                                                                                                    |                                                                                                    |                                             |
|                                                                                                    |                                                                                                    |                                                                                                    |                                                                                                    |                                                                                                    |                                             |
| Customer Internet Screens Ask the customer for the tille of the screen he or she is having troub with Load k halow for the link them scheen het tille.                                                                                                    | samp<br>If the cr                                                                                                    | le Notices                                                                                                    | uestions about a                                                                                                    | notice he or she rec                                                                                                    | ceived, you                                 |
| Customer Internet Screens<br>Ask the customer for the title of the screen he or she is having troub<br>with. Look below for the link that matches that title.<br>Sign In                                                                                                    | ole Samp<br>If the cr<br>can ide<br>Notices                                                                                                    | le Notices<br>ustomer has qu<br>ntify the situat<br>s listed below a                                                                                                    | uestions about a<br>ion and view the<br>ire for general ref                                                                                                    | notice he or she rec<br>appropriate notice.<br>'erence. For a full lis                                                                             | ceived, you<br>t of notices,                |
| Customer Internet Screens<br>Ask the customer for the title of the screen he or she is having troub<br>with. Look below for the link that matches that title.<br>Sign In<br>Create Account - Verify your Identity<br>Create Account - Create Account                                                                                                    | le Samp<br>If the c<br>can ide<br>Notices<br>please<br>• 04<br>• 04                                                                                | I be Notices<br>ustomer has qu<br>ntify the situat<br>i listed below a<br>see:<br>100250.010-El<br>100250.030-Re                                                                                                    | uestions about a<br>ion and view the<br>are for general ref<br>ectronic Access<br>gistration and C                                                                                                    | notice he or she rec<br>appropriate notice.<br>erence. For a full lis<br>Mailed Notices<br>ustomer Support (R:                                     | ceived, you<br>t of notices,<br>CS) Notices |
| Customer Internet Screens<br>Ask the customer for the title of the screen he or she is having troub<br>with. Look below for the link that matches that title.<br>Sign In<br>Create Account - Verify your Identity<br>Create Account - Create Account<br>Finish Setting Up Your Account - Verify Your Identity<br>Finish Setting Up Your Account - Create Account                                                                                                    | le Samp<br>If the cr<br>can ide<br>Notices<br>please<br>• 0/4<br>• 0/4<br>Created                                                                  | Ile Notices<br>ustomer has qu<br>ntify the situat<br>i listed below a<br>see:<br>00250.010-EI<br>00250.030-Re                                                                                                    | Jestions about a<br>ion and view the<br>are for general ref<br>ectronic Access<br>egistration and C<br>nline                                                                                                    | notice he or she rec<br>appropriate notice.<br>erence. For a full lis<br>Mailed Notices<br>ustomer Support (Re                                     | ceived, you<br>t of notices,<br>CS) Notices |
| Customer Internet Screens<br>Ask the customer for the title of the screen he or she is having troub<br>with. Look below for the link that matches that title.<br>Sign In<br>Create Account - Verify your Identity<br>Create Account - Create Account<br>Finish Setting Up Your Account - Verify Your Identity<br>Finish Setting Up Your Account - Create Account<br>Add Extra Security                                                                                                    | le If the ci<br>can ide<br>Noticese<br>please<br>• 0/4<br>Creater<br>Added                                                                         | Ie Notices<br>ustomer has qu<br>ntify the situat<br>i listed below a<br>see:<br>00250.010-El<br>00250.030-Re<br>d an account o<br>extra security                                                                                                    | Jestions about a<br>ion and view the<br>are for general ref<br>ectronic Access<br>gistration and C<br>nline<br>nline (with extra<br>online                                                                                              | notice he or she rec<br>appropriate notice.<br>erence. For a full lis<br>Mailed Notices<br>ustomer Support (Re<br>security)                        | ceived, you<br>t of notices,<br>CS) Notices |
| Customer Internet Screens<br>Ask the customer for the title of the screen he or she is having troub<br>with. Look below for the link that matches that title.<br>Sign In<br>Create Account - Verify your Identity<br>Create Account - Create Account<br>Finish Setting Up Your Account - Verify Your Identity<br>Finish Setting Up Your Account - Create Account<br>Add Extra Security<br>Get Your Security Code<br>Get Your Security Code - Security has improved                                                                                                    | le Samp<br>If the cr<br>can ide<br>Noticese<br>please<br>• OA<br>• OA<br>Created<br>Added<br>Request<br>Created                                    | Ile Notices<br>ustomer has quintify the situat<br>i listed below a<br>see:<br>00250.010-El<br>00250.030-Re<br>d an account o<br>extra security<br>at to reset security<br>d a standard ac                                                                                   | Jestions about a<br>ion and view the<br>are for general ref<br>ectronic Access<br>gistration and C<br>nline<br>nline (with extra<br>online<br>urity code online<br>scount in person                                                     | notice he or she rec<br>appropriate notice.<br>'erence. For a full lis<br>Mailed Notices<br>ustomer Support (R<br>security)                        | eived, you<br>t of notices,<br>CS) Notices  |
| Customer Internet Screens<br>Ask the customer for the title of the screen he or she is having troub<br>with. Look below for the link that matches that title.<br>Sign In<br>Create Account - Verify your Identity<br>Create Account - Create Account<br>Finish Setting Up Your Account - Verify Your Identity<br>Finish Setting Up Your Account - Create Account<br>Add Extra Security<br>Get Your Security Code<br>Get Your Security Code - Security has improved<br>Verify Cell Phone Number<br>Verify Email                                                                                                    | le Samp<br>If the cr<br>can ide<br>Notices<br>please<br>• OA<br>• OA<br>Created<br>Added<br>Reques<br>Created<br>Added                             | Ile Notices<br>ustomer has quintify the situat<br>i listed below a<br>see:<br>00250.010-EI<br>00250.030-Re<br>d an account o<br>extra security<br>it to reset security<br>an account in<br>ed account in                                                                    | Jestions about a<br>ion and view the<br>are for general ref<br>ectronic Access<br>gistration and C<br>nline<br>nline (with extra<br>online<br>urity code online<br>ccount in person<br>person (with ex<br>person                        | notice he or she rec<br>appropriate notice.<br>'erence. For a full lis<br>Mailed Notices<br>ustomer Support (R<br>security)<br>tra security)       | ceived, you<br>t of notices,<br>CS) Notices |
| Customer Internet Screens<br>Ask the customer for the title of the screen he or she is having troub<br>with. Look below for the link that matches that title.<br>Sign In<br>Create Account - Verify your Identity<br>Create Account - Create Account<br>Finish Setting Up Your Account - Verify Your Identity<br>Finish Setting Up Your Account - Create Account<br>Add Extra Security<br>Get Your Security Code<br>Get Your Security Code - Security has improved<br>Verify Cell Phone Number<br>Verify Email<br>Enter Security Code - Cell Phone<br>Enter Security Code - Email                                                                                                    | le Samp<br>If the ci<br>can ide<br>Noticese<br>please<br>• O/A<br>• O/A<br>Created<br>Created<br>Added<br>Request<br>Created<br>Created<br>Request | Ile Notices<br>ustomer has quintify the situat<br>i listed below a<br>see:<br>00250.010-Ei<br>00250.030-Re<br>dan account o<br>dan account o<br>extra security<br>it to reset secu<br>da a standard ac<br>dan account in<br>ed account in<br>et to reset secu               | Jestions about a<br>ion and view the<br>are for general ref<br>ectronic Access<br>egistration and C<br>nline (with extra<br>online<br>urity code online<br>ccount in person<br>person (with ex<br>person<br>urity code in pers          | notice he or she rec<br>appropriate notice.<br>'erence. For a full lis<br>Mailed Notices<br>ustomer Support (R<br>security)<br>tra security)<br>on | ceived, you<br>t of notices,<br>CS) Notices |
| Customer Internet Screens<br>Ask the customer for the title of the screen he or she is having troub<br>with. Look below for the link that matches that title.<br>Sign In<br>Create Account - Verify your Identity<br>Create Account - Create Account<br>Finish Setting Up Your Account - Verify Your Identity<br>Finish Setting Up Your Account - Verify Your Identity<br>Finish Setting Up Your Account - Create Account<br>Add Extra Security<br>Get Your Security Code<br>Get Your Security Code - Security has improved<br>Verify Cell Phone Number<br>Verify Email<br>Enter Security Code - Cell Phone<br>Enter Security Code - Email<br>Get Reset Code - Provide Address Information<br>Do You HaveReset Code Letter? | le Samp<br>If the ci<br>can ide<br>Noticese<br>please<br>• O/A<br>• O/A<br>Created<br>Added<br>Request<br>Created<br>Created<br>Added<br>Request   | Ile Notices<br>ustomer has quintify the situat<br>i listed below a<br>see:<br>00250.010-El<br>00250.030-Re<br>d an account o<br>d an account o<br>extra security<br>at to reset secu<br>d a standard ac<br>d an account in<br>ed account in<br>d account in<br>d account in | Jestions about a<br>ion and view the<br>are for general ref<br>ectronic Access<br>egistration and C<br>nline<br>nline (with extra<br>online<br>urity code online<br>ccount in person<br>person (with ex<br>person<br>urity code in pers | notice he or she rec<br>appropriate notice.<br>'erence. For a full lis<br>Mailed Notices<br>ustomer Support (R<br>security)<br>tra security)<br>on | ceived, you<br>t of notices,<br>CS) Notices |

## 3.5. Account Summary – Multiple Registered Second Factors

#### 3.5.1. Standard Account (LOA2) Account Summary (LOA2) In-Person (Multiple Second Factors)

| N Username User is:                                                                                                    |                                                                                                    |
|----------------------------------------------------------------------------------------------------|----------------------------------------------------------------------------------------------------|
| Or Alexioa2 Oin pe                                                                                                    | none Search Clear Search                                                                                                    |
| EX Q. PUBLIC SSN: 900-00-0000 DOB: 01/0                                                                                                    | 01/1970 Username: alexioa2                                                                                                    |
| RCS                                                                                                    | ACMGMT                                                                                                    |
| Account Summary                                                                                                    | Help                                                                                                    |
| Account Type: Standard<br>Add Extra Security                                                                                                    |                                                                                                    |
| Security Codes<br>Sent by: Text Message<br>Email<br>Get Reset Code                                                                                                    | Multiple second<br>factor methods<br>are shown in this                                                                                                    |
| Last 4 Digits of<br>Cell Phone: 7663<br>Email: Al****@gmail.com<br>Account Status: Active<br>Last Login: September 20, 2015 11:31                                                                                                    | Both email<br>address and cell<br>phone number                                                                                                    |
| Get Temp Password       Cancel Account       Block Access         Customer Internet Screens         Ask the customer for the title of the screen he or she is having trouble with Look holew for the link that methods that title                                      | Sample Notices                                                                                                    |
| Sign In                                                                                                    | Notices listed below are for general reference. For a full list of notices                                                                                                    |
| Create Account - Verify your Identity<br>Create Account - Create Account                                                                                                    | please see:<br>• OA 00250.010-Electronic Access Mailed Notices<br>• OA 00250.030-Registration and Customer Support (RCS) Notices                                                                              |
| Finish Setting Up Your Account - Verify Your Identity<br>Finish Setting Up Your Account - Create Account                                                                                                    | Created an account online<br>Created an account online (with extra security)                                                                                                    |
|                                                                                                    | Added extra security online                                                                                                    |
| Add Extra Security Get Your Security Code                                                                                                    | Request to reset security code online                                                                                                    |
| Add Extra Security Get Your Security Code Get Your Security Code - Security has improved Verify Cell Phone Number                                                                                                    | Request to reset security code online<br>Created a standard account in person<br>Created an account in person (with extra security)<br>Upgraded account in person                                             |
| Add Extra Security<br>Get Your Security Code<br>Get Your Security Code - Security has improved<br>Verify Cell Phone Number<br>Verify Email<br>Enter Security Code - Cell Phone<br>Enter Security Code - Email                                                          | Request to reset security code online<br>Created a standard account in person<br>Created an account in person (with extra security)<br>Upgraded account in person<br>Request to reset security code in person |
| Add Extra Security Get Your Security Code Get Your Security Code - Security has improved Verify Cell Phone Number Verify Email Enter Security Code - Cell Phone Enter Security Code - Email Get Reset Code - Provide Address Information Do You HaveReset Code Letter? | Request to reset security code online<br>Created a standard account in person<br>Created an account in person (with extra security)<br>Upgraded account in person<br>Request to reset security code in person |

#### 3.5.2. Extra Security Account (LOA3) In-Person

| I Security • Registration and Customer Support (RCS)                                                                                                    | Text Size 💌 🛛 Accessibility                                                                                                    |
|----------------------------------------------------------------------------------------------------|----------------------------------------------------------------------------------------------------|
| er Search                                                                                                    |                                                                                                    |
| N Username User is<br>Or Alexloa3 @in pe                                                                                                    | s:                                                                                                    |
|                                                                                                    | 01/1970 Username: alevica3                                                                                                    |
| User Information Transaction History                                                                                                    |                                                                                                    |
| RCS                                                                                                    | ACMGMT                                                                                                    |
| Account Summary                                                                                                    | 🕑 Help                                                                                                    |
| Account Type: Extra Security                                                                                                    |                                                                                                    |
| Remove Extra Security                                                                                                    |                                                                                                    |
| Security Codes<br>Sent by: Text Message                                                                                                    |                                                                                                    |
| Email<br>Get Reset Code                                                                                                    |                                                                                                    |
| Last 4 Digits of                                                                                                    |                                                                                                    |
| Cell Phone: 7663                                                                                                    |                                                                                                    |
| Email: Al (@gmail.com                                                                                                    |                                                                                                    |
| Account Status: Active                                                                                                    |                                                                                                    |
| Last Login: September 20, 2015 11:31                                                                                                    |                                                                                                    |
|                                                                                                    |                                                                                                    |
| Get Temp Password Cancel Account Block Access                                                                                                    |                                                                                                    |
|                                                                                                    |                                                                                                    |
| Customer Internet Screens                                                                                                    | Sample Notices                                                                                                    |
| Ask the customer for the title of the screen he or she is having trouble<br>with. Look below for the link that matches that title.                                                                                                    | If the customer has questions about a notice he or she received, you<br>can identify the situation and view the appropriate notice.                                                                                                    |
| Sign In                                                                                                    | Notices listed below are for general reference. For a full list of notices, please see                                                                                                    |
| Create Account - Verify your Identity<br>Create Account - Create Account                                                                                                    | • OA 00250.010-Electronic Access Mailed Notices     • OA 00250.030-Registration and Customer Support (RCS) Notices                                                                                                    |
| Finish Setting Up Your Account - Verify Your Identity                                                                                                    | Created an account online                                                                                                    |
| This betting op Tour Account Ordate Account                                                                                                    | Created an account online (with extra security)                                                                                                    |
| Add Extra Security                                                                                                    | Created an account online (with extra security)<br>Added extra security online                                                                                                    |
| Add Extra Security<br>Get Your Security Code<br>Get Your Security Code - Security has improved                                                                                                    | Created an account online<br>Created an account online<br>Added extra security online<br>Request to reset security code online<br>Created a standard account in person                                                                                                    |
| Add Extra Security<br>Get Your Security Code<br>Get Your Security Code - Security has improved<br>Verify Cell Phone Number<br>Verify Email                                                                                                    | Created an account online (with extra security)<br>Added extra security online<br>Request to reset security code online<br>Created a standard account in person<br>Created an account in person (with extra security)<br>Upgraded account in person                                             |
| Add Extra Security<br>Get Your Security Code<br>Get Your Security Code - Security has improved<br>Verify Cell Phone Number<br>Verify Email<br>Enter Security Code - Cell Phone<br>Enter Security Code - Email                                                                                                    | Created an account online (with extra security)<br>Added extra security online<br>Request to reset security code online<br>Created a standard account in person<br>Created an account in person (with extra security)<br>Upgraded account in person<br>Request to reset security code in person |
| Add Extra Security<br>Get Your Security Code<br>Get Your Security Code - Security has improved<br>Verify Cell Phone Number<br>Verify Email<br>Enter Security Code - Cell Phone<br>Enter Security Code - Email<br>Get Reset Code - Provide Address Information<br>Do You HaveReset Code Letter?                                                         | Created an account online (with extra security)<br>Added extra security online<br>Request to reset security code online<br>Created a standard account in person<br>Created an account in person (with extra security)<br>Upgraded account in person<br>Request to reset security code in person |
| Add Extra Security<br>Get Your Security Code<br>Get Your Security Code - Security has improved<br>Verify Cell Phone Number<br>Verify Email<br>Enter Security Code - Cell Phone<br>Enter Security Code - Email<br>Get Reset Code - Provide Address Information<br>Do You HaveReset Code Letter?<br>Get Temporary Password - Provide Address Information | Created an account online (with extra security)<br>Added extra security online<br>Request to reset security code online<br>Created a standard account in person<br>Created an account in person (with extra security)<br>Upgraded account in person<br>Request to reset security code in person |

#### 3.5.4. Standard Account (LOA2) On-Phone

| N Username ©on p                                                                                                    | one Search Clear Search                                                                                                    |
|----------------------------------------------------------------------------------------------------|----------------------------------------------------------------------------------------------------|
| Alexioa2 O in pe                                                                                                    | son                                                                                                    |
| LEX Q. PUBLIC SSN: 900-00-0000 DOB: 01/                                                                                                    | 1/1970 Username: alexioa2                                                                                                    |
| User Information Transaction History                                                                                                    |                                                                                                    |
| RUS                                                                                                    | ACMGM                                                                                                    |
| Account Summary                                                                                                    | Help                                                                                                    |
| Account Type: Standard                                                                                                    |                                                                                                    |
| Security Codes<br>Sent by: Text Message<br>Email                                                                                                    |                                                                                                    |
| Get Reset Code                                                                                                    |                                                                                                    |
| Last 4 Digits of<br>Cell Phone: <b>7663</b>                                                                                                    |                                                                                                    |
| Email: Al@gmail.com                                                                                                    |                                                                                                    |
| · · · · · · · ·                                                                                                    |                                                                                                    |
| Account Status: Active                                                                                                    |                                                                                                    |
|                                                                                                    |                                                                                                    |
| Last Login: September 20, 2015 11:31                                                                                                    |                                                                                                    |
| Last Login: September 20, 2015 11:31                                                                                                    |                                                                                                    |
| Last Login: September 20, 2015 11:31                                                                                                    |                                                                                                    |
| Last Login:     September 20, 2015 11:31       Get Temp Password     Cancel Account   Block Access                                                                                                    |                                                                                                    |
| Get Temp Password Cancel Account Block Access                                                                                                    |                                                                                                    |
| Cancel Account Block Access                                                                                                    |                                                                                                    |
| Customer Internet Screens                                                                                                    | Sample Notices                                                                                                    |
| Cast Login:       September 20, 2015 11:31         Get Temp Password       Cancel Account       Block Access         Customer Internet Screens       Ask the customer for the title of the screen he or she is having trouble with. Look below for the link that matches that title.                                                                                                    | Sample Notices<br>If the customer has questions about a notice he or she received, you<br>can identify the situation and view the appropriate notice.                                                                                                    |
| Cast Login:       September 20, 2015 11:31         Get Temp Password       Cancel Account       Block Access         Customer Internet Screens       Ask the customer for the title of the screen he or she is having trouble with. Look below for the link that matches that title.         Sign In                                                                                                    | Sample Notices<br>If the customer has questions about a notice he or she received, you<br>can identify the situation and view the appropriate notice.<br>Notices listed below are for general reference. For a full list of notices,<br>please see:                                                                                                    |
| Cast Login:       September 20, 2015 11:31         Get Temp Password       Cancel Account         Block Access         Customer Internet Screens         Ask the customer for the title of the screen he or she is having trouble with. Look below for the link that matches that title.         Sign In         Create Account - Verify your Identity Create Account - Create Account                                                                                                    | Sample Notices<br>If the customer has questions about a notice he or she received, you<br>can identify the situation and view the appropriate notice.<br>Notices listed below are for general reference. For a full list of notices,<br>please see:<br>• OA 00250.010-Electronic Access Mailed Notices<br>• OA 00250.030-Registration and Customer Support (RCS) Notices                                                                                                    |
| Cast Login:       September 20, 2015 11:31         Get Temp Password       Cancel Account       Block Access         Customer Internet Screens       Ask the customer for the title of the screen he or she is having trouble with. Look below for the link that matches that title.         Sign In       Create Account - Verify your Identity Create Account - Create Account         Finish Setting Up Your Account - Verify Your Identity Finish Setting Up Your Account - Create Account                                                                                                    | Sample Notices         If the customer has questions about a notice he or she received, you can identify the situation and view the appropriate notice.         Notices listed below are for general reference. For a full list of notices, please see:         • OA 00250.010-Electronic Access Mailed Notices         • OA 00250.030-Registration and Customer Support (RCS) Notices         Created an account online (with extra security)         Added extra security online                                                                                                    |
| Cast Login:       September 20, 2015 11:31         Get Temp Password       Cancel Account       Block Access         Customer Internet Screens       Ask the customer for the title of the screen he or she is having trouble with. Look below for the link that matches that title.         Sign In       Create Account - Verify your Identity Create Account - Create Account         Finish Setting Up Your Account - Verify Your Identity Finish Setting Up Your Account - Create Account         Add Extra Security                                                                                                    | Sample Notices         If the customer has questions about a notice he or she received, you can identify the situation and view the appropriate notice.         Notices listed below are for general reference. For a full list of notices, please see:         • OA 00250.010-Electronic Access Mailed Notices         • OA 00250.030-Registration and Customer Support (RCS) Notices         Created an account online (with extra security)         Added extra security online                                                                                                    |
| Cast Login:       September 20, 2015 11:31         Get Temp Password       Cancel Account       Block Access         Customer Internet Screens       Ask the customer for the title of the screen he or she is having trouble with. Look below for the link that matches that title.         Sign In       Create Account - Verify your Identity Create Account - Create Account         Finish Setting Up Your Account - Verify Your Identity Finish Setting Up Your Account - Create Account         Add Extra Security         Get Your Security Code         Get Your Security Code - Security has improved                                                                                                    | Sample Notices         If the customer has questions about a notice he or she received, you can identify the situation and view the appropriate notice.         Notices listed below are for general reference. For a full list of notices, please see:         • OA 00250.010-Electronic Access Mailed Notices         • OA 00250.030-Registration and Customer Support (RCS) Notices         Created an account online (with extra security) Added extra security online         Request to reset security code online                                                                                                    |
| Cast Login:       September 20, 2015 11:31         Get Temp Password       Cancel Account       Block Access         Customer Internet Screens       Ask the customer for the title of the screen he or she is having trouble with. Look below for the link that matches that title.         Sign In       Create Account - Verify your Identity Create Account - Create Account         Finish Setting Up Your Account - Verify Your Identity Finish Setting Up Your Account - Create Account         Add Extra Security         Get Your Security Code Get Your Security Code - Security has improved                                                                                                    | Sample Notices         If the customer has questions about a notice he or she received, you can identify the situation and view the appropriate notice.         Notices listed below are for general reference. For a full list of notices, please see:         • OA 00250.010-Electronic Access Mailed Notices         • OA 00250.030-Registration and Customer Support (RCS) Notices         Created an account online (with extra security) Added extra security online         Request to reset security code online         Created a standard account in person         Created a standard account in person                                                                                                    |
| Cast Login:       September 20, 2015 11:31         Get Temp Password       Cancel Account       Block Access         Ask the customer for the title of the screen he or she is having trouble with. Look below for the link that matches that title.       Sign In         Create Account - Verify your Identity Create Account       Create Account - Create Account         Finish Setting Up Your Account - Verify Your Identity Finish Setting Up Your Account - Create Account       Add Extra Security         Get Your Security Code Get Your Security Code - Security has improved       Verify Cell Phone Number Verify Email                                                                                                    | Sample Notices         If the customer has questions about a notice he or she received, you can identify the situation and view the appropriate notice.         Notices listed below are for general reference. For a full list of notices, please see:         • OA 00250.010-Electronic Access Mailed Notices         • OA 00250.030-Registration and Customer Support (RCS) Notices         Created an account online (with extra security)         Added extra security online         Request to reset security code online         Created a standard account in person         Created an account in person (with extra security)                                                                                                    |
| Cast Login:       September 20, 2015 11:31         Get Temp Password       Cancel Account       Block Access         Ask the customer Internet Screens       Ask the customer for the title of the screen he or she is having trouble with. Look below for the link that matches that title.         Sign In       Create Account - Verify your Identity Create Account - Create Account         Finish Setting Up Your Account - Verify Your Identity Finish Setting Up Your Account - Create Account         Add Extra Security         Get Your Security Code         Get Your Security Code - Security has improved         Verify Cell Phone Number         Verify Email         Enter Security Code - Cell Phone         Enter Security Code - Email                                                                                                    | Sample Notices         If the customer has questions about a notice he or she received, you can identify the situation and view the appropriate notice.         Notices listed below are for general reference. For a full list of notices, please see:         • OA 00250.010-Electronic Access Mailed Notices         • OA 00250.030-Registration and Customer Support (RCS) Notices         Created an account online (with extra security) Added extra security online         Request to reset security code online         Created a standard account in person (with extra security) Upgraded account in person         Request to reset security code in person         Request to reset security code in person                                                                                                    |
| Cast Login:       September 20, 2015 11:31         Get Temp Password       Cancel Account       Block Access         Ask the customer for the title of the screen he or she is having trouble with. Look below for the link that matches that title.       Sign In         Create Account - Verify your Identity Create Account - Create Account       Finish Setting Up Your Account - Verify Your Identity Finish Setting Up Your Account - Create Account         Add Extra Security       Get Your Security Code Get Your Security Code - Security has improved         Verify Cell Phone Number Verify Email       Enter Security Code - Cell Phone Enter Security Code - Email         Get Reset Code - Provide Address Information Do You HaveReset Code Letter?       Summary Count - Communication Communication Communicat | Sample Notices         If the customer has questions about a notice he or she received, you can identify the situation and view the appropriate notice.         Notices listed below are for general reference. For a full list of notices, please see:         • OA 00250.010-Electronic Access Mailed Notices         • OA 00250.030-Registration and Customer Support (RCS) Notices         Created an account online (with extra security)         Added extra security online         Request to reset security code online         Created a standard account in person         Created an account in person         Request to reset security code online         Request to reset security code online         Request to reset security code in person         Request to reset security code in person         Request to reset security code in person |

#### 3.5.4.1.1. Multiple Second Factors: How does this work?

#### Step 1

CR selects "Send Security Code."

#### Step 2

CR prompts customer to choose security code delivery method, then clicks "Submit."

#### Step 3

A security code is sent to the chosen delivery method.

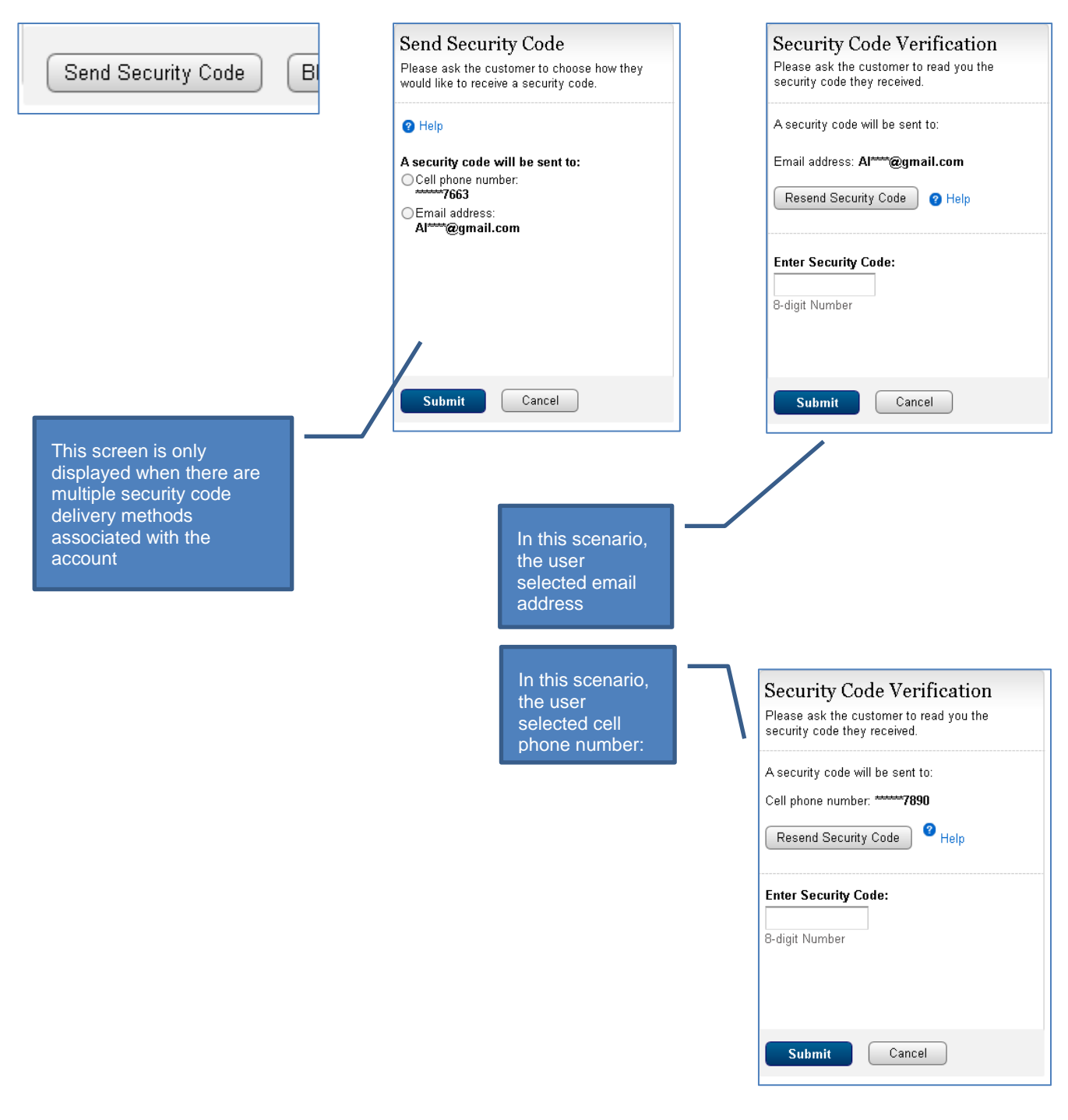

#### 3.5.5. Extra Security Account (LOA3) On-Phone

| I Username User<br>or Alexloa3 Oin p                                                                                                    | is:                                                                                                    |
|----------------------------------------------------------------------------------------------------|----------------------------------------------------------------------------------------------------|
| EX Q. PUBLIC SSN: 900-00-0000 DOB: 01.<br>Jser Information Transaction History                                                                                                    | /01/1970 Username: alexioa3                                                                                                    |
| RCS                                                                                                    | ACMGMT                                                                                                    |
| Account Summary                                                                                                    | Help                                                                                                    |
| Before you can provide the customer with any information, or take any account, you must send the customer a security code.                                                                                                    | action on this                                                                                                    |
| Account Type: Extra Security                                                                                                    | Changed                                                                                                    |
| Security Codes<br>Sent by: <b>Text Message</b>                                                                                                    | "security codes"                                                                                                    |
| Email                                                                                                    | to "a security<br>code " 11/2                                                                                                    |
| Get Reset Code                                                                                                    |                                                                                                    |
| Cell Phone: 7663                                                                                                    |                                                                                                    |
| Email: Al****@gmail.com                                                                                                    |                                                                                                    |
| Account Status: Active<br>Last Login: September 20, 2015 11:31                                                                                                    |                                                                                                    |
| Account Status: Active Last Login: September 20, 2015 11:31 Send Security Code Block Access Customer Intermet Servers                                                                                                    | Comple Matiene                                                                                                    |
| Account Status: Active<br>Last Login: September 20, 2015 11:31<br>Send Security Code Block Access<br>Customer Internet Screens<br>Ask the customer for the title of the screen he or she is having trouble                                                                                                    | Sample Notices<br>If the customer has questions about a notice he or she received, you                                                                                                    |
| Account Status: Active Last Login: September 20, 2015 11:31 Send Security Code Block Access Customer Internet Screens Ask the customer for the title of the screen he or she is having trouble with. Look below for the link that matches that title.                                                                                                    | Sample Notices<br>If the customer has questions about a notice he or she received, you<br>can identify the situation and view the appropriate notice.                                                                                                    |
| Account Status: Active<br>Last Login: September 20, 2015 11:31<br>Send Security Code Block Access<br>Customer Internet Screens<br>Ask the customer for the title of the screen he or she is having trouble<br>with. Look below for the link that matches that title.<br>Sign In                                                                                                    | Sample Notices<br>If the customer has questions about a notice he or she received, you<br>can identify the situation and view the appropriate notice.<br>Notices listed below are for general reference. For a full list of notices,<br>please see:                                                                                                    |
| Account Status: Active<br>Last Login: September 20, 2015 11:31<br>Send Security Code Block Access<br>Customer Internet Screens<br>Ask the customer for the title of the screen he or she is having trouble<br>with. Look below for the link that matches that title.<br>Sign In<br>Create Account - Verify your Identity<br>Create Account - Create Account                                                                                                    | Sample Notices<br>If the customer has questions about a notice he or she received, you<br>can identify the situation and view the appropriate notice.<br>Notices listed below are for general reference. For a full list of notices,<br>please see:<br>• OA 00250.010-Electronic Access Mailed Notices<br>• OA 00250.030-Registration and Customer Support (RCS) Notices                                                                                                    |
| Account Status: Active<br>Last Login: September 20, 2015 11:31<br>Send Security Code Block Access<br>Customer Internet Screens<br>Ask the customer for the title of the screen he or she is having trouble<br>with. Look below for the link that matches that title.<br>Sign In<br>Create Account - Verify your Identity<br>Create Account - Verify Your Identity<br>Finish Setting Up Your Account - Verify Your Identity<br>Finish Setting Up Your Account - Verify Your Identity<br>Finish Setting Up Your Account - Create Account                                                                                                    | Sample Notices         If the customer has questions about a notice he or she received, you can identify the situation and view the appropriate notice.         Notices listed below are for general reference. For a full list of notices, please see:         • OA 00250.010-Electronic Access Mailed Notices         • OA 00250.030-Registration and Customer Support (RCS) Notices         Created an account online                                                                                                    |
| Account Status: Active<br>Last Login: September 20, 2015 11:31<br>Send Security Code Block Access<br>Customer Internet Screens<br>Ask the customer for the title of the screen he or she is having trouble<br>with. Look below for the link that matches that title.<br>Sign In<br>Create Account - Verify your Identity<br>Create Account - Verify your Identity<br>Create Account - Create Account<br>Finish Setting Up Your Account - Verify Your Identity<br>Finish Setting Up Your Account - Create Account<br>Add Extra Security                                                                                                    | Sample Notices         If the customer has questions about a notice he or she received, you can identify the situation and view the appropriate notice.         Notices listed below are for general reference. For a full list of notices, please see:         • OA 00250.010-Electronic Access Mailed Notices         • OA 00250.030-Registration and Customer Support (RCS) Notices         Created an account online (with extra security)         Added extra security online                                                                                                    |
| Account Status: Active<br>Last Login: September 20, 2015 11:31<br>Send Security Code Block Access<br>Customer Internet Screens<br>Ask the customer for the title of the screen he or she is having trouble<br>with. Look below for the link that matches that title.<br>Sign In<br>Create Account - Verify your Identity<br>Create Account - Verify your Identity<br>Create Account - Create Account<br>Finish Setting Up Your Account - Verify Your Identity<br>Finish Setting Up Your Account - Create Account<br>Add Extra Security<br>Get Your Security Code<br>Get Your Security Code - Security has improved                                                                                                    | Sample Notices         If the customer has questions about a notice he or she received, you can identify the situation and view the appropriate notice.         Notices listed below are for general reference. For a full list of notices, please see:         • OA 00250.010-Electronic Access Mailed Notices         • OA 00250.030-Registration and Customer Support (RCS) Notices         Created an account online (with extra security)         Added extra security code online         Request to reset security code online                                                                                                    |
| Account Status: Active<br>Last Login: September 20, 2015 11:31<br>Send Security Code Block Access<br>Customer Internet Screens<br>Ask the customer for the title of the screen he or she is having trouble<br>with. Look below for the link that matches that title.<br>Sign In<br>Create Account - Verify your Identity<br>Create Account - Verify your Identity<br>Finish Setting Up Your Account - Verify Your Identity<br>Finish Setting Up Your Account - Verify Your Identity<br>Finish Setting Up Your Account - Create Account<br>Add Extra Security<br>Get Your Security Code<br>Get Your Security Code - Security has improved<br>Verify Cell Phone Number<br>Verify Email                                                                                                    | Sample Notices         If the customer has questions about a notice he or she received, you can identify the situation and view the appropriate notice.         Notices listed below are for general reference. For a full list of notices, please see:         • OA 00250.010-Electronic Access Mailed Notices         • OA 00250.030-Registration and Customer Support (RCS) Notices         Created an account online (with extra security)         Added extra security online         Request to reset security code online         Created a standard account in person         Created an account in person (with extra security)                                                                             |
| Account Status: Active<br>Last Login: September 20, 2015 11:31<br>Send Security Code Block Access<br>Customer Internet Screens<br>Ask the customer for the title of the screen he or she is having trouble<br>with. Look below for the link that matches that title.<br>Sign In<br>Create Account - Verify your Identity<br>Create Account - Verify your Identity<br>Create Account - Create Account<br>Finish Setting Up Your Account - Verify Your Identity<br>Finish Setting Up Your Account - Create Account<br>Add Extra Security<br>Get Your Security Code - Security has improved<br>Verify Cell Phone Number<br>Verify Cell Phone Number<br>Verify Cell Phone Number<br>Verify Email<br>Enter Security Code - Cell Phone<br>Enter Security Code - Email                                 | Sample Notices         If the customer has questions about a notice he or she received, you can identify the situation and view the appropriate notice.         Notices listed below are for general reference. For a full list of notices, please see:         • OA 00250.010-Electronic Access Mailed Notices         • OA 00250.030-Registration and Customer Support (RCS) Notices         Created an account online (with extra security)         Added extra security online         Request to reset securit person         Created an account in person         Request to reset security code in person         Request to reset security code in person                                                    |
| Account Status: Active<br>Last Login: September 20, 2015 11:31<br>Send Security Code Block Access<br>Customer Internet Screens<br>Ask the customer for the title of the screen he or she is having trouble<br>with. Look below for the link that matches that title.<br>Sign In<br>Create Account - Verify your Identity<br>Create Account - Verify Your Identity<br>Finish Setting Up Your Account - Verify Your Identity<br>Finish Setting Up Your Account - Create Account<br>Add Extra Security<br>Get Your Security Code - Security has improved<br>Verify Cell Phone Number<br>Verify Cell Phone Number<br>Verify Cell Phone Number<br>Verify Cell Phone Number<br>Enter Security Code - Cell Phone<br>Enter Security Code - Provide Address Information<br>Do You HaveReset Code Letter? | Sample Notices         If the customer has questions about a notice he or she received, you can identify the situation and view the appropriate notice.         Notices listed below are for general reference. For a full list of notices, please see:         • OA 00250.010-Electronic Access Mailed Notices         • OA 00250.030-Registration and Customer Support (RCS) Notices         Created an account online (with extra security)         Added extra security online         Request to reset security code online         Created a standard account in person         Created an account in person         Request to reset security code in person         Request to reset security code in person |

#### 3.5.5.1. Extra Security Account (LOA3) – On-Phone – Second Factor Selection

| a security • Registration and Customer Support (RCS)                                                                                                    | lext Size 💽 🗆 Accessibility Hei                                                                                                    |
|----------------------------------------------------------------------------------------------------|----------------------------------------------------------------------------------------------------|
| ser Search                                                                                                    |                                                                                                    |
| N Username User is:<br>Or AlexIoa3 O in pe                                                                                                    | :<br>hone Search Clear Search<br>erson 2 Heir                                                                                                    |
| LEX Q. PUBLIC SSN: 900-00-0000 DOB: 01/0 User Information Transaction History                                                                                                    | )1/1970 Username: alexioa3 로마이지                                                                                                    |
|                                                                                                    | ACMIGMT                                                                                                    |
| Account Summary                                                                                                    | <sup>3</sup> Help Send Security Code                                                                                                    |
| Account Type: Extra Security<br>Security Codes<br>Sent by: Text Message<br>Email<br>Get Reset Code<br>Last 4 Digits of<br>Cell Phone: 7663<br>Email: Af <sup>mm</sup> @gmail.com<br>Account Status: Active<br>Last Login: September 20, 2015 11:31<br>Block Access                                                                                                    | Please ask the customer to choose how they<br>would like to receive security codes.<br>Please ask the customer to choose how they<br>would like to receive security codes.<br>Please ask the customer to choose how they<br>would like to receive security codes.<br>Please ask the customer to choose how they<br>Asecurity code will be sent to:<br>Cell phone number:<br>Cell phone number:<br>Cel |
| Customer Internet Screens                                                                                                    | Sample Notices                                                                                                    |
| Ask the customer for the title of the screen he or she is having trouble<br>with. Look below for the link that matches that title.                                                                                                    | If the customer has questions about a notice he or she received, you<br>can identify the situation and view the appropriate notice.                                                                                                    |
| Sign In<br>Create Account - Verify your Identity<br>Create Account - Create Account                                                                                                    | Notices listed below are for general reference. For a full list of notices,<br>please see:<br>• OA 00250.010-Electronic Access Mailed Notices<br>• OA 00250.030-Benistration and Customer Sumport (BCS) Notices                                                                                                    |
| Finish Setting Up Your Account - Verify Your Identity<br>Finish Setting Up Your Account - Create Account<br>Add Extra Security<br>Get Your Security Code<br>Get Your Security Code - Security has improved<br>Verify Cell Phone Number<br>Verify Email<br>Enter Security Code - Cell Phone<br>Enter Security Code - Cell Phone<br>Enter Security Code - Email<br>Get Reset Code - Provide Address Information<br>Do You HaveReset Code Letter? | Created an account online<br>Created an account online (with extra security)<br>Added extra security online<br>Request to reset security code online<br>Created a standard account in person<br>Created an account in person<br>Created an account in person<br>Upgraded account in person<br>Request to reset security code in person                                                                                                    |

\_\_\_\_

#### 3.5.5.2. Extra Security Account (LOA3) – On-Phone – Security Code Verified

| N Username ® on<br>Or Alexloa3 ○in p                                                                                                    | s: Search Clear Search erson                                                                                                    |
|----------------------------------------------------------------------------------------------------|----------------------------------------------------------------------------------------------------|
| EX Q. PUBLIC SSN: 900-00-0000 DOB: 01.<br>User Information Transaction History                                                                                                    | /01/1970 Username: alexloa3                                                                                                    |
| RCS                                                                                                    | ACMGMT                                                                                                    |
| Account Summary                                                                                                    | Help                                                                                                    |
| Account Type: Extra Security Remove Extra Security                                                                                                    |                                                                                                    |
| Security Codes<br>Sent by: Text Message<br>Email                                                                                                    |                                                                                                    |
| Get Reset Code Last 4 Digits of Cell Phone: 7663                                                                                                    |                                                                                                    |
| Email: Al*****@gmail.com                                                                                                    |                                                                                                    |
| Last Login. September 20, 2013 11:31                                                                                                    |                                                                                                    |
| Get Temp Password Cancel Account Block Access Customer Internet Screens                                                                                                    | Sample Notices                                                                                                    |
| Get Temp Password       Cancel Account       Block Access         Customer Internet Screens         Ask the customer for the title of the screen he or she is having trouble with. Look below for the link that matches that title.                                                                                                    | Sample Notices<br>If the customer has questions about a notice he or she received, you<br>can identify the situation and view the appropriate notice.                                                                                                    |
| Get Temp Password       Cancel Account       Block Access         Customer Internet Screens         Ask the customer for the title of the screen he or she is having trouble with. Look below for the link that matches that title.         Sign In                                                                                                    | Sample Notices<br>If the customer has questions about a notice he or she received, you<br>can identify the situation and view the appropriate notice.<br>Notices listed below are for general reference. For a full list of notices,<br>please see:                                                                                                    |
| Get Temp Password       Cancel Account       Block Access         Customer Internet Screens         Ask the customer for the title of the screen he or she is having trouble with. Look below for the link that matches that title.         Sign In         Create Account - Verify your Identity         Create Account - Create Account                                                                                                    | Sample Notices<br>If the customer has questions about a notice he or she received, you<br>can identify the situation and view the appropriate notice.<br>Notices listed below are for general reference. For a full list of notices,<br>please see:<br>• OA 00250.010-Electronic Access Mailed Notices<br>• OA 00250.030-Registration and Customer Support (RCS) Notices                                                                                                    |
| Get Temp Password       Cancel Account       Block Access         Customer Internet Screens         Ask the customer for the title of the screen he or she is having trouble with. Look below for the link that matches that title.         Sign In         Create Account - Verify your Identity         Create Account - Create Account         Finish Setting Up Your Account - Verify Your Identity         Finish Setting Up Your Account - Create Account         Add Extra Security                                                                                                    | Sample Notices         If the customer has questions about a notice he or she received, you can identify the situation and view the appropriate notice.         Notices listed below are for general reference. For a full list of notices, please see:         • OA 00250.010-Electronic Access Mailed Notices         • OA 00250.010-Electronic Access Mailed Notices         • OA 00250.030-Registration and Customer Support (RCS) Notices         Created an account online (with extra security)         Added extra security online                                                                                                    |
| Get Temp Password       Cancel Account       Block Access         Customer Internet Screens       Ask the customer for the title of the screen he or she is having trouble with. Look below for the link that matches that title.         Sign In       Create Account - Verify your Identity Create Account - Create Account         Finish Setting Up Your Account - Verify Your Identity Finish Setting Up Your Account - Create Account         Add Extra Security         Get Your Security Code         Get Your Security Code                                                                                                    | Sample Notices         If the customer has questions about a notice he or she received, you can identify the situation and view the appropriate notice.         Notices listed below are for general reference. For a full list of notices, please see:         • OA 00250 010-Electronic Access Mailed Notices         • OA 00250.030-Registration and Customer Support (RCS) Notices         Created an account online (with extra security)         Added extra security code online         Request to reset security code online                                                                                                    |
| Get Temp Password       Cancel Account       Block Access         Customer Internet Screens       Ask the customer for the title of the screen he or she is having trouble with. Look below for the link that matches that title.         Sign In       Create Account - Verify your Identity Create Account - Create Account         Finish Setting Up Your Account - Verify Your Identity Finish Setting Up Your Account - Create Account         Add Extra Security         Get Your Security Code         Get Your Security Code - Security has improved         Verify Cell Phone Number                                                                                                    | Sample Notices         If the customer has questions about a notice he or she received, you can identify the situation and view the appropriate notice.         Notices listed below are for general reference. For a full list of notices, please see:         • OA 00250.010-Electronic Access Mailed Notices         • OA 00250.030-Registration and Customer Support (RCS) Notices         Created an account online (with extra security)         Added extra security online         Request to reset security code online         Created a standard account in person         Created an account in person (with extra security)                                                                                 |
| Get Temp Password       Cancel Account       Block Access         Customer Internet Screens       Ask the customer for the title of the screen he or she is having trouble with. Look below for the link that matches that title.         Sign In       Create Account - Verify your Identity Create Account - Create Account         Finish Setting Up Your Account - Verify Your Identity Finish Setting Up Your Account - Create Account         Add Extra Security         Get Your Security Code - Security has improved         Verify Cell Phone Number Verify Email         Enter Security Code - Cell Phone Enter Security Code - Email                                                                                                    | Sample Notices         If the customer has questions about a notice he or she received, you can identify the situation and view the appropriate notice.         Notices listed below are for general reference. For a full list of notices, please see:         • OA 00250.010-Electronic Access Mailed Notices         • OA 00250.030-Registration and Customer Support (RCS) Notices         Created an account online (with extra security) Added extra security online         Request to reset security code online         Created a standard account in person (with extra security) Upgraded account in person (With extra security) Upgraded account in person         Request to reset security code in person |
| Get Temp Password       Cancel Account       Block Access         Customer Internet Screens       Ask the customer for the title of the screen he or she is having trouble with. Look below for the link that matches that title.         Sign In       Create Account - Verify your Identity Create Account - Create Account         Finish Setting Up Your Account - Verify Your Identity Finish Setting Up Your Account - Create Account         Add Extra Security         Get Your Security Code         Get Your Security Code - Security has improved         Verify Cell Phone Number         Verify Cell Phone Number         Verify Cell Phone Number         Centre Security Code - Cell Phone         Enter Security Code - Cell Phone         Enter Security Code - Provide Address Information         Do You HaveReset Code Letter? | Sample Notices         If the customer has questions about a notice he or she received, you can identify the situation and view the appropriate notice.         Notices listed below are for general reference. For a full list of notices, please see:         • OA 00250.010-Electronic Access Mailed Notices         • OA 00250.030-Registration and Customer Support (RCS) Notices         Created an account online (with extra security) Added extra security online         Request to reset security code online         Created a standard account in person (with extra security) Upgraded account in person (with extra security) Upgraded account in person         Request to reset security code in person |

## **3.6. Account Summary – Change Pending**

#### 3.6.1. Standard Account (LOA2) In-Person

| N Username ○on pi<br>or AlexIoa2 ●in pe                                                                                                    | ione Search Clear Search                                                                                                    | 😮 He                                                               |
|----------------------------------------------------------------------------------------------------|----------------------------------------------------------------------------------------------------|--------------------------------------------------------------------|
| LEX Q. PUBLIC SSN: 900-00-0000 DOB: 01/0<br>User Information Transaction History                                                                                                    | 1/1970 Username: alexioa2                                                                                                    | 🕑 He                                                               |
| RCS                                                                                                    |                                                                                                    | ACMGMT                                                             |
| Account Summary                                                                                                    | 🕜 Help                                                                                                    |                                                                    |
| Account Type: Standard<br>Add Extra Security                                                                                                    |                                                                                                    |                                                                    |
| Security Codes<br>Sent by: Change Pending<br>Get Reset Code                                                                                                    |                                                                                                    |                                                                    |
| Last 4 Digits of<br>Cell Phone: Cell phone is not registered                                                                                                    | E-mail not r<br>since Emai                                                                                                    | masked,<br>Lis no                                                  |
| Email: AlexLOA2@gmail.com                                                                                                    | longer bein<br>a second fa                                                                                                    | g used as<br>actor in                                              |
| Get Temp Password Cancel Account Block Access                                                                                                    |                                                                                                    |                                                                    |
| Customer Internet Screens<br>Ask the customer for the title of the screen he or she is having trouble                                                                                                    | Sample Notices<br>If the customer has questions about a notice he or sh                                                                                                    | e received, you                                                    |
| Customer Internet Screens<br>Ask the customer for the title of the screen he or she is having trouble<br>with. Look below for the link that matches that title.                                                                                                    | Sample Notices<br>If the customer has questions about a notice he or shi<br>can identify the situation and view the appropriate noti                                                                                                    | e received, you<br>ce.                                             |
| Customer Internet Screens<br>Ask the customer for the title of the screen he or she is having trouble<br>with. Look below for the link that matches that title.<br>Sign In<br>Create Account - Verify your Identity<br>Create Account - Create Account                                                                                                    | Sample Notices<br>If the customer has questions about a notice he or shi<br>can identify the situation and view the appropriate noti<br>Notices listed below are for general reference. For a fur<br>please see:<br>• OA 00250.010-Electronic Access Mailed Notices<br>• OA 00250.030-Registration and Customer Suppor                                                                                                    | e received, you<br>ce.<br>Ill list of notices,<br>rt (RCS) Notices |
| Customer Internet Screens<br>Ask the customer for the title of the screen he or she is having trouble<br>with. Look below for the link that matches that title.<br>Sign In<br>Create Account - Verify your Identity<br>Create Account - Create Account<br>Finish Setting Up Your Account - Verify Your Identity<br>Finish Setting Up Your Account - Create Account                                                                                                    | Sample Notices<br>If the customer has questions about a notice he or shi<br>can identify the situation and view the appropriate noti<br>Notices listed below are for general reference. For a fu-<br>please see:<br>• OA 00250.010-Electronic Access Mailed Notices<br>• OA 00250.030-Registration and Customer Suppor<br>Created an account online<br>Created an account online (with extra security)<br>Added actra security online                                                                                                    | e received, you<br>ce.<br>Ill list of notices,<br>rt (RCS) Notices |
| Customer Internet Screens Ask the customer for the title of the screen he or she is having trouble with. Look below for the link that matches that title. Sign In Create Account - Verify your Identity Create Account - Create Account Finish Setting Up Your Account - Verify Your Identity Finish Setting Up Your Account - Create Account Add Extra Security Get Your Security Code                                                                                                    | Sample Notices<br>If the customer has questions about a notice he or shi<br>can identify the situation and view the appropriate noti<br>Notices listed below are for general reference. For a fur-<br>please see:<br>• OA 00250.010-Electronic Access Mailed Notices<br>• OA 00250.030-Registration and Customer Support<br>Created an account online<br>Created an account online<br>Created an account online<br>Request to reset security code online                                                                                                    | e received, you<br>ce.<br>Ill list of notices,<br>rt (RCS) Notices |
| Customer Internet Screens Ask the customer for the title of the screen he or she is having trouble with. Look below for the link that matches that title. Sign In Create Account - Verify your Identity Create Account - Create Account Finish Setting Up Your Account - Verify Your Identity Finish Setting Up Your Account - Create Account Add Extra Security Get Your Security Code Get Your Security Code - Security has improved Verify Cell Phone Number Verify Finail                                                                                                    | Sample Notices<br>If the customer has questions about a notice he or shi<br>can identify the situation and view the appropriate noti<br>Notices listed below are for general reference. For a fur-<br>please see:<br>• OA 00250.010-Electronic Access Mailed Notices<br>• OA 00250.030-Registration and Customer Support<br>Created an account online<br>Created an account online<br>Created an account online<br>Request to reset security code online<br>Created an standard account in person<br>Created an account in person<br>Created an account in person<br>Created an account in person                                                                                                    | e received, you<br>ce.<br>Ill list of notices,<br>rt (RCS) Notices |
| Customer Internet Screens         Ask the customer for the title of the screen he or she is having trouble with. Look below for the link that matches that title.         Sign In         Create Account - Verify your Identity Create Account - Create Account         Finish Setting Up Your Account - Verify Your Identity Finish Setting Up Your Account - Create Account         Add Extra Security         Get Your Security Code Get Your Security Code - Security has improved         Verify Cell Phone Number         Verify Email         Enter Security Code - Cell Phone Enter Security Code - Email    | Sample Notices<br>If the customer has questions about a notice he or shican identify the situation and view the appropriate notif<br>Notices listed below are for general reference. For a fur-<br>please see:<br>• OA 00250 010-Electronic Access Mailed Notices<br>• OA 00250.030-Registration and Customer Suppor<br>Created an account online<br>Created an account online (with extra security)<br>Added extra security online<br>Request to reset security code online<br>Created a standard account in person<br>Created an account in person<br>Created an account in person<br>Created an account in person<br>Created an account in person<br>Created an account in person<br>Request to reset security code in person | e received, you<br>ce.<br>Ill list of notices,<br>rt (RCS) Notices |
| Customer Internet Screens Ask the customer for the title of the screen he or she is having trouble with. Look below for the link that matches that title. Sign In Create Account - Verify your Identity Create Account - Create Account Finish Setting Up Your Account - Verify Your Identity Finish Setting Up Your Account - Create Account Add Extra Security Get Your Security Code Get Your Security Code - Security has improved Verify Cell Phone Number Verify Email Enter Security Code - Cell Phone Enter Security Code - Email Get Reset Code - Provide Address Information Do You HaveReset Code Letter? | Sample Notices<br>If the customer has questions about a notice he or shican identify the situation and view the appropriate notif<br>Notices listed below are for general reference. For a fur-<br>please see:<br>• OA 00250 010-Electronic Access Mailed Notices<br>• OA 00250.030-Registration and Customer Support<br>Created an account online<br>Created an account online (with extra security)<br>Added extra security online<br>Request to reset security code online<br>Created a standard account in person<br>Created an account in person<br>Created an account in person<br>Request to reset security code in person<br>Request to reset security code in person                                                    | e received, you<br>ce.<br>Ill list of notices,<br>rt (RCS) Notices |

#### 3.6.2. Extra Security Account (LOA3) In-Person

| Clear Search Clear Search H<br>rname: alexloa3 ACMGMT ACMGMT                                              |
|----------------------------------------------------------------------------------------------------|
| rname: alexloa3  ACMGMT  ACMGMT                                                                           |
| Prname: alexioa3                                                                                          |
| ACMGMT                                                                                                    |
| Help                                                                                                    |
|                                                                                                    |
|                                                                                                    |
|                                                                                                    |
|                                                                                                    |
|                                                                                                    |
|                                                                                                    |
| otices                                                                                                    |
| ar rias questions about a notice he or she received, you<br>he situation and view the appropriate notice. |
| I below are for general reference. For a full list of notices,                                            |
| J.010-Electronic Access Mailed Notices<br>D.030-Registration and Customer Support (RCS) Notices           |
| ccount online<br>ccount online (with extra security)                                                      |
| secondy online                                                                                            |
| ndard account in person                                                                                   |
| count in person (with extra security)<br>count in person                                                  |
|                                                                                                    |
| set security code in person                                                                               |
| ot<br>er l<br>l bi<br>0.0<br>0.0<br>0.0<br>0.0<br>0.0<br>0.0<br>0.0<br>0.0<br>0.0<br>0.                   |

#### 3.6.3. Standard Account (LOA2) On-Phone

| _                                                                                                    |                                                                                                    | Text Offer Control Processioning                                                                                                    |
|----------------------------------------------------------------------------------------------------|----------------------------------------------------------------------------------------------------|----------------------------------------------------------------------------------------------------|
| er Search                                                                                                    |                                                                                                    |                                                                                                    |
| N Or Username User is:<br>AlexIoa2 Oin per                                                                                                    | one Search Clear Search                                                                                                    | ) <b>?</b> H                                                                                                    |
| .EX Q. PUBLIC SSN: 900-00-0000 DOB: 01/0                                                                                                    | 1/1970 Username: alexioa2                                                                                                    | <b>?</b> H                                                                                                    |
| User Information Transaction History                                                                                                    |                                                                                                    | АСМСИТ                                                                                                    |
|                                                                                                    | 2 Heln                                                                                                    | Activitient                                                                                                    |
| Account Summary                                                                                                    |                                                                                                    |                                                                                                    |
| Account Type: Standard                                                                                                    |                                                                                                    |                                                                                                    |
| Security Codes<br>Sent by: Change Pending                                                                                                    |                                                                                                    |                                                                                                    |
| Get Reset Code                                                                                                    |                                                                                                    |                                                                                                    |
| Last 4 Digits of<br>Cell Phone: Cell phone is not registered                                                                                                    |                                                                                                    |                                                                                                    |
| Email: AlexLOA2@gmail.com                                                                                                    |                                                                                                    |                                                                                                    |
| Account Status: Active<br>Last Login: September 20, 2015 11:31                                                                                                    |                                                                                                    |                                                                                                    |
| Get Temp Password Cancel Account Block Access                                                                                                    |                                                                                                    |                                                                                                    |
|                                                                                                    |                                                                                                    |                                                                                                    |
|                                                                                                    |                                                                                                    |                                                                                                    |
| Customer Internet Screens                                                                                                    | Sample Notices                                                                                                    |                                                                                                    |
| Customer Internet Screens<br>Ask the customer for the title of the screen he or she is having trouble<br>with. Look below for the link that matches that title.                                                                                                    | Sample Notices<br>If the customer has questions about a no<br>can identify the situation and view the ap                                                                                                    | ntice he or she received, you<br>propriate notice.                                                                                                 |
| Customer Internet Screens<br>Ask the customer for the title of the screen he or she is having trouble<br>with. Look below for the link that matches that title.<br>Sign In                                                                                                    | Sample Notices<br>If the customer has questions about a no<br>can identify the situation and view the ap<br>Notices listed below are for general refer                                                                                                    | ntice he or she received, you<br>propriate notice.<br>ence. For a full list of notices,                                                            |
| Customer Internet Screens<br>Ask the customer for the title of the screen he or she is having trouble<br>with. Look below for the link that matches that title.<br>Sign In<br>Create Account - Verify your Identity<br>Create Account - Create Account                                                                                                    | Sample Notices<br>If the customer has questions about a no<br>can identify the situation and view the ap<br>Notices listed below are for general refer<br>please see:<br>• OA 00250.010-Electronic Access M<br>• OA 00250.030-Registration and Cus                                                                                                    | otice he or she received, you<br>propriate notice.<br>ence. For a full list of notices,<br>ailed Notices<br>tomer Support (RCS) Notices            |
| Customer Internet Screens<br>Ask the customer for the title of the screen he or she is having trouble<br>with. Look below for the link that matches that title.<br>Sign In<br>Create Account - Verify your Identity<br>Create Account - Create Account<br>Finish Setting Up Your Account - Verify Your Identity<br>Finish Setting Up Your Account - Create Account                                                                                                    | Sample Notices<br>If the customer has questions about a no<br>can identify the situation and view the ap<br>Notices listed below are for general refer<br>please see:<br>• OA 00250.010-Electronic Access M<br>• OA 00250.030-Registration and Cus<br>Created an account online<br>Created an account online (with extra se                                                                                                    | otice he or she received, you<br>propriate notice.<br>ence. For a full list of notices,<br>ailed Notices<br>tomer Support (RCS) Notices<br>curity) |
| Customer Internet Screens<br>Ask the customer for the title of the screen he or she is having trouble<br>with. Look below for the link that matches that title.<br>Sign In<br>Create Account - Verify your Identity<br>Create Account - Create Account<br>Finish Setting Up Your Account - Verify Your Identity<br>Finish Setting Up Your Account - Create Account<br>Add Extra Security                                                                                                    | Sample Notices<br>If the customer has questions about a no<br>can identify the situation and view the ap<br>Notices listed below are for general refer<br>please see:<br>• OA 00250.010-Electronic Access M<br>• OA 00250.030-Registration and Cus<br>Created an account online<br>Created an account online<br>Created an account online                                                                                                    | otice he or she received, you<br>propriate notice.<br>ence. For a full list of notices,<br>ailed Notices<br>tomer Support (RCS) Notices            |
| Customer Internet Screens<br>Ask the customer for the title of the screen he or she is having trouble<br>with. Look below for the link that matches that title.<br>Sign In<br>Create Account - Verify your Identity<br>Create Account - Create Account<br>Finish Setting Up Your Account - Verify Your Identity<br>Finish Setting Up Your Account - Create Account<br>Add Extra Security<br>Get Your Security Code<br>Get Your Security Code - Security has improved                                                                                                    | Sample Notices<br>If the customer has questions about a no<br>can identify the situation and view the ap<br>Notices listed below are for general refer<br>please see:<br>• OA 00250.010-Electronic Access M<br>• OA 00250.030-Registration and Cus<br>Created an account online<br>Created an account online<br>Created an account online<br>Request to reset security code online<br>Created a standard account in percen                                                                                                    | utice he or she received, you<br>propriate notice.<br>ence. For a full list of notices,<br>ailed Notices<br>tomer Support (RCS) Notices<br>curity) |
| Customer Internet Screens<br>Ask the customer for the title of the screen he or she is having trouble<br>with. Look below for the link that matches that title.<br>Sign In<br>Create Account - Verify your Identity<br>Create Account - Create Account<br>Finish Setting Up Your Account - Verify Your Identity<br>Finish Setting Up Your Account - Create Account<br>Add Extra Security<br>Get Your Security Code<br>Get Your Security Code - Security has improved<br>Verify Cell Phone Number<br>Verify Cell Phone Number                                                                                                    | Sample Notices<br>If the customer has questions about a no<br>can identify the situation and view the ap<br>Notices listed below are for general refer-<br>please see:<br>• OA 00250.010-Electronic Access M<br>• OA 00250.030-Registration and Cus<br>Created an account online<br>Created an account online<br>Created an account online<br>Request to reset security code online<br>Created a standard account in person<br>Created an account in person (with extra<br>Upgraded account in person                                                                                                    | trice he or she received, you<br>propriate notice.<br>ence. For a full list of notices,<br>ailed Notices<br>tomer Support (RCS) Notices<br>curity) |
| Customer Internet Screens<br>Ask the customer for the title of the screen he or she is having trouble<br>with. Look below for the link that matches that title.<br>Sign In<br>Create Account - Verify your Identity<br>Create Account - Create Account<br>Finish Setting Up Your Account - Verify Your Identity<br>Finish Setting Up Your Account - Create Account<br>Add Extra Security<br>Get Your Security Code<br>Get Your Security Code - Security has improved<br>Verify Cell Phone Number<br>Verify Email<br>Enter Security Code - Cell Phone<br>Enter Security Code - Email                                                                                                    | Sample Notices<br>If the customer has questions about a no<br>can identify the situation and view the ap<br>Notices listed below are for general refer-<br>please see:<br>• OA 00250.010-Electronic Access M<br>• OA 00250.030-Registration and Cus<br>Created an account online<br>Created an account online<br>Created an account online<br>Request to reset security code online<br>Created a standard account in person<br>Created an account in person<br>Created an account in person<br>Created an account in person<br>Created an account in person<br>Request to reset security code in person<br>Request to reset security code in person          | atice he or she received, you<br>propriate notice.<br>ence. For a full list of notices,<br>ailed Notices<br>tomer Support (RCS) Notices<br>curity) |
| Customer Internet Screens         Ask the customer for the title of the screen he or she is having trouble with. Look below for the link that matches that title.         Sign In         Create Account - Verify your Identity         Finish Setting Up Your Account - Verify Your Identity         Finish Setting Up Your Account - Create Account         Add Extra Security         Get Your Security Code         Get Your Security Code - Security has improved         Verify Cell Phone Number         Verify Cell Phone Number         Verify Cell Phone Number         Cet Reset Code - Cell Phone         Enter Security Code - Email         Get Reset Code - Provide Address Information         Do You HaveReset Code Letter? | Sample Notices<br>If the customer has questions about a no<br>can identify the situation and view the ap<br>Notices listed below are for general refer<br>please see:<br>• OA 00250.010-Electronic Access M<br>• OA 00250.030-Registration and Cus<br>Created an account online<br>Created an account online<br>Created an account online<br>(with extra see<br>Added extra security online<br>Request to reset security code online<br>Created an account in person<br>Created an account in person<br>Created an account in person<br>Created an account in person<br>Request to reset security code in person<br>Request to reset security code in person | atice he or she received, you<br>propriate notice.<br>ence. For a full list of notices,<br>ailed Notices<br>tomer Support (RCS) Notices<br>curity) |

#### 3.6.4. Extra Security Account (LOA3) On-Phone

| N Username User is:<br>or Alexloa3 Oin per                                                                                                    | one Search Clear Search                                                                                                    | <b>⊘</b> ⊦                                                                                                    |
|----------------------------------------------------------------------------------------------------|----------------------------------------------------------------------------------------------------|----------------------------------------------------------------------------------------------------|
| .EX Q. PUBLIC SSN: 900-00-0000 DOB: 01/0                                                                                                    | 1/1970 Username: alexioa3                                                                                                    | 0 ⊦                                                                                                    |
| RCS                                                                                                    |                                                                                                    | ACMGMT                                                                                                    |
| Account Summary                                                                                                    | 😮 Help                                                                                                    |                                                                                                    |
| Account Type: Extra Security<br>Remove Extra Security                                                                                                    |                                                                                                    |                                                                                                    |
| Security Codes<br>Sent by: Change Pending<br>Get Reset Code                                                                                                    |                                                                                                    |                                                                                                    |
| Last 4 Digits of<br>Cell Phone: Cell phone is not registered                                                                                                    |                                                                                                    |                                                                                                    |
| Email: AlexLOA3@gmail.com                                                                                                    |                                                                                                    |                                                                                                    |
| Get Temp Password Cancel Account Block Access                                                                                                    |                                                                                                    |                                                                                                    |
| Customer Internet Servers                                                                                                    |                                                                                                    |                                                                                                    |
| Ask the sustamer for the title of the screen he or she is having trauble                                                                                                    | Sample Notices                                                                                                    | ice he at the received you                                                                                                    |
| Ask the customer for the title of the screen he or she is having trouble with. Look below for the link that matches that title.                                                                                                    | Sample Notices<br>If the customer has questions about a not<br>can identify the situation and view the app                                                                                                    | ice he or she received, you<br>ropriate notice.                                                                                              |
| Ask the customer for the title of the screen he or she is having trouble with. Look below for the link that matches that title.                                                                                                    | Sample Notices<br>If the customer has questions about a not<br>can identify the situation and view the app<br>Notices listed below are for general refere<br>please see:                                                                                                    | ice he or she received, you<br>propriate notice.<br>nce. For a full list of notices,                                                         |
| Ask the customer for the title of the screen he or she is having trouble<br>with. Look below for the link that matches that title.<br>Sign In<br>Create Account - Verify your Identity<br>Create Account - Create Account                                                                                                    | Sample Notices<br>If the customer has questions about a not<br>can identify the situation and view the app<br>Notices listed below are for general refere<br>please see:<br>• OA 00250.010-Electronic Access Ma<br>• OA 00250.030-Registration and Cust                                                                                                    | ice he or she received, you<br>propriate notice.<br>nce. For a full list of notices,<br>iled Notices<br>omer Support (RCS) Notices           |
| Ask the customer for the title of the screen he or she is having trouble<br>with. Look below for the link that matches that title.<br>Sign In<br>Create Account - Verify your Identity<br>Create Account - Create Account<br>Finish Setting Up Your Account - Verify Your Identity<br>Finish Setting Up Your Account - Create Account                                                                                                    | Sample Notices<br>If the customer has questions about a not<br>can identify the situation and view the app<br>Notices listed below are for general refere<br>please see:<br>• OA 00250.010-Electronic Access Ma<br>• OA 00250.030-Registration and Cust<br>Created an account online<br>Created an account online (with extra sec<br>Added extra security online                                                                                                    | ice he or she received, you<br>oropriate notice.<br>nce. For a full list of notices,<br>iled Notices<br>ormer Support (RCS) Notices          |
| Ask the customer for the title of the screen he or she is having trouble<br>with. Look below for the link that matches that title.<br>Sign In<br>Create Account - Verify your Identity<br>Create Account - Create Account<br>Finish Setting Up Your Account - Verify Your Identity<br>Finish Setting Up Your Account - Create Account<br>Add Extra Security<br>Cest Your Security Code                                                                                                    | Sample Notices<br>If the customer has questions about a noi<br>can identify the situation and view the app<br>Notices listed below are for general refere<br>please see:<br>• OA 00250.010-Electronic Access Ma<br>• OA 00250.030-Registration and Cust<br>Created an account online<br>Created an account online<br>Created an account online<br>(with extra sec<br>Added extra security online<br>Request to reset security code online                                                                                                    | ice he or she received, you<br>ropriate notice.<br>nce. For a full list of notices,<br>iled Notices<br>omer Support (RCS) Notices            |
| Ask the customer for the title of the screen he or she is having trouble<br>with. Look below for the link that matches that title.<br>Sign In<br>Create Account - Verify your Identity<br>Create Account - Create Account<br>Finish Setting Up Your Account - Verify Your Identity<br>Finish Setting Up Your Account - Create Account<br>Add Extra Security<br>Get Your Security Code<br>Get Your Security Code - Security has improved                                                                                                    | Sample Notices<br>If the customer has questions about a noi<br>can identify the situation and view the app<br>Notices listed below are for general refere<br>please see:<br>• OA 00250.010-Electronic Access Ma<br>• OA 00250.030-Registration and Cust<br>Created an account online<br>Created an account online<br>(with extra sec<br>Added extra security online<br>Request to reset security code online<br>Created a standard account in person                                                                                                    | ice he or she received, you<br>ropriate notice.<br>nce. For a full list of notices,<br>iled Notices<br>omer Support (RCS) Notices            |
| Ask the customer for the title of the screen he or she is having trouble<br>with. Look below for the link that matches that title.<br>Sign In<br>Create Account - Verify your Identity<br>Create Account - Create Account<br>Finish Setting Up Your Account - Verify Your Identity<br>Finish Setting Up Your Account - Create Account<br>Add Extra Security<br>Get Your Security Code<br>Get Your Security Code - Security has improved<br>Verify Cell Phone Number<br>Verify Email                                                                                                    | Sample Notices<br>If the customer has questions about a noi<br>can identify the situation and view the app<br>Notices listed below are for general refere<br>please see:<br>• OA 00250 010-Electronic Access Ma<br>• OA 00250.030-Registration and Cust<br>Created an account online<br>Created an account online<br>Created an account online<br>Request to reset security code online<br>Created a standard account in person<br>Created an account in person<br>Created an account in person<br>Created an account in person<br>Created account in person                                                            | ice he or she received, you<br>ropriate notice.<br>nce. For a full list of notices,<br>iled Notices<br>omer Support (RCS) Notices<br>writy)  |
| Ask the customer for the title of the screen he or she is having trouble with. Look below for the link that matches that title.         Sign In         Create Account - Verify your Identity         Create Account - Create Account         Finish Setting Up Your Account - Verify Your Identity         Finish Setting Up Your Account - Create Account         Add Extra Security         Get Your Security Code         Get Your Security Code - Security has improved         Verify Cell Phone Number         Verify Email         Enter Security Code - Cell Phone         Enter Security Code - Email                                                                                  | Sample Notices<br>If the customer has questions about a noi<br>can identify the situation and view the app<br>Notices listed below are for general refere<br>please see:<br>• OA 00250.010-Electronic Access Ma<br>• OA 00250.030-Registration and Cust<br>Created an account online<br>Created an account online<br>Created an account online<br>Request to reset security code online<br>Created a standard account in person<br>Created an account in person<br>Created an account in person<br>Created an account in person<br>Request to reset security code in person<br>Request to reset security code in person | ice he or she received, you<br>ropriate notice.<br>nce. For a full list of notices,<br>iled Notices<br>ormer Support (RCS) Notices<br>writy) |
| Ask the customer for the title of the screen he or she is having trouble<br>with. Look below for the link that matches that title.<br>Sign In<br>Create Account - Verify your Identity<br>Create Account - Create Account<br>Finish Setting Up Your Account - Verify Your Identity<br>Finish Setting Up Your Account - Verify Your Identity<br>Finish Setting Up Your Account - Create Account<br>Add Extra Security<br>Get Your Security Code<br>Get Your Security Code - Security has improved<br>Verify Cell Phone Number<br>Verify Email<br>Enter Security Code - Cell Phone<br>Enter Security Code - Email<br>Get Reset Code - Provide Address Information<br>Do You HaveReset Code Letter? | Sample Notices<br>If the customer has questions about a noi<br>can identify the situation and view the app<br>Notices listed below are for general refere<br>please see:<br>• OA 00250.010-Electronic Access Ma<br>• OA 00250.030-Registration and Cust<br>Created an account online<br>Created an account online<br>Created an account online<br>Request to reset security code online<br>Created a standard account in person<br>Created an account in person<br>Created an account in person<br>Created account in person<br>Request to reset security code in person<br>Request to reset security code in person    | ice he or she received, you<br>ropriate notice.<br>nce. For a full list of notices,<br>iled Notices<br>omer Support (RCS) Notices<br>writy)  |

## 4. Second Factor Reset (LOA2 or LOA3)

## 4.1. Address Verification In-Person

| ial Security • Registration a                    | nd Customer Support (RCS)          |                                       |                          | Text        | Size 💌 🛛 | Accessibility Hel |
|--------------------------------------------------|------------------------------------|---------------------------------------|--------------------------|-------------|----------|-------------------|
| Jser Search                                      |                                    |                                       |                          |             |          |                   |
| SN Usern                                         | name                               | User is:<br>O on phone<br>O in person | Search C                 | lear Search |          | 😮 Help            |
| ALEX Q. PUBLIC                                   | SSN: 900-00-0000                   | DOB: 01/01/197                        | D Username: al           | exloa23     | Help     | <b>?</b> Help     |
| Get Reset Code Le                                | tter                               |                                       |                          |             |          |                   |
| <b>66</b> Please read the<br>We can provide vice | e following confirmation to        | o the customer:                       | ou receive security code | os Yau will |          |                   |
| not be able to acc                               | ess your account until you ente    | r your reset code online.             |                          |             |          |                   |
| Enter Address                                    |                                    |                                       |                          |             |          |                   |
| Proof of Identity (must b                        | e current):                        |                                       |                          |             |          |                   |
| OState Driver's License o                        | ridentity card                     |                                       |                          |             |          |                   |
| OU.S. military identification                    | on card<br>yee identification card |                                       |                          |             |          |                   |
| Home Address:                                    |                                    |                                       |                          |             |          |                   |
| Street 1                                         |                                    |                                       |                          |             |          |                   |
| Street 2                                         |                                    |                                       |                          |             |          |                   |
| City/Town:                                       | State/Territory:                   | ZIP Co                                | de:                      |             |          |                   |
|                                                  | ]                                  |                                       |                          |             |          |                   |
| Does this address appe                           | ar on the identity document        | shown above?                          |                          |             |          |                   |
| OYes ONo                                         |                                    |                                       |                          |             |          |                   |
|                                                  |                                    |                                       |                          |             |          |                   |
| Primary Phone (optiona                           | al):                               |                                       |                          |             |          |                   |
| Primary Phone (optiona                           | al):                               |                                       |                          |             |          |                   |
| Primary Phone (optiona                           | al):                               |                                       |                          |             |          |                   |

## 4.2. Address Verified Electronically In-Person

|        |                                                                                                    | User is:                                    |                             |               | 2 Helr        |
|--------|----------------------------------------------------------------------------------------------------|---------------------------------------------|-----------------------------|---------------|---------------|
| SN .   | or Username                                                                                                    | 🔾 on phone                                  | Search Clear Search         |               | C Holy        |
|        |                                                                                                    | ⊖in person                                  |                             |               |               |
| LEX Q. | PUBLIC SSN: 900-00-0000                                                                                                    | DOB: 01/01/1970                             | Username: alexioa23         |               | Hel           |
| RCS    |                                                                                                    |                                             |                             | <li>Help</li> | ############# |
|        |                                                                                                    |                                             |                             |               |               |
|        |                                                                                                    |                                             |                             |               |               |
|        | The reset code letter was successfully s                                                                                                  | ent to the printer.                         |                             |               |               |
|        | The reset code letter was successfully s                                                                                                  | ent to the printer.                         |                             |               |               |
| Prir   | The reset code letter was successfully so                                                                                                 | ent to the printer.                         |                             |               |               |
| Prir   | The reset code letter was successfully s                                                                                                  | ent to the printer.                         |                             |               |               |
| Prir   | The reset code letter was successfully s<br>t Reset Code Letter Confirmation<br>Please give the reset code letter to the<br>the customer: | ent to the printer.<br>customer and read th | e following confirmation to |               |               |

## 4.3. Cannot Verify Address Internal In Person

| SN or                                              | lsername                                                                                                    | User is:<br>O on phone<br>O in person                      | Search Clear Sea                                                | ırch   | 😮 Help        |
|----------------------------------------------------|----------------------------------------------------------------------------------------------------|------------------------------------------------------------|-----------------------------------------------------------------|--------|---------------|
| ALEX Q. PUBLIC                                     | SSN: 900-00-0000                                                                                              | DOB: 01/01/1970                                            | Username: alexioa3                                              | ł      | 😮 Help        |
| RCS                                                |                                                                                                    |                                                            |                                                                 | 😗 Help | ############# |
| We cannot ver                                      | ify the address against o                                                                                     | ur records                                                 |                                                                 |        |               |
|                                                    |                                                                                                    |                                                            |                                                                 |        |               |
| 66 Please rea                                      | d the following to the custom                                                                                 | er:                                                        |                                                                 |        |               |
| We were unat                                       | ble to verify this address against our                                                                        | r records: Edit Addr                                       | ess                                                             |        |               |
| 1234 SAMPLI<br>BALTIMORE,                          | E DR<br>MD 53527                                                                                              |                                                            |                                                                 |        |               |
| We would like<br>verify your ide                   | your permission to share your infor<br>ntity.                                                                 | mation with an external Ide                                | ntity Services Provider to help                                 | us     |               |
| The Identity S<br>your Social Si<br>by federal law | ervices Provider verifies the informa<br>scurity number with them, and they<br>s, regulations, or guidelines. | ation you give us against th<br>keep your information only | eir records. We do not share<br>for the period of time permitte | d      |               |
| Do you agree to a                                  | llow us to share your informat                                                                                | tion with the Identity S                                   | ervices Provider?                                               |        |               |
| Van Ol                                             | 10                                                                                                    |                                                            |                                                                 |        |               |
|                                                    |                                                                                                    |                                                            |                                                                 |        |               |

### 4.4. Decline or Fail External Verification In Person

| Social Security • Registration and Customer Support (RCS) Tex                                                                                                    | kt Size 💌 👘 Accessibility Help         |
|----------------------------------------------------------------------------------------------------|----------------------------------------|
| User Search                                                                                                    |                                        |
| SSN Username User is:<br>O on phone O in person Clear Search Clear Search                                                                                                    | 😢 Help                                 |
| ALEX Q. PUBLIC SSN: 900-00-0000 DOB: 01/01/1970 Username: alexioa3 RCS                                                                                                    | <ul> <li>Help</li> <li>Help</li> </ul> |
| A We cannot verify the customer's address.                                                                                                    |                                        |
| Reset Code Letter Information                                                                                                    | -                                      |
| <b>66</b> Please read the following to the customer:                                                                                                    |                                        |
| We were unable to verify the address you provided. We will mail a reset code letter to you at the following address:                                                                                                    |                                        |
| 1234 SAMPLE DR<br>BALTIMORE, MD 12345                                                                                                    |                                        |
| You will receive the letter within 5 - 10 business days. Please follow the directions to finish changing<br>where you receive security codes before the date shown in your letter. You will not be able to sign in to<br>your <b>my Social Security</b> account until you receive your reset code. |                                        |
| Print Receipt Done                                                                                                    | -                                      |

## 4.5. Address Verification On-Phone

| Social Security • Registration and          | l Customer Support (RCS)                                               |                                                      |                                                      | Text Size 💌 🗆 | Accessibility Help                     |
|---------------------------------------------|------------------------------------------------------------------------|------------------------------------------------------|------------------------------------------------------|---------------|----------------------------------------|
| User Search                                 |                                                                        |                                                      |                                                      |               |                                        |
| SSN Usernar                                 | me                                                                     | User is:<br>O on phone<br>O in person                | Search Clear Search                                  | )             | Help                                   |
| ALEX Q. PUBLIC                              | SSN: 900-00-0000                                                       | DOB: 01/01/1970                                      | Username: alexioa23                                  |               | Help                                   |
| RCS                                         |                                                                        |                                                      |                                                      | 😮 Help        | ###################################### |
| Get Reset Code Let                          | ter                                                                    |                                                      |                                                      |               |                                        |
| Get Reset Code Let                          |                                                                        |                                                      |                                                      |               |                                        |
| 66 Please read the                          | following confirmation to                                              | the customer:                                        |                                                      |               |                                        |
| We can provide you<br>not be able to sign i | with a reset code that you can<br>in to your <b>my</b> Social Security | use to change where you<br>account until you receive | receive security codes. You will<br>your reset code. |               |                                        |
|                                             | ···· · · · · · · · · · · · · · · · · ·                                 |                                                      | ,                                                    |               |                                        |
| Enter Address                               |                                                                        |                                                      |                                                      |               |                                        |
|                                             |                                                                        |                                                      |                                                      |               |                                        |
| Home Address:                               |                                                                        |                                                      |                                                      |               |                                        |
| Street 1                                    |                                                                        |                                                      |                                                      |               |                                        |
| Street 2                                    |                                                                        |                                                      |                                                      |               |                                        |
| City/Town:                                  | State/Territory:                                                       | ZIP Code                                             | e:                                                   |               |                                        |
|                                             | ]                                                                      |                                                      | ]                                                    |               |                                        |
| Primary Phone (optional):                   |                                                                        |                                                      |                                                      |               |                                        |
| 10 digit Number                             |                                                                        |                                                      |                                                      |               |                                        |
|                                             |                                                                        |                                                      |                                                      |               |                                        |
|                                             |                                                                        |                                                      |                                                      |               |                                        |
| Next                                        |                                                                        |                                                      |                                                      |               |                                        |

## 4.6. Address Verified Electronically On-Phone

| cial Security • Registration and Customer Support (RCS)                                                                                                    | Text Size 💌 👘 Accessibility Help       |
|----------------------------------------------------------------------------------------------------|----------------------------------------|
| User Search                                                                                                    |                                        |
| SSN Username User is:<br>O on phone Search Clear Search O in person                                                                                                    | 🛛 Help                                 |
| ALEX Q. PUBLIC SSN: 900-00-0000 DOB: 01/01/1970 Username: alexioa23                                                                                                    | <ul> <li>Help</li> <li>Help</li> </ul> |
| 🐼 Customer's address has been verified.                                                                                                    |                                        |
|                                                                                                    |                                        |
| Get Reset Code Letter Information                                                                                                    |                                        |
| 66 Please read the following to the customer:                                                                                                    |                                        |
| We have verified your address. We will mail a reset code letter to you at the following address:                                                                                                    |                                        |
| 1234 SAMPLE DR<br>BALTIMORE, MD 12345                                                                                                    |                                        |
| You will receive the letter within 5 - 10 business days. Please follow the directions to finish changing<br>where you receive security codes before the date shown in your letter. You will not be able to sign in to |                                        |
| your <b>my social security</b> account until you receive your reset code.                                                                                                    |                                        |
| your my social security account until you receive your reset code.                                                                                                    |                                        |

## 4.7. Cannot Verify Address Internally On Phone

| User Search                             |                                                                                                    |                                                            |                                                                  |      |                                                  |
|-----------------------------------------|----------------------------------------------------------------------------------------------------|------------------------------------------------------------|------------------------------------------------------------------|------|--------------------------------------------------|
| SSN or                                  | Username                                                                                                    | User is:<br>O on phone<br>O in person                      | Search Clear Searc                                               | h    | 😮 Help                                           |
| ALEX Q. PUBLIC                          | SSN: 900-00-0000                                                                                                    | DOB: 01/01/1970                                            | Username: alexioa23                                              |      | Help                                             |
| RCS                                     |                                                                                                    |                                                            |                                                                  | Help | <del>/////////////////////////////////////</del> |
| We cannot v                             | erify the address against o                                                                                           | ur records                                                 |                                                                  |      |                                                  |
| 66 Please r                             | ead the following to the custom                                                                                       | er:                                                        |                                                                  |      |                                                  |
| We were u                               | nable to verify this address against ou                                                                               | r records: Edit Addr                                       | ress                                                             |      |                                                  |
| 1234 SAM<br>BALTIMO                     | PLE DR<br>RE, MD 53527                                                                                                |                                                            |                                                                  |      |                                                  |
| We would<br>verify your                 | like your permission to share your info<br>identity.                                                                  | rmation with an external Ide                               | ntity Services Provider to help ι                                | s    |                                                  |
| The Identii<br>your Socia<br>by federal | y Services Provider verifies the inform<br>I Security number with them, and they<br>laws, regulations, or guidelines. | ation you give us against th<br>keep your information only | eir records. We do not share<br>for the period of time permitted |      |                                                  |
| Do you agree to                         | allow us to share your informa                                                                                        | tion with the Identity S                                   | ervices Provider?                                                |      |                                                  |
| O Yes (                                 | 🔵 No                                                                                                    |                                                            |                                                                  |      |                                                  |
| 0                                       |                                                                                                    |                                                            |                                                                  |      |                                                  |

## 4.8. Address Not Verified Electronically On-Phone

|        | TUII                                                                           |                                           |
|--------|--------------------------------------------------------------------------------|-------------------------------------------|
| SN     | or Username User is:<br>On phone Clear Search Clear Search                     | ) 🕜 Hel                                   |
| LEX Q. | PUBLIC SSN: 900-00-0000 DOB: 01/01/1970 Username: alexioa23                    | Hel                                       |
| RCS    |                                                                                | Help #################################### |
|        |                                                                                |                                           |
| Una    | ble to verify customer's address                                               |                                           |
| Una    | ble to verify customer's address<br>Please read the following to the customer: |                                           |

## 4.9. No to External Verification (LOA2 or LOA3) On Phone

|                                                                       | n and Customer Support (RCS)                                                                                         |                                                                                         |                                                                                                   | Text Size 💌 🛛 Accessibility Help |
|-----------------------------------------------------------------------|----------------------------------------------------------------------------------------------------|-----------------------------------------------------------------------------------------|---------------------------------------------------------------------------------------------------|----------------------------------|
| User Search                                                           |                                                                                                    |                                                                                         |                                                                                                   |                                  |
| SSN Use                                                               | ername                                                                                                    | User is:<br>O on phone<br>O in person                                                   | Search Clear Search                                                                               | ) 🛛 Help                         |
| ALEX Q. PUBLIC                                                        | SSN: 900-00-0000                                                                                                    | DOB: 01/01/1970                                                                         | Username: alexioa23                                                                               | Help                             |
| RCS                                                                   |                                                                                                    |                                                                                         |                                                                                                   | <b>3</b> Help #########          |
| A We cannot ve                                                        | rify the customer's address                                                                                          |                                                                                         |                                                                                                   |                                  |
|                                                                       | ,                                                                                                    |                                                                                         |                                                                                                   |                                  |
| Unable to verif                                                       | fy customer's address<br>the following to the custom                                                                 | er:                                                                                     |                                                                                                   | -                                |
|                                                                       |                                                                                                    |                                                                                         |                                                                                                   |                                  |
| We were unab,<br>at this time. In<br>future to allow<br>your address. | le to verify the address you provide<br>order to finish, you will have to go<br>us to share your information with ti | ed. We cannot change whe<br>to your local Social Securi<br>he Identity Services Provide | e you receive security codes<br>ty Office. If you choose in the<br>er, we can try again to verify |                                  |

## 5. Temporary Password (LOA2 or LOA3)

## 5.1. Address Verification In-Person

|                                                                        | in and Customer Support (RCS)                             |                                       |                     | Text Size 💌 | Accessibility Hel |
|------------------------------------------------------------------------|-----------------------------------------------------------|---------------------------------------|---------------------|-------------|-------------------|
| Jser Search                                                            |                                                           |                                       |                     |             |                   |
| SN Us                                                                  | sername                                                   | User is:<br>O on phone<br>O in person | Search Clear Search |             | 😗 Help            |
| ALEX Q. PUBLIC                                                         | SSN: 900-00-0000                                          | DOB: 01/01/1970                       | Username: alexioa23 |             | Help              |
| RUS                                                                    |                                                           |                                       |                     | Help        | ******            |
| Enter Address                                                          | 1                                                         |                                       |                     |             |                   |
| U.S. passport or pas<br>U.S. military identific<br>U.S. government err | ssport card<br>cation card<br>nployee identification card |                                       |                     |             |                   |
| Home Address:                                                          |                                                           |                                       |                     |             |                   |
| Street 2                                                               |                                                           |                                       |                     |             |                   |
| City/Town:                                                             | State/Territory:                                          | ZIP Code:                             |                     |             |                   |
| Does this address ap                                                   | ppear on the identity document                            | shown above?                          |                     |             |                   |

## 5.2. Address Verifies Electronically In-Person

| SN User         | name                                                                   | User is:<br>O on phone<br>O in person | Search Clear Search   | Help                                                     |
|-----------------|------------------------------------------------------------------------|---------------------------------------|-----------------------|----------------------------------------------------------|
| LEX Q. PUBLIC   | SSN: 900-00-0000                                                       | DOB: 01/01/1970                       | Username: alexioa23   | Help                                                     |
| RCS             |                                                                        |                                       |                       |                                                          |
|                 |                                                                        |                                       |                       |                                                          |
| Print Temporary | 7 Password Letter Con<br>he temporary password lef<br>to the customer: | firmation<br>tter to the customer ar  | nd read the following | temporary passwo<br>date of expiration<br>11/16 (Global) |

## 5.3. Cannot Verify Address Internally In Person

| SN Usern                                                           | ame                                                                                          | User is:                                                   |                                                                 |        | Help                |
|--------------------------------------------------------------------|----------------------------------------------------------------------------------------------|------------------------------------------------------------|-----------------------------------------------------------------|--------|---------------------|
| or                                                                 |                                                                                              | Oon phone<br>Oin person                                    | Search Clear Se                                                 | arch   |                     |
| ALEX Q. PUBLIC                                                     | SSN: 900-00-0000                                                                             | DOB: 01/01/1970                                            | Username: alexioa                                               | 3      | 😗 Help              |
| RCS                                                                |                                                                                              |                                                            |                                                                 | 2 Help | <del>########</del> |
| We cannot verify t                                                 | he address against o                                                                         | ur records                                                 |                                                                 |        |                     |
| // Please read the                                                 | e following to the custom                                                                    | er:                                                        |                                                                 |        |                     |
| We were unable to                                                  | varify this addrass against ou                                                               | r records: Edit Addr                                       | ess                                                             |        |                     |
|                                                                    | veniy tina autress ayanist ou                                                                |                                                            |                                                                 |        |                     |
| BALTIMORE, MD                                                      | 53527                                                                                        |                                                            |                                                                 |        |                     |
| We would like your<br>verify your identity.                        | r permission to share your info                                                              | rmation with an external Ide                               | entity Services Provider to hel                                 | o us   |                     |
| The Identity Servic<br>your Social Securit<br>by federal laws, reg | es Provider verifies the inform<br>y number with them, and they<br>gulations, or guidelines. | ation you give us against th<br>keep your information only | eir records. We do not share<br>for the period of time permitte | ed     |                     |
| Do you agree to allow                                              | us to share your informa                                                                     | tion with the Identity S                                   | ervices Provider?                                               |        |                     |
| O Yes O No                                                         |                                                                                              |                                                            |                                                                 |        |                     |
| 0                                                                  |                                                                                              |                                                            |                                                                 |        |                     |

### 5.4. Decline or Fail External Verification In Person

| ocial Security • Registration and Customer Support (RCS) Te                                                                                                    | ext Size 💌 🛛 Accessibility Help           |
|----------------------------------------------------------------------------------------------------|-------------------------------------------|
| User Search                                                                                                    |                                           |
| SSN or Username User is:<br>O on phone Clear Search Clear Search                                                                                                    | 🛿 Help                                    |
| ALEX Q. PUBLIC SSN: 900-00-0000 DOB: 01/01/1970 Username: alexioa3                                                                                                    | Help                                      |
| RCS                                                                                                    | Help #################################### |
| We cannot verify the customer's address                                                                                                    |                                           |
|                                                                                                    | J                                         |
| Temporary Password Letter Information                                                                                                    |                                           |
|                                                                                                    | -                                         |
| <b>66</b> Please read the following to the customer:                                                                                                    |                                           |
| We were unable to verify the address you provided. We will mail a temporary password letter to you at<br>the following address:                                                                                                    |                                           |
| 1234 SAMPLE DR<br>BALTIMORE, MD 12345                                                                                                    |                                           |
| You will receive the letter within 5 - 10 business days. Please follow the directions to finish changing<br>your password. If you request for us to cancel your temporary password prior to entering it, then<br>disregard the temporary password letter. |                                           |
|                                                                                                    |                                           |
|                                                                                                    | -                                         |

## 5.5. Address Verification On-Phone

| Social Security • Registration and | Customer Support (RCS) |                                       | Te                  | xt Size 💌 🛛 Accessibility Help          |
|------------------------------------|------------------------|---------------------------------------|---------------------|-----------------------------------------|
| User Search                        |                        |                                       |                     |                                         |
| SSN Or Usernan                     | ie                     | User is:<br>O on phone<br>O in person | Search Clear Search | Help                                    |
| ALEX Q. PUBLIC                     | SSN: 900-00-0000       | DOB: 01/01/1970                       | Username: alexioa23 | <ul><li>❷ Help</li><li>❸ Help</li></ul> |
| Enter Address                      |                        |                                       |                     |                                         |
| Home Address:                      |                        |                                       |                     | -                                       |
| Street 2                           |                        |                                       |                     |                                         |
| City/Town:                         | State/Territory:<br>   | ZIP Code                              | 9:                  |                                         |
| Primary Phone (optional):          |                        |                                       |                     | -                                       |
| 10-digit Number                    |                        |                                       |                     |                                         |
|                                    |                        |                                       |                     | J<br>-                                  |
| Next                               | J                      |                                       |                     |                                         |

## 5.6. Address Verified Electronically On-Phone

|                                                                                                    |                                                                                                    | Text Size 💌 🛛 Accessibility Help |
|----------------------------------------------------------------------------------------------------|----------------------------------------------------------------------------------------------------|----------------------------------|
| Jser Search                                                                                                    |                                                                                                    |                                  |
| SSN Username Username C                                                                                                    | ser is:<br>) on phone Search Cle<br>) in person                                                                                           | ar Search ?? Help                |
| ALEX Q. PUBLIC SSN: 900-00-0000 DOB:                                                                                                    | 01/01/1970 Username: ale:                                                                                                    | xloa23<br>2 Help                 |
| Customer's address has been unified                                                                                                    |                                                                                                    |                                  |
|                                                                                                    |                                                                                                    |                                  |
| Get Temporary Password Letter Informat                                                                                                    | ion                                                                                                    |                                  |
| Get Temporary Password Letter Informat                                                                                                    | ion                                                                                                    |                                  |
| Get Temporary Password Letter Informat<br>Get Please read the following to the customer:<br>We have verified your address. We will mail a temporary put                                                                                                    | ion<br>assword letter to you at the following add                                                                                         | dress:                           |
| Get Temporary Password Letter Informat<br>Get Temporary Password Letter Informat<br>We have verified your address. We will mail a temporary particular temporary particular temporary temporary particular temporary particular temporary particular temporary particular temporary temporary particular temporary temporary particular temporary particular temporary particular temporary particular temporary temporary particular temporary temporary particular temporary particular temporary particular temporary temporary temporar | ion<br>assword letter to you at the following add                                                                                         | tress:                           |
| Get Temporary Password Letter Informat<br>Flease read the following to the customer:<br>We have verified your address. We will mail a temporary p.<br>1234 SAMPLE DR<br>BALTIMORE, MD 12345<br>You will receive the letter within 5 - 10 business days. Ple-<br>your password. If you request for us to cancel your tempor-<br>disregard the temporary password letter.                                                                                                    | ion<br>assword letter to you at the following add<br>ase follow the directions to finish chang<br>ary password prior to entering it, then | dress:<br>ing                    |
| Get Temporary Password Letter Informat<br>Please read the following to the customer:<br>We have verified your address. We will mail a temporary p.<br>1234 SAMPLE DR<br>BALTIMORE, MD 12345<br>You will receive the letter within 5 - 10 business days. Ple-<br>your password. If you request for us to cancel your temporary<br>disregard the temporary password letter.                                                                                                    | ion<br>assword letter to you at the following add<br>ase follow the directions to finish chang<br>ary password prior to entering it, then | tress:<br>ing                    |

## 5.7. Cannot Verify Address Internally On Phone

| ocial Security • Registration and Customer Support (RCS)                                                                                                    | Text Size 💌 👘 Accessibility Help |
|----------------------------------------------------------------------------------------------------|----------------------------------|
| User Search                                                                                                    |                                  |
| SSN Username User is:<br>Or Or Or Or On phone Clear Search Clear Search                                                                                                    | 🛛 Help                           |
| ALEX Q. PUBLIC SSN: 900-00-0000 DOB: 01/01/1970 Username: alexioa23                                                                                                    | Help                             |
| RCS                                                                                                    | ❷ Help #########                 |
| We cannot verify the address against our records                                                                                                    |                                  |
| <ul> <li>Please read the following to the customer:</li> <li>We were unable to verify this address against our records: Edit Address</li> <li>1234 SAMPLE DR<br/>BALTIMORE, MD 53527</li> <li>We would like your permission to share your information with an external Identity Services Provider to help us verify your identity.</li> <li>The Identity Services Provider verifies the information you give us against their records. We do not share your Social Security number with them, and they keep your information only for the period of time permitted by federal laws, regulations, or guidelines.</li> </ul> |                                  |
| Do you agree to allow us to share your information with the Identity Services Provider?                                                                                                    |                                  |
| Next                                                                                                    | _                                |

## 5.8. No to External Verification On Phone

| al Security |                                                                                                    |                                       |                   | Text Size 💌  | Accessibility Hei       |
|-------------|----------------------------------------------------------------------------------------------------|---------------------------------------|-------------------|--------------|-------------------------|
| ser Sea     | rch                                                                                                    |                                       |                   |              |                         |
| N           | or Username                                                                                                    | User is:<br>O on phone<br>O in person | Search Clear Se   | arch         | Help                    |
| LEX Q.      | PUBLIC SSN: 900-00-0000                                                                                                | DOB: 01/01/1970                       | Username: alexioa | 23           | 😮 Help                  |
|             |                                                                                                    |                                       |                   | <b>O</b> 111 | 100000000               |
| RCS         | Ve cannot verify the customer's address                                                                                | 5.                                    |                   | () Hei       | p <del>//////////</del> |
| RCS         | Ve cannot verify the customer's address<br>ble to verify customer's addres                                             | s.<br>'S                              |                   |              | p <del></del>           |
| RCS         | Ve cannot verify the customer's address<br>ble to verify customer's address<br>Please read the following to the custor | s.<br>:S<br>ner:                      |                   |              | p <del>########</del>   |

## 5.9. Address Not Verified Electronically On-Phone

| ser bea    |                                                                                                    |                              |              |                |            |
|------------|----------------------------------------------------------------------------------------------------|------------------------------|--------------|----------------|------------|
| SN         | Or Username Oon pho                                                                                                    | ne <mark>Search</mark><br>on | Clear Search |                | 😗 Help     |
| LEX Q.     | PUBLIC SSN: 900-00-0000 DOB: 01/01                                                                                         | /1970 Username               | alexioa23    |                | 😮 Help     |
| RCS        |                                                                                                    |                              |              | <b>O</b> 11-1- | 2000000000 |
| ۱<br>ا     | Ve cannot verify the customer's address.                                                                                   |                              |              | eip            |            |
| 🔔 v<br>Una | Ve cannot verify the customer's address.<br>ble to verify customer's address                                               |                              |              |                |            |
| Una        | Ve cannot verify the customer's address.<br>ble to verify customer's address<br>Please read the following to the customer: |                              |              |                |            |

## 5.10. Cancel Temp Password – Account Summary (LOA2) In-Person

| SN Username Use                                                                                                    | er is:<br>on phone Search Clear Search                                                                                                    | 😮 He                                                                      |
|----------------------------------------------------------------------------------------------------|----------------------------------------------------------------------------------------------------|---------------------------------------------------------------------------|
| Oiexiliaz Oi                                                                                                    | n person                                                                                                    |                                                                           |
| ALEX Q. PUBLIC SSN: 900-00-0000 DOB: 0                                                                                                    | 01/01/1970 Username: alexioa2                                                                                                    | He                                                                        |
| User Information Transaction History<br>RCS                                                                                                    |                                                                                                    | ACMGMT                                                                    |
| Account Summary                                                                                                    | 2 Help                                                                                                    |                                                                           |
| Account Type: <b>Standard</b><br>Security Codes<br>Sent by: <b>Text Message</b>                                                                                                    |                                                                                                    |                                                                           |
| Get Reset Code Last 4 Digits of Cell Phone: <b>7663</b>                                                                                                    |                                                                                                    |                                                                           |
| Email: AlexLOA2@gmail.com Change Email                                                                                                    |                                                                                                    |                                                                           |
| Account Status: Active Last Login: September 20, 2015 11:31                                                                                                    |                                                                                                    |                                                                           |
| Cancel Temp Password Cancel Account Block Access                                                                                                    |                                                                                                    |                                                                           |
| Cancel Temp Password Cancel Account Block Access                                                                                                    | Sample Notices                                                                                                    |                                                                           |
| Cancel Temp Password Cancel Account Block Access Customer Internet Screens Ask the customer for the title of the screen he or she is having trouble with. Look below for the link that matches that title.                                                                                                    | Sample Notices<br>If the customer has questions about a notice he or sh<br>can identify the situation and view the appropriate not                                                                                                    | ne received, you<br>ice.                                                  |
| Cancel Temp Password       Cancel Account       Block Access         Customer Internet Screens         Ask the customer for the title of the screen he or she is having trouble with. Look below for the link that matches that title.         Sign In                                                                                                    | Sample Notices<br>If the customer has questions about a notice he or sh<br>can identify the situation and view the appropriate not<br>Notices listed below are for general reference. For a f<br>please see:                                                                                                    | ne received, you<br>ice.<br>ull list of notices,                          |
| Cancel Temp Password       Cancel Account       Block Access         Customer Internet Screens       Ask the customer for the title of the screen he or she is having trouble with. Look below for the link that matches that title.         Sign In       Create Account - Verify your Identity Create Account - Create Account                                                                                                    | Sample Notices<br>If the customer has questions about a notice he or sh<br>can identify the situation and view the appropriate not<br>Notices listed below are for general reference. For a f<br>please see:<br>• OA 00250.010-Electronic Access Mailed Notices<br>• OA 00250.030-Registration and Customer Suppo                                                                                                    | ne received, you<br>ice.<br>ull list of notices,<br>s<br>rt (RCS) Notices |
| Cancel Temp Password       Cancel Account       Block Access         Customer Internet Screens       Ask the customer for the title of the screen he or she is having trouble with. Look below for the link that matches that title.         Sign In       Create Account - Verify your Identity Create Account - Create Account         Finish Setting Up Your Account - Verify Your Identity Finish Setting Up Your Account - Create Account                                                                                                    | Sample Notices<br>If the customer has questions about a notice he or sh<br>can identify the situation and view the appropriate not<br>Notices listed below are for general reference. For a f<br>please see:<br>• OA 00250.010-Electronic Access Mailed Notices<br>• OA 00250.030-Registration and Customer Suppo<br>Created an account online<br>Created an account online (with extra security)                                                                                                    | ne received, you<br>ice.<br>ull list of notices,<br>art (RCS) Notices     |
| Cancel Temp Password       Cancel Account       Block Access         Customer Internet Screens       Ask the customer for the title of the screen he or she is having trouble with. Look below for the link that matches that title.         Sign In       Create Account - Verify your Identity Create Account - Create Account         Finish Setting Up Your Account - Verify Your Identity Finish Setting Up Your Account - Create Account         Add Extra Security                                                                                                    | Sample Notices<br>If the customer has questions about a notice he or sh<br>can identify the situation and view the appropriate not<br>Notices listed below are for general reference. For a f<br>please see:<br>• OA 00250.010-Electronic Access Mailed Notices<br>• OA 00250.030-Registration and Customer Support<br>Created an account online<br>Created an account online<br>Created an account online<br>Created an account online<br>Created an account online<br>Created an account online<br>Created an account online                                                                                                    | e received, you<br>ice.<br>ull list of notices,<br>ort (RCS) Notices      |
| Cancel Temp Password       Cancel Account       Block Access         Customer Internet Screens       Ask the customer for the title of the screen he or she is having trouble with. Look below for the link that matches that title.         Sign In       Create Account - Verify your Identity Create Account - Create Account         Finish Setting Up Your Account - Verify Your Identity Finish Setting Up Your Account - Create Account         Add Extra Security         Get Your Security Code         Get Your Security Code - Security has improved                                                                                                    | Sample Notices         If the customer has questions about a notice he or sh can identify the situation and view the appropriate not         Notices listed below are for general reference. For a f please see:         • OA 00250.010-Electronic Access Mailed Notices         • OA 00250.030-Registration and Customer Support         Created an account online (with extra security)         Added extra security online         Request to reset security code online         Created a standard account in person                                                                                                    | e received, you<br>ice.<br>ull list of notices,<br>nt (RCS) Notices       |
| Cancel Temp Password       Cancel Account       Block Access         Customer Internet Screens       Ask the customer for the title of the screen he or she is having trouble with. Look below for the link that matches that title.         Sign In       Create Account - Verify your Identity Create Account - Create Account         Finish Setting Up Your Account - Verify Your Identity Finish Setting Up Your Account - Create Account         Add Extra Security         Get Your Security Code         Get Your Security Code - Security has improved         Verify Cell Phone Number         Verify Email                                                                                                    | Sample Notices         If the customer has questions about a notice he or sh can identify the situation and view the appropriate not         Notices listed below are for general reference. For a f please see:         • OA 00250.010-Electronic Access Mailed Notices         • OA 00250.030-Registration and Customer Support         Created an account online         Created an account online (with extra security)         Added extra security code online         Request to reset security code online         Created an account in person         Created an account in person         Created an account in person                                                                                                    | e received, you<br>ice.<br>ull list of notices,<br>at (RCS) Notices       |
| Cancel Temp Password       Cancel Account       Block Access         Customer Internet Screens       Ask the customer for the title of the screen he or she is having trouble with. Look below for the link that matches that title.         Sign In       Create Account - Verify your Identity<br>Create Account - Create Account         Finish Setting Up Your Account - Verify Your Identity<br>Finish Setting Up Your Account - Create Account         Add Extra Security         Get Your Security Code<br>Get Your Security Code - Security has improved         Verify Cell Phone Number<br>Verify Email         Enter Security Code - Cell Phone<br>Enter Security Code - Email                                                                                       | Sample Notices         If the customer has questions about a notice he or sh can identify the situation and view the appropriate not         Notices listed below are for general reference. For a f please see:         • OA 00250.010-Electronic Access Mailed Notices         • OA 00250.030-Registration and Customer Support         Created an account online         Created an account online (with extra security)         Added extra security code online         Created a standard account in person         Created an account in person         Request to reset security code online         Created an account in person         Request to reset security code in person         Request to reset security code in person         Request to reset security code in person | e received, you<br>ice.<br>ull list of notices,<br>ort (RCS) Notices      |
| Cancel Temp Password       Cancel Account       Block Access         Customer Internet Screens       Ask the customer for the title of the screen he or she is having trouble with. Look below for the link that matches that title.         Sign In       Create Account - Verify your Identity<br>Create Account - Create Account         Finish Setting Up Your Account - Verify Your Identity<br>Finish Setting Up Your Account - Create Account         Add Extra Security         Get Your Security Code<br>Get Your Security Code - Security has improved         Verify Cell Phone Number<br>Verify Email         Enter Security Code - Cell Phone<br>Enter Security Code - Email         Get Reset Code - Provide Address Information<br>Do You HaveReset Code Letter? | Sample Notices         If the customer has questions about a notice he or sh can identify the situation and view the appropriate not         Notices listed below are for general reference. For a f please see:         • OA 00250.010-Electronic Access Mailed Notices         • OA 00250.030-Registration and Customer Support         Created an account online         Created an account online (with extra security)         Added extra security code online         Created a standard account in person         Created an account in person         Request to reset security code online         Created an account in person         Request to reset security code in person         Request to reset security code in person         Request to reset security code in person | e received, you<br>ice.<br>ull list of notices,<br>ort (RCS) Notices      |

## 6. Temporary Password with Cell Phone as Only Registered Second Factor In Person (LOA2 or LOA3)

## 6.1. Hand-In Temporary Password Letter

| l or                                                            | Username                                                                                                    | User is:<br>O on phone<br>O in person                                             | Search            | Clear Search            |         | Help                                                     |                                     |
|-----------------------------------------------------------------|----------------------------------------------------------------------------------------------------|-----------------------------------------------------------------------------------|-------------------|-------------------------|---------|----------------------------------------------------------|-------------------------------------|
| EX Q. PUBLIC                                                    | SSN: 900-00-0000                                                                                                    | DOB: 01/01/1970                                                                   | Username:         | alexioa23               |         | Help                                                     |                                     |
| RCS                                                             |                                                                                                    |                                                                                   |                   |                         | 😮 Help  | *****                                                    |                                     |
| 📀 The temp                                                      | orary password letter was succe                                                                                                    | essfully sent to the pri                                                          | nter.             |                         |         |                                                          |                                     |
|                                                                 |                                                                                                    |                                                                                   |                   |                         |         |                                                          |                                     |
| Print Tempo                                                     | rary Password Letter Conf                                                                                                    | firmation                                                                         |                   |                         |         |                                                          |                                     |
|                                                                 |                                                                                                    |                                                                                   |                   |                         |         |                                                          |                                     |
| 66 Please gi<br>confirmat                                       | ive the temporary password let<br>tion to the customer:                                                                                                   | ter to the customer ar                                                            | nd read the foll  | owing                   |         |                                                          |                                     |
| <b>66</b> Please gi<br>confirmat<br>Please follo<br>password p  | ive the temporary password let<br>tion to the customer:<br>ow the directions to finish changing yo<br>prior to entering it, then disregard the te         | ter to the customer ar<br>ur password. If you reques<br>emporary password letter. | nd read the follo | owing<br>your temporary |         |                                                          |                                     |
| C Please g<br>confirma<br>Please folk<br>password p<br>Reprint  | ive the temporary password let<br>tion to the customer:<br>ow the directions to finish changing yo<br>prior to entering it, then disregard the to<br>Done | ter to the customer ar<br>ur password. If you reques<br>emporary password letter. | nd read the follo | owing<br>your temporary |         |                                                          |                                     |
| C Please g<br>confirmar<br>Please folk<br>password p<br>Reprint | ive the temporary password let<br>tion to the customer:<br>ow the directions to finish changing yo<br>rrior to entering it, then disregard the to<br>Done | ter to the customer ar<br>ur password. If you reques<br>emporary password letter. | nd read the follo | owing<br>your temporary | This af | s screen appears<br>ter the CR clicks<br>Password" on th | s immedia<br>s "Get Ter<br>e Accoun |

## 7. Temporary Password with Cell Phone as Only Registered Second Factor On Phone (LOA2 or LOA3)

## 7.1. Email Temporary Password Letter

| SSN       or       Username       User is:                                                                                                    |                                                                                  |
|----------------------------------------------------------------------------------------------------|----------------------------------------------------------------------------------|
| ALEX Q. PUBLIC SSN: 900-00-0000 DOB: 01/01/1970 Username: alexloa2                                                                                                    |                                                                                  |
| RCS     Image: Constraint of the customer:       Email Temporary Password     This screen appears after the CR clicks Password" on the customer:                                                        |                                                                                  |
| Email Temporary Password  Constrained the following to the customer:  You will receive a temporary password at the following email address:  This screen appears after the CR clicks Password" on the   |                                                                                  |
| alexloa23@gmail.com Please follow the directions to finish changing your password. If you request for us to cancel your temporary password prior to entering it, then disregard the temporary password. | immediatel<br>"Get Temp<br>Account<br>applies for<br>a cell phon<br>nd factor an |

## 8. Elevate Account In-Person (In-Person Only)

## 8.1. Newly Created Account - YWES

| cial Securit | y • Registration and Customer Support (RCS)                                                                                                    | Text Size 💌 🛛 | Accessibility Help |
|--------------|----------------------------------------------------------------------------------------------------|---------------|--------------------|
| User Sea     | reh                                                                                                    |               |                    |
| SSN          | or Username User is:<br>On phone Clear Search Clear Search                                                                                                    |               | Help               |
| ALEX Q.      | PUBLIC SSN: 900-00-0000 DOB: 01/01/1970 Username: alexioa2                                                                                                    |               | Help               |
| RCS          |                                                                                                    | 😗 Help        | YWES               |
|              | he sustamer has been successfully verified for an account                                                                                                    |               |                    |
|              | ne customer nas been successionly verned for an account.                                                                                                    |               |                    |
|              | he customer may also add extra security to his or her account with no additional checks.                                                                                                    |               |                    |
|              |                                                                                                    |               |                    |
| Extr         | a Security                                                                                                    |               |                    |
| 66           | Please read the following to the customer:                                                                                                    |               |                    |
|              | We have verified you for a standard account. You have the option to add extra security.                                                                                                    |               |                    |
|              | If you'd like to add extra security, you will still receive security codes each time you sign in. Each time<br>you contact us to make changes to your account, we will send you security codes or ask you for<br>additional information. |               |                    |
|              | You may want to add extra security to your account if you have been a victim of domestic violence or<br>identity theft, or have any other reason to believe you need extra security.                                                     |               |                    |
|              | Do you want to add extra security to your account?                                                                                                    |               |                    |
|              |                                                                                                    |               |                    |
|              |                                                                                                    |               |                    |
| Next         | Cancel                                                                                                    |               |                    |
|              |                                                                                                    |               |                    |

## 8.2. Existing Account (AXSEAC)

| ocial Security • Registration and Customer Support (RCS)                                                                                                    | Text Size 💌 👘 Accessibility Hel‡ |
|----------------------------------------------------------------------------------------------------|----------------------------------|
| User Search                                                                                                    |                                  |
| SSN Username User is:<br>O on phone Search Clear Search<br>in person                                                                                                    | 2 Help                           |
| ALEX Q. PUBLIC SSN: 900-00-0000 DOB: 01/01/1970 Username: alexioa2                                                                                                    | Help                             |
| RCS                                                                                                    | Help AXSEAC                      |
| Add Extra Security                                                                                                    |                                  |
| Please read the following to the customer: If you'd like to add extra security, you will still receive security codes each time you sign in. Each time you contact us to make changes to your account, we will send you a security code or ask you for additional information. You may want to add extra security to your account if you have been a victim of domestic violence or identity theft, or have any other reason to believe you need extra security. |                                  |
| Do you want to add extra security to your account?<br>OYes ONo                                                                                                    |                                  |
| Do you want to add extra security to your account?                                                                                                    |                                  |
| Next Cancel                                                                                                    | _                                |

## 8.3. Cannot Verify Address Internal (AXSNEV)

| SN     | or Username User is:<br>O on phone Search Clear Search                                                                                                    | 😮 Help        |
|--------|----------------------------------------------------------------------------------------------------|---------------|
| ALEX Q | . PUBLIC SSN: 900-00-0000 DOB: 01/01/1970 Username: alexioa2                                                                                                    | 😗 Help        |
| RCS    |                                                                                                    | 2 Help AXSNEV |
| We     | cannot verify the address against our records                                                                                                    |               |
| 66     | Please read the following to the customer:                                                                                                    |               |
|        | We were unable to verify this address against our records: Edit Address                                                                                                    |               |
|        | 1234 SAMPLE DR<br>BALTIMORE, MD 53527                                                                                                    |               |
|        | We would like your permission to share your information with an external Identity Services Provider to help us<br>verify your identity.                                                                                                    |               |
|        | The Identity Services Provider verifies the information you give us against their records. We do not share<br>your Social Security number with them, and they keep your information only for the period of time permitted<br>by federal laws, regulations, or guidelines. |               |
|        | Do you agree to allow us to share your information with the Identity Services Provider?                                                                                                    |               |

## 8.4. Cannot Verify Address Internal (EXTOS)

| SN    | or Username User is:<br>O on phone Search Clear Search Oin person                                                                                                    | 😮 Help |
|-------|----------------------------------------------------------------------------------------------------|--------|
| LEX Q | . PUBLIC SSN: 900-00-0000 DOB: 01/01/1970 Username: alexioa2                                                                                                    | 2 Help |
| We .  | cannot verify the address against our records         Please read the following to the customer:         We were unable to verify this address against our records:       Edit Address         1234 SAMPLE DR<br>BALTIMORE, MD 53527         We would like your permission to share your information with an external Identity Services Provider to help us verify your identity.         The Identity Services Provider verifies the information you give us against their records. We do not share your Social Security number with them, and they keep your information only for the period of time permitted by federal laws, regulations, or guidelines. |        |
|       | Do you agree to allow us to share your information with the Identity Services Provider?                                                                                                    |        |

## 9. Remove Extra Security In-Person

## 9.1. "Are you sure you want to remove your extra security?"

| Social Se   | curity • Registration and Customer Support (RCS)                                                                                                    | Text Size 💌 🛛 Accessibility Help |
|-------------|----------------------------------------------------------------------------------------------------|----------------------------------|
| User :      | Search                                                                                                    |                                  |
| SSN         | or Username User is:<br>O on phone Search Clear Sea<br>O in person                                                                                                    | P Help                           |
| EDW/<br>RCS | ARD Q. PUBLIC SSN: 900-00-0000 DOB: 01/01/1970 Username: alexioa3                                                                                                    | 2 Help<br>2 Help RESFC           |
| 66          | Are you sure you want to remove your extra security?<br>Please read the following to the customer:<br>If you remove your extra security, you will still be required to use a security code each time you sign to<br>You will receive a unique security code each time you sign in. | n.                               |
| Yes,        | Remove Extra Security Cancel                                                                                                    | _                                |

## 9.2. Confirmation

| 01/1970 Username: alexioa2                                                                                                    |
|----------------------------------------------------------------------------------------------------|
|                                                                                                    |
| ACMGMT                                                                                                    |
| <b>2</b> Help                                                                                                    |
|                                                                                                    |
|                                                                                                    |
|                                                                                                    |
|                                                                                                    |
|                                                                                                    |
| Sample Notices<br>If the customer has questions about a notice he or she received, you<br>can identify the situation and view the appropriate notice. |
| Notices listed below are for general reference. For a full list of notices, please see:                                                               |
| OA 00250.010-Electronic Access Mailed Notices     OA 00250.030-Registration and Customer Support (RCS) Notices                                        |
| Created an account online<br>Created an account online (with extra security)                                                                          |
| Added extra security online                                                                                                    |
| Request to reset security code online<br>Created a standard account in person                                                                         |
| Created an account in person (with extra security)<br>Upgraded account in person                                                                      |
| Request to reset security code in person                                                                                                    |
|                                                                                                    |
|                                                                                                    |

## **10. Remove Extra Security On-Phone**

## **10.1. Address Verification**

| Social Security • Registration and Customer Support (RCS) |                                                       | Text Size 💌 🛛 Accessibility Help |
|-----------------------------------------------------------|-------------------------------------------------------|----------------------------------|
| User Search                                               |                                                       |                                  |
| SSN Username                                              | User is:<br>O on phone Search Clear Se<br>O in person | Parch ?? Help                    |
| ALEX Q. PUBLIC SSN: 900-00-0000                           | DOB: 01/01/1970 Username: alexioa                     | 3 Pelp                           |
| RCS                                                       |                                                       |                                  |
| Enter Address                                             |                                                       |                                  |
| Home Address:                                             |                                                       |                                  |
| Street 1                                                  |                                                       |                                  |
| Street 2                                                  |                                                       |                                  |
| City/Town: State/Territory:                               | ZIP Code:                                             |                                  |
|                                                           | v                                                     |                                  |
| Primary Phone (optional):                                 |                                                       |                                  |
|                                                           |                                                       |                                  |
| 10-digit Number                                           |                                                       |                                  |
|                                                           |                                                       |                                  |
| Next Cancel                                               |                                                       |                                  |

## **10.2.** Cannot Verify Address Internally

| cial Security • Registration and Customer Support (RCS) Text                                                                                                    | Size 💌 🕴 Accessibility Help                          |
|----------------------------------------------------------------------------------------------------|------------------------------------------------------|
| User Search                                                                                                    |                                                      |
| SSN or Username User is:<br>On phone Clear Search Clear Search                                                                                                    | 😢 Help                                               |
| ALEX Q. PUBLIC SSN: 900-00-0000 DOB: 01/01/1970 Username: alexioa3                                                                                                    | Help                                                 |
| RCS                                                                                                    | <b>(3)</b> Help #################################### |
| We cannot verify the address against our records                                                                                                    |                                                      |
| We were unable to verify this address against our records: Edit Address 1234 SAMPLE DR BALTIMORE, MD 53527 We would like your permission to share your information with an external identity Services Provider to help us verify your identity. The Identity Services Provider verifies the information you give us against their records. We do not share your Social Security number with them, and they keep your information only for the period of time permitted by federal laws, regulations, or guidelines. |                                                      |
| Do you agree to allow us to share your information with the Identity Services Provider?         Yes       No                                                                                                    |                                                      |
| Next                                                                                                    |                                                      |
|                                                                                                    |                                                      |

## **10.3. Fail External Verification**

| Social Security • Registration a       | nd Customer Support (RCS)                                             |                                                             |                                                            | Text Size 💌 👘 . | Accessibility Help |
|----------------------------------------|-----------------------------------------------------------------------|-------------------------------------------------------------|------------------------------------------------------------|-----------------|--------------------|
| User Search                            |                                                                       |                                                             |                                                            |                 |                    |
| SSN Usern                              | name                                                                  | <b>User is:</b><br>◯on phone<br>◯in person                  | Search Clear Search                                        | )               | Help               |
| ALEX Q. PUBLIC                         | SSN: 900-00-0000                                                      | DOB: 01/01/1970                                             | Username: alexioa3                                         | Help            | <b>3</b> Help      |
| We cannot verif                        | <b>y the customer's address.</b><br>/e extra security over the tele   | ephone.                                                     |                                                            |                 |                    |
| Unable to extern                       | nally verify custome                                                  | r's address                                                 |                                                            |                 |                    |
| 66 Please read th                      | e following to the custom                                             | er:                                                         |                                                            |                 |                    |
| We were unable t<br>this time. In orde | o verify the address you provide<br>r to remove extra security, you w | ed. We cannot remove extra<br>vill have to go to your local | a security from your account at<br>Social Security Office. |                 |                    |
| Done                                   |                                                                       |                                                             |                                                            |                 |                    |
| Done                                   |                                                                       |                                                             |                                                            |                 |                    |

## **10.4. External Verification (No)**

| al Security • Registrati | on and Customer Support (RCS) |                                              |                   | Text Size 💽 | Accessibility Hel                      |
|--------------------------|-------------------------------|----------------------------------------------|-------------------|-------------|----------------------------------------|
| ser Search               |                               |                                              |                   |             |                                        |
| SN or                    | lsername                      | <b>User is:</b><br>○ on phone<br>○ in person | Search Clear S    | earch       | Help                                   |
| LEX Q. PUBLIC            | SSN: 900-00-0000              | DOB: 01/01/1970                              | Username: alexioa | 13          | Help                                   |
| RCS                      |                               |                                              |                   | Help        | ###################################### |
| Unable to ver            | 'ify customer's address       | 1                                            |                   |             |                                        |
| // Please rea            | d the following to the custom | er:                                          |                   |             |                                        |
|                          |                               |                                              |                   |             |                                        |

## 10.5. Confirmation

| N Username User is:<br>Or Alexloa2 O in pe                                                                                                    | none Search Clear Search ?? Hi<br>rson                                                                                                    |
|----------------------------------------------------------------------------------------------------|----------------------------------------------------------------------------------------------------|
| LEX Q. PUBLIC SSN: 900-00-0000 DOB: 01/0                                                                                                    | 11/1970 Username: alexioa2                                                                                                    |
| User Information Transaction History                                                                                                    | ACMGMT                                                                                                    |
| Account Summary                                                                                                    | @ Help                                                                                                    |
| Account Type: Standard<br>Add Extra Security                                                                                                    |                                                                                                    |
| Security Codes<br>Sent by: Text Message<br>Email                                                                                                    |                                                                                                    |
| Last 4 Digits of<br>Cell Phone: 7663                                                                                                    |                                                                                                    |
| Email: Altera@gmail.com Account Status: Active Last Login: September 20, 2015 11:31 Get Temp Password Cancel Account Block Access                             |                                                                                                    |
| Customer Internet Screens<br>Ask the customer for the title of the screen he or she is having trouble<br>with Look below for the link that matches that title | Sample Notices If the customer has questions about a notice he or she received, you can identify the situation and view the appropriate notice |
| Sign In                                                                                                    | Notices listed below are for general reference. For a full list of notices,                                                                    |
| Create Account - Verify your Identity<br>Create Account - Create Account                                                                                      | please see:<br>• OA 00250.010-Electronic Access Mailed Notices<br>• OA 00250.030-Registration and Customer Support (RCS) Notices               |
| Finish Setting Up Your Account - Verify Your Identity<br>Finish Setting Up Your Account - Create Account                                                      | Created an account online<br>Created an account online (with extra security)                                                                   |
| Add Extra Security Get Your Security Code                                                                                                    | Added extra security online<br>Request to reset security code online                                                                           |
| Get Your Security Code - Security has improved<br>Verify Cell Phone Number<br>Verify Email                                                                    | Created a standard account in person<br>Created an account in person (with extra security)<br>Upgraded account in person                       |
|                                                                                                    | Request to reset security code in person                                                                                                    |
| Enter Security Code - Cell Phone<br>Enter Security Code - Email                                                                                               |                                                                                                    |
| Enter Security Code - Cell Phone<br>Enter Security Code - Email<br>Get Reset Code - Provide Address Information<br>Do You HaveReset Code Letter?              |                                                                                                    |

\_